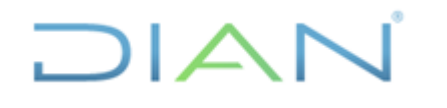

Versión 3

Página 1 de 59

#### 1. OBJETIVO

Adelantar acciones de depuración o saneamiento de las transacciones u operaciones reconocidas en el proceso contable relacionadas con las obligaciones que administra la entidad, mediante la conciliación a nivel de terceros, de rubros del balance reflejadas en el aplicativo MUISCA tales como: Cuentas por Cobrar, Cuentas por pagar y Anticipos, con el fin de determinar la situación real de estos recursos y mejorar las características cualitativas de relevancia y representación fiel que debe poseer la información que se revela en los informes, reportes y estados contables.

### 2. ALCANCE

Inicia con la selección y envío de saldos por tercero, impuesto y periodo contable asignado, por parte de la Coordinación de Contabilidad de la Función Recaudadora o quien haga sus veces, que serán objeto de conciliación al GIT Contabilidad o a la Coordinación de Recaudo y Cobro o quien haga sus veces en las Direcciones Seccionales o en la Dirección Operativa de Grandes Contribuyentes y finaliza con el envío de los formatos "FT-ADF-1935 Conciliación de saldos por tercero" debidamente diligenciados y con identificación plena de las partidas conciliatorias, al final de cada mes a la Coordinación de Contabilidad de la Función Recaudadora o quien haga sus veces.

#### 3. DEFINICIONES Y SIGLAS

**Conciliación Contable**: consiste en contrastar con los diferentes SIES de la Entidad el correcto registro de las transacciones y de los sucesos económicos asociados a ellas, en cada cuenta objeto de conciliación, así como identificar aquellos registros no realizados o que requieren ajuste o reclasificación, con el propósito de establecer el saldo correcto de la cuenta correspondiente.

**1075 - Diferencias Por Corrección**: es el documento mediante el cual se registran las diferencias entre los valores de las casillas de la declaración inicial y la declaración de corrección o liquidación oficial o provisional. El reconocimiento contable de este formato se realiza por el valor de las diferencias en cada casilla de la declaración o de la liquidación oficial, debidamente ejecutoriadas a -partir del 10. de enero de 2011.

**1105 Tipo 3:** es el documento fuente que genera automáticamente gestión masiva para que se genere la nota de contabilidad automática.

**1108 - Nota de Contabilidad:** este documento se utiliza para registrar los documentos 1105 Tipo 3, los cuales reversan documentos que incorporan alguna inconsistencia y que previamente habían ingresado a la contabilidad, igualmente para registrar notas manuales o automáticas y demás transacciones no parametrizadas, las cuales se deben realizar por tercero y debidamente justificadas.

**1074:** este documento es el soporte contable que contiene los pagos relacionados en el formato 490 y permite registrar las casillas del recibo de pago ya sea en efectivo, TIDIS o CERT. Cuando ingresa a contabilidad el formato 1074, y no ha ingresado la declaración privada o el acto administrativo, este formato no afecta la cuenta rentas por cobrar sino la cuenta excedente, mientras ingresa el documento

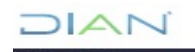

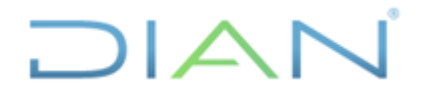

Versión 3

Página 2 de 59

que genera la renta por cobrar. Una vez ingresa este último, se disminuye la renta por cobrar al contribuyente y se afectan las cuentas de las EAR.

**1079 - Reimputación de Excedentes**: cuando un pago ingresa primero que la declaración el valor pagado se genera como un excedente en un documento 1074 mientras ingresa su reconocimiento, por lo cual el 1079 se registra para aplicar los pagos correctamente a las Cuentas por Cobrar cuando ingresa la declaración a la contabilidad.

**6282 – Resolución de devolución y/o Compensación:** como resultado del Documento 701 (Formato interno de información de solicitud de devolución y/o compensación), se relacionan los registros contables de las Resoluciones de Devolución y/o compensación notificadas por la entidad, en las cuales se les:

Devuelve mediante títulos de devolución de impuestos (TIDIS) o transferencia en efectivo, Compensa los saldos a favor o pagos en exceso o no debido a las obligaciones tributarias, aduaneras, cambiaras y otras compensaciones, o Rechaza parte de los valores solicitados por el contribuyente.

#### 4. DESARROLLO DEL TEMA

#### 4.1 CONDICIONES GENERALES

El cumplimiento de esta actividad es manual e implica el criterio profesional en la totalidad de su realización. Así mismo, demanda la ejecución dinámica de varias tareas, entre ellas, análisis, verificación y conciliación, tanto de las partidas del debe y haber que integran la cuenta corriente de los terceros, asociada con las obligaciones que administra la entidad, así como la revisión de las fórmulas que parametrizan las cuentas contables, las cuales permiten realizar el registro y reconocimiento de los tributos en los estados contables.

Esta labor contribuye en forma directa al mejoramiento y sostenibilidad del sistema contable, mediante la adecuación de la caracterización establecida en el "FT-ADF-1935 Conciliación de saldos por tercero" de la tipología de errores, fallas u omisiones que impiden reflejar la realidad económica y financiera de los tributos internos y externos a cargo de la entidad, al igual que la identificación de partidas, que a pesar de estar debidamente registradas en la contabilidad, no se evidencian en los aplicativos que administran las áreas generadoras de información contable o viceversa, y de ésta manera, realizar o solicitar los ajustes o correcciones a que haya lugar a las áreas competentes.

La gestión se desarrolla principalmente mediante la realización de conciliaciones a nivel de tercero, del grupo contable Rentas por cobrar, cuyas partidas comprenden obligaciones (impuestos y sanciones), ya que, a partir de las mismas, puede presentarse un nivel de incertidumbre material y generalizado, que pudiera generar subestimación y sobreestimación de las cuentas contables de la función recaudadora, lo que deriva en reiteradas conclusiones y hallazgos por parte de la Contraloría General de la República.

Ante la infinidad de situaciones y casuística que pueden existir alrededor de los conceptos objeto de la conciliación, es preciso señalar que las actividades que a continuación se comentan para resolver las partidas conciliatorias, mediante los ejemplos utilizados a lo largo de este documento, solo sirven para explicar en forma didáctica cada una de las etapas de éste instructivo, por consiguiente, no corresponden a pautas generales o exclusivas de abordaje de las conciliaciones.

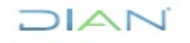

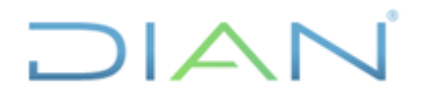

#### Versión 3

Página 3 de 59

La depuración de los saldos de las cuentas del balance, se operativiza mediante el análisis, verificación y conciliación de las partidas registradas a nivel de tercero en determinada fecha de corte, que generalmente corresponde a la fecha del último cierre del periodo contable, para lo cual es necesario comparar el saldo que arroja la contabilidad para éste tercero vs el saldo que refleja el módulo de la Obligación Financiera en el aplicativo MUISCA a la fecha de la conciliación, para el contribuyente, responsable o agente retenedor.

Es importante resaltar que la información contenida en la Obligación Financiera, debe ser tenida en cuenta como referente para revisar los documentos (Liquidaciones, Declaraciones, Pagos) que dan cuenta de los hechos económicos realizados por los terceros o por la Administración Tributaria, que determinan la deuda tributaria, así como los saldos a cargo o a favor del tercero, más no pueden ser considerados como saldos definitivos, ya que los saldos del módulo contable y de la obligación no son comparables debido a que la información de uno y otro, se registra en momentos diferentes.

A continuación, se relacionan las cuentas contables que son objeto de conciliación por tercero, las cuales a su vez se agrupan en los tres principales rubros a depurar:

|                      |            | CUENTA VIGE      | NCIA ACTUAL    |
|----------------------|------------|------------------|----------------|
| CONCEPTO A CONCILIAR | VIGENCIA   | (Catálogo de     | (Catálogo de   |
|                      | ANTERIOR   | cuentas del 2006 | cuentas 2018 y |
|                      |            | al 2017)         | en adelante)   |
| IMPUESTO RENTA       | 1310-01-01 | 1305-01-01       | 1305-01-001-01 |
| IMPUESTO CREE        | 1310-63-01 | 1305-63-01       | 1305-75-002-01 |
| IMPUESTO VENTAS      | 1310-04-01 | 1305-04-01       | 1305-04-001-01 |
| IMPUESTO CONSUMO     | 1310-64-01 | 1305-64-01       | 1305-64-001-01 |
| RETENCIONES          | 1310-05-01 | 1305-05-01       | 1305-05-001-01 |
| IMPUESTO PATRIMONIO  | 1310-55-01 | 1305-55-01       | 1305-55-001-01 |
| IMPUESTO RIQUEZA     | 1310-67-01 | 1305-67-01       | 1305-67-001-01 |
| IMPUESTO GASOLINA Y  | 1210 65 01 | 1205 65 01       | 1205 65 001 01 |
| ACPM                 | 1310-03-01 | 1303-03-01       | 1303-03-001-01 |
| IMPUESTO CARBONO     |            | 1305-75-01       | 1305-75-001-02 |
| SANCIONES            |            | 1401-04-01       | 1311-04-001-01 |

Cuentas por Cobrar – Conciliación saldos contabilidad Vs saldos Obligación Financiera

Cuentas por Pagar – Conciliación saldos contabilidad Vs saldos Obligación Financiera

| CONCEPTO A CONCILIAR  | Catálogo de cuentas<br>del 2006 al 2017 | Catálogo de cuentas 2018<br>y en adelante |
|-----------------------|-----------------------------------------|-------------------------------------------|
| EXCEDENTES            | 2425-12-18                              | 2407-03-001-01                            |
| SALDO A FAVOR         | 2425-12-01                              | 2490-39-001-01                            |
| RENTA Y               |                                         |                                           |
| COMPLEMENTARIOS       |                                         |                                           |
| EXCEDENTES DE RENTA Y | 2425-12-20                              | 2407-03-001-02                            |
| COMPLEMENTARIOS       |                                         |                                           |

DIAN

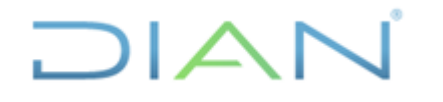

Versión 3

#### Proceso: Administrativo y Financiero

Página 4 de 59

| EXCEDENTES RENTA      | 2425-12-35 | 2407-03-001-08 |
|-----------------------|------------|----------------|
| CREE                  |            |                |
| SALDO A FAVOR         | 2425-12-41 | 2490-39-001-04 |
| CREE                  |            |                |
| EXCEDENTES DE VENTAS  | 2425-12-21 | 2407-03-001-03 |
| SALDO A FAVOR         | 2425-12-03 | 2490-39-001-02 |
| VENTAS                |            |                |
| EXCEDENTES DE         | 2425-12-28 | 2407-03-001-11 |
| CONSUMO               |            |                |
| EXCEDENTES RETENCION  | 2425-12-22 | 2407-03-001-04 |
| EN LA FUENTE          |            |                |
| EXCEDENTES            | 2425-12-21 | 2407-03-001-10 |
| PATRIMONIO            |            |                |
| EXCEDENTES RIQUEZA    | 2425-12-45 | 2407-03-001-09 |
| EXCEDENTES GASOLINA Y | 2425-12-27 | 2407-03-001-14 |
| ACPM                  |            |                |
| EXCEDENTES AL CARBON  | 2425-12-50 | 2407-03-001-16 |
| EXCEDENTES SANCIONES  | 2425-12-29 | 2407-03-001-18 |
| TRIBUTARIAS           |            |                |

**Anticipo de Renta** – Conciliación saldos de contabilidad Vs Casilla Anticipo de renta año siguiente declaración de Renta (Formulario 110-210)- Valida/activa.

| CONCEPTO A CONCILIAR | Catálogo de cuentas<br>del 2006 al 2017 | Catálogo de cuentas 2018<br>y en adelante |
|----------------------|-----------------------------------------|-------------------------------------------|
| ANTICIPO RENTA       | 2917-01-01                              | 2917-01-001-01                            |
| RETENCION RENTA      | 2917-02-01                              | 2917-02-001-01                            |
| ANTICIPO CREE        | 2917-07-01                              | 2917-90-001-02                            |
| RETENCION CREE       | 2917-07-01                              | 2917-90-001-01                            |
| ANTICIPO VENTAS      | 2917-08-01                              | 2917-08-001-01                            |
| RETENCION VENTAS     | 2917-03-01                              | 2917-03-001-01                            |

#### APLICATIVOS DE CONSULTA PARA LA CONCILIACION:

Obligación Financiera Sistema Informático Electrónico – Contabilidad Muisca.

#### **ROLES DE APLICATIVOS**

Obligación Financiera - 420 (Funcionario Obligación MUISCA) Contabilidad – 385 (Usuario Reportes Contables)

Cabe destacar que las partidas conciliatorias no deben justificarse mediante movimientos o transacciones inexistentes, ni asignarles efectos indebidamente identificados a pesar de que dichas operaciones estén o no contenidas en documentos fuente o generados, como tampoco sustentar saldos que difieran de los reflejados en los aplicativos institucionales.

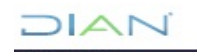

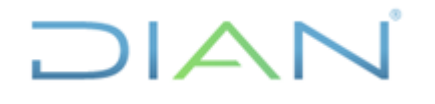

Versión 3

Página 5 de 59

#### **4.2** <u>DESCRIPCIÓN DE LAS ACTIVIDADES:</u>

#### 4.2.1 Identificar el tercero a conciliar

La Coordinación de Contabilidad de la Función Recaudadora o quien haga sus veces, proporciona a las Direcciones seccionales y a la Dirección Operativa de Grandes Contribuyentes mensualmente un número de terceros a conciliar junto con la respectiva cuenta por cobrar o pagar o anticipo. Los terceros a conciliar se determinan a partir de los siguientes criterios: cuando la cuenta del tercero individualmente considerado arroje saldos negativos, cuando existan diferencias entre los saldos de cobranzas vs los saldos contables o también cuando el saldo de la cuenta de cada impuesto difiere ostensiblemente del monto que regularmente debe reportar.

# 4.2.2 Generar el saldo de la cuenta contable del tercero a conciliar (auxiliar)

Luego de ingresar al SIE de Contabilidad MUISCA, se deben seguir los siguientes pasos:

| 1 4 0 3 2 *                                      | The second second |                                     |
|--------------------------------------------------|----------------------------------------------------------------------------------------------------|-------------------------------------|
| (C) 🖉 http://muisca.dian.gov.co/WebContabilidad/ | DefErrorPaginaCon: 🔎 + C × 🧭 DIAN - MUISCA - CONTABL ×                                                                                                    | ଳ 🛧 🔅                               |
| Archivo Edición Ver Favoritos Herramientas Ayud  | a                                                                                                    |                                     |
| Þ.                                               | DIAN Invited dan gor co<br>INPUESTOS Y ADUANAS NACIONALES<br>Alarmas 🐲 Tareas na Asuntos 🎯 Cerrar                                                                                                    | ^                                   |
|                                                  | Bandeja de Salda<br>Cometanos y Duejas<br>Consulta Asuntos<br>Consulta Firmas de Documento<br>Dinámica                                                                                                    |                                     |
|                                                  | Contacionad     Formatos Dilgenciamiento     Pormatos Dilgenciamiento     Manual     Formatos Dilgenciamiento Manu     Reportes Contables     Portes Contables     Portes Contables                                                                                                    |                                     |
|                                                  | Correo Reportes documentos en contabilidad DANIET Encargos Obligación Financiera Registro Único Tributario Reportes Salida de mercancias                                                                                                    |                                     |
| < [                                              | Cerechos Reservados DIAN - Dirección de Impuestos y Aduanas Nacionales 2012                                                                                                    |                                     |
|                                                  |                                                                                                    |                                     |
| 📀 🥝 📋 🗿 🔮 🧕                                      |                                                                                                    | ES 🔺 🍡 🐏 🌗 11:28 a.m.<br>16/11/2013 |

4.2.2.1 Ingresar a Reportes contables.

DIAN

"Se considera copia controlada los documentos publicados en el Listado Maestro de Documentos"

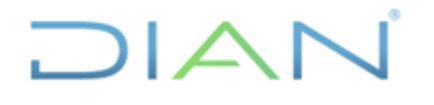

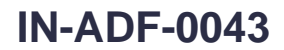

Proceso: Administrativo y Financiero

### Versión 3 Página 6 de 59

### 4.2.2.2 Ingresar a Auxiliar por Cuenta y Tercero por periodo

| liancolombia.sharepoint.com   | dian.gov.co 🧔 DIAN - MUISCA - CON                 | NTABI × 📑                             |                                                     |                          |  |
|-------------------------------|---------------------------------------------------|---------------------------------------|-----------------------------------------------------|--------------------------|--|
| 🕘 Diannet Inicio 🧧 www.dian.g | 10V.CO                                            |                                       |                                                     |                          |  |
|                               |                                                   |                                       |                                                     | NEPUBLICA DE<br>COLOMBIA |  |
|                               | DIAN MUSCA                                        |                                       |                                                     |                          |  |
|                               |                                                   |                                       |                                                     |                          |  |
|                               | Bandeja de Salida                                 |                                       |                                                     |                          |  |
|                               | Comentarios y Queias                              | Al-table                              | Reportes Contables                                  |                          |  |
|                               | Comunicados                                       | -                                     |                                                     |                          |  |
|                               | Consulta Asuntos                                  | Actos Administrativos                 | Actos Administrativos                               |                          |  |
|                               | Consultar Firmas de Documento                     |                                       |                                                     |                          |  |
|                               | Consultar documento Diligenciado                  | Análisis Contable                     | Análisis Contable                                   |                          |  |
|                               | Contabilidad                                      |                                       |                                                     |                          |  |
|                               |                                                   | Auxiliar Por Cuenta y                 | Auxiliar Por Cuenta y Administracion Detallado      |                          |  |
|                               | <ul> <li>Formatos Diligenciamiento Mai</li> </ul> | Administración Detallado              |                                                     |                          |  |
|                               | <ul> <li>Reportes Gerre Mensual</li> </ul>        | Auxiliar Por Cuenta y Tercero         | Aukiliar por cuenta y tercero por periodos.         |                          |  |
|                               | <ul> <li>Reportes Contables</li> </ul>            | por Periodos                          |                                                     |                          |  |
|                               | <ul> <li>Actos Administrativos</li> </ul>         | Auxiliar por cuenta                   | Auxiliar por cuenta                                 |                          |  |
|                               | <ul> <li>Análisis Contable</li> </ul>             |                                       |                                                     |                          |  |
|                               | <ul> <li>Auxiliar Por Cuenta y Admini</li> </ul>  | Auxiliar por cuenta v admón.          | Auxiliar por cuenta v admon.                        |                          |  |
|                               | <ul> <li>Auxiliar Por Cuenta y Tercer</li> </ul>  | · · · · · · · · · · · · · · · · · · · | · · · · · · · · · · · · · · · · · · ·               |                          |  |
|                               | <ul> <li>Auxiliar por cuenta</li> </ul>           | Auxiliar por cuenta y tercero         | Auxiliar por cuenta y tercero                       |                          |  |
|                               | <ul> <li>Auxiliar por cuenta y admón</li> </ul>   | ribbinar per caernar y tercere        |                                                     |                          |  |
|                               | <ul> <li>Auxiliar por cuenta y tercero</li> </ul> | Auxiliar por cuenta y tercero         | Auxiliar por cuenta y tercero - PRE Cierre          |                          |  |
|                               | <ul> <li>Auxiliar por cuenta y tercero</li> </ul> | - PRE Cierre                          | Advina por cacina y la cere integration             |                          |  |
|                               | <ul> <li>CGN 2005</li> </ul>                      | CGN 2005                              | CGN 2005 (archivo base)                             |                          |  |
|                               | <ul> <li>Catálogo Cuentas</li> </ul>              | 0012003                               | conzous (arcine base)                               |                          |  |
|                               | <ul> <li>Detalle Libro Mayor Siat Muis</li> </ul> | Catélago Quentas                      | Catalogo Questas                                    |                          |  |
|                               | <ul> <li>Documentos Inconsistentes</li> </ul>     | Catalogo Cuernas                      | Catalogo cuertas                                    |                          |  |
|                               | <ul> <li>Generar documento contabil</li> </ul>    | Detalle Libro Mayor Siat              | Detaile Libro Movor Sist Musica per administración  |                          |  |
|                               | <ul> <li>Libro Diario por modalidad y</li> </ul>  | Muisca por administración             | Detaile Libro wayor Olat Mulsica por auministración |                          |  |
|                               | <ul> <li>Libro Mayor</li> </ul>                   | Desumentes le consistentes            | Desumentes la consistentes                          |                          |  |
|                               | <ul> <li>Libro diario consolidado por</li> </ul>  | Locumentos inconsistentes             | Documentos inconsisientes                           |                          |  |
|                               | <ul> <li>Movimiento mensual</li> </ul>            | Generar documento                     | Constat de sumate contabilizado                     |                          |  |
|                               | <ul> <li>Parametrización formato cor</li> </ul>   | contabilizado                         | Generar documento contabilizado                     |                          |  |
|                               | Recaudo Mangual SIIF                              |                                       |                                                     |                          |  |

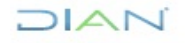

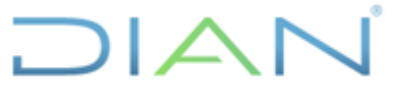

Proceso: Administrativo y Financiero Versión 3 Página 7 de 59

4.2.2.3 Ingresar los datos solicitados conforme se muestra en la imagen y de continuar

| diancolombia.sharepoint.com | 🥝 dian.gov.co 🧔 DIAN                                                                                                    | I - MUISCA - CONTABI × 📑        |                                                    |               |  |
|-----------------------------|----------------------------------------------------------------------------------------------------|---------------------------------|----------------------------------------------------|---------------|--|
| Diannet Inicio @ www.diar   | n.gov.co                                                                                                    |                                 |                                                    |               |  |
|                             |                                                                                                    | с                               | NA CIONALES<br>A Alarmas 🐹 Tareas Mauntos 🎯 Cerrar | REFORMANCE OF |  |
|                             | <ul> <li>DIAN-MUISCA</li> <li>Autogestión</li> <li>Bandeja de Salida</li> <li>Comentarios y Quejas</li> <li>Comunicados</li> </ul> |                                 | Auxiliar Por cuenta y Tercero y Periodo            |               |  |
|                             | Consulta Asuntos     Consultar Firmas de Documen     Consultar decumento Diferencia                                                | to<br>Ciclo contable            | 1 2006                                             |               |  |
|                             | <ul> <li>Consultar documento bilgenci</li> <li>Contabilidad</li> <li>Formatos Diligenciamiento I</li> </ul>                        | Período Inicial<br>Período Enal | 1                                                  |               |  |
|                             | Reportes Cierre Wensual     Reportes Contables     Actos Administrativos                                                           | ld. Tercero<br>Cuenta           | 1310-01-01                                         |               |  |
|                             | Anarsis Contable     Auxiliar Por Cuenta y Adr     Auxiliar Por Cuenta y Ter                                                       | mini Salida:<br>cer             | O PDF      excel                                   |               |  |
|                             | <ul> <li>Auxiliar por cuenta</li> <li>Auxiliar por cuenta y adm</li> <li>Auxiliar por cuenta y terc</li> </ul>                     | nón 🛞 Continuar)<br>terc        |                                                    |               |  |
|                             | <ul> <li>Auxiliar por cuenta y terc</li> <li>CGN 2005</li> <li>Catálogo Cuentas</li> </ul>                                         | erc                             |                                                    |               |  |
|                             | Detalle Libro Mayor Siat N     Documentos Inconsistent     Generar documento cont                                                  | Auis<br>les<br>abil             |                                                    |               |  |
|                             | <ul> <li>Libro Diario por modalidad</li> </ul>                                                                                     | dv                              |                                                    |               |  |

El sistema le generará el reporte con las opciones: "pdf o excel", en pdf no es posible trabajar, por consiguiente se recomienda generar en la hoja de cálculo excel, con el fin de realizar los cruces o punteos necesarios de la información generarada por el aplicativo. Este reporte se debe realizar año a año hasta llegar a la fecha de conciliación, copiando todos los años generados en una sola hoja de cálculo, teniendo en cuenta los siguientes detalles del reporte generado: año contable, N° documento, período, fecha, valor débito, valor crédito y saldo.

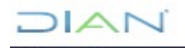

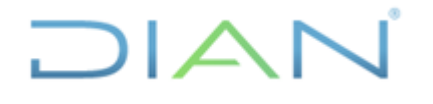

Versión 3 Página 8 de 59

4.2.2.4 Identificar el saldo del tercero, cuenta consultada, documento y fecha en el reporte generado por el aplicativo como se selecciona en el siguiente pantallazo

| H        | 5.9.         | ÷            |              |          |          |                                     |                                   |                                | reporte      | [Vista pro | tegida] - Ex | cel      |          | 0      |        |     |           | - 🗉           | ٥     | /×/      |
|----------|--------------|--------------|--------------|----------|----------|-------------------------------------|-----------------------------------|--------------------------------|--------------|------------|--------------|----------|----------|--------|--------|-----|-----------|---------------|-------|----------|
| Archiv   |              | Insertar     | Diseño d     | le págin |          | irmulas Datos                       | Revisar Vista                     | ♀ ¿Qué desea hacer?            |              |            |              |          |          |        |        |     |           |               |       | <u>.</u> |
| 0        | /ISTA PROTEC | GIDA Cuida   | ado—los arch | nivos de | Internet | pueden contener vir                 | us. Si no tiene que ed            | itarlo, es mejor que siga en ' | /ista proteg | jida.      | Habilitar eo | dición   |          |        |        |     |           |               |       | ×        |
| M7       | -            | : X          | √ fs         | 490      | 6000379  | 461-1                               |                                   |                                |              |            |              |          |          |        |        |     |           |               |       | ^        |
|          |              |              |              |          |          |                                     |                                   |                                |              |            |              |          |          |        |        |     |           |               |       |          |
|          |              |              |              | 5.0      |          |                                     |                                   |                                | 1.1          |            |              | 0        |          |        | 0      |     |           | 0             |       |          |
| 1        | ы            |              | U E          | FG       | ні       | J                                   | U. A. E. D                        | IRECCION DE IMPUES             | STOS Y A     | DUANA      |              | ALES - F |          | DADORA | Q      | ĸ   |           | 3             |       | - A      |
| 2        |              |              |              |          |          |                                     |                                   |                                | Nit          | t 800197   | 268-4        |          |          |        |        |     |           |               |       |          |
| 3        |              |              |              |          | _        | . 1310-01-01 -                      | Renta y Compleme                  | AUXILIAR                       | POR CUE      | INTA Y     | TERCERO      | - PERIO  | DOS      |        |        |     |           |               |       | _        |
| 4        | Ciclo C      | Contable: 20 | 07 Periodo   | : 1-     | 12 Cu    | Complementa                         | rios                              | 7049040009                     | Terc         | ero: 8     |              | •        |          |        |        |     | -         | 04/09/2018 11 | .29 a | _        |
| 6        | 00000        | OMPROBANIE   | 0            | E COMP   | NODANIE  | Saldo Inicial                       | DESCRIPCION DE LA                 | TRANSACCION                    | -            | NOMERO D   | OCOMENTO     | 1        | 0        |        | JEBITO | 0   | 0         | SALDO         | 0     |          |
| 8        | 00011        |              | 517          |          |          | Recaudo en pape<br>Nacionales F490\ | les con Recibo Ofici:<br>/6 RENTA | al de pago de Impuestos        | 14           | 9060003    | 79461-1      | 1        | 20060210 |        |        | 0 2 | 038156000 | -2.038.156    | 3.000 | _        |
| 9        |              |              |              |          |          |                                     |                                   |                                |              |            |              |          |          |        |        |     |           |               |       |          |
| 11       |              |              |              |          |          |                                     |                                   |                                |              |            |              |          |          |        |        |     |           |               |       |          |
| 12       |              |              |              |          |          |                                     |                                   |                                |              |            |              |          |          |        |        |     |           |               |       |          |
| 14       |              |              |              |          |          |                                     |                                   |                                |              |            |              |          |          |        |        |     |           |               |       |          |
| 16       |              |              |              |          |          |                                     |                                   |                                |              |            |              |          |          |        |        |     |           |               |       |          |
| 18       |              |              |              |          |          |                                     |                                   |                                |              |            |              |          |          |        |        |     |           |               |       |          |
| 19<br>20 |              |              |              |          |          |                                     |                                   |                                |              |            |              |          |          |        |        |     |           |               |       |          |
| 21 22    |              |              |              |          |          |                                     |                                   |                                |              |            |              |          |          |        |        |     |           |               |       |          |
| 23       |              |              |              |          |          |                                     |                                   |                                |              |            |              |          |          |        |        |     |           |               |       |          |
| 25       |              |              |              |          |          |                                     |                                   |                                |              |            |              |          |          |        |        |     |           |               |       |          |
| 26<br>27 |              |              |              |          |          |                                     |                                   |                                |              |            |              |          |          |        |        |     |           |               |       |          |
| 28       |              |              |              |          |          |                                     |                                   |                                |              |            |              |          |          |        |        |     |           |               |       |          |
| 30       |              |              |              |          |          |                                     |                                   |                                |              |            |              |          |          |        |        |     |           |               |       |          |
| 32       |              |              |              |          |          |                                     |                                   |                                |              |            |              |          |          |        |        |     |           |               |       |          |
| 33<br>34 |              |              |              |          |          |                                     |                                   |                                |              |            |              |          |          |        |        |     |           |               |       |          |
| 35<br>36 |              |              |              |          |          |                                     |                                   |                                |              |            |              |          |          |        |        |     |           |               |       |          |
| 37       |              |              |              |          |          |                                     |                                   |                                |              |            |              |          |          |        |        |     |           |               |       | tt -     |
| 30       | -            |              |              |          | -        |                                     |                                   |                                |              |            |              |          |          |        |        |     |           |               |       |          |
| 4        | •            | auxiliarPor  | CuentaTero   | cero_v8  | 3        |                                     |                                   |                                |              |            |              |          | •        |        |        |     | -         | -             |       | Þ        |
| Listo    |              | _            | _            |          |          |                                     | -                                 |                                | _            |            | _            |          |          |        |        |     | # E       | ₩ - <u></u> + | +     | 90%      |
|          | ר א          | C) 📒         |              | •        | ×∃       | N 6                                 | <u>s</u>                          |                                |              |            |              |          |          |        |        | Esc | ritorio g | · ^ む (       |       |          |

Esta consulta se debe generar por los doce periodos contables mensuales de cada vigencia, desde el año 2006 hasta el último cierre del periodo contable. En caso de conciliar el concepto de Impuesto de Renta, por ejemplo, debemos generar reportes tanto de la vigencia anterior (cuenta 1310-01-01) como de la vigencia actual (cuenta 1305-01-01) desde el año 2006 hasta el último cierre contable, así como de la vigencia actual (cuenta 1305-01-001-01), desde enero 2018 hasta el último periodo de corte contable.

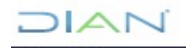

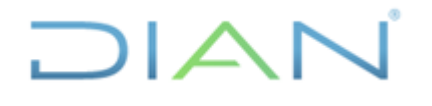

#### Versión 3

Página 9 de 59

4.2.2.5 Conformar el libro auxiliar del tercero a conciliar con la totalidad de reportes generados en una hoja de cálculo de Excel.

| E     | <b>5</b> •∂                                                 | - =              |                                                       |                  |                  |                                                                                                    | TERCEROS                           | A CONCILIAR A | GOSTO 2018-40 RE         | NTA.xisb - Exc              | el                              | 0                  |             |               |               |                                          |                                             | Ð                         | ×        |
|-------|-------------------------------------------------------------|------------------|-------------------------------------------------------|------------------|------------------|----------------------------------------------------------------------------------------------------|------------------------------------|---------------|--------------------------|-----------------------------|---------------------------------|--------------------|-------------|---------------|---------------|------------------------------------------|---------------------------------------------|---------------------------|----------|
| Arc   | hivo Inicio                                                 | o Insertar       | Diseño de página                                      | a Fórmulas       | Datos            | Revisar Vista                                                                                                    | ♀ ¿Qué desea hacer                 |               |                          |                             |                                 |                    |             |               |               |                                          | <b>A</b>                                    | Compartir                 | <b>e</b> |
| Peg   | A Cortar<br>Copia<br>I <sup>ar</sup> S Copia<br>Portapapele | r formato        | alibri •   11<br>N <i>K</i> <u>5</u> •    •<br>Fuente | • A • A<br>• A • | = = =            | <ul> <li>Image: A provide the second second se</li></ul> | exto Genera<br>ar y centrar * \$ * | al            | Formato<br>condicional ▼ | Dar formato<br>como tabla * | Normal 2<br>Normal 4<br>Estilos | Normal 3<br>Normal | ×<br>*<br>* | Insertar Elin | minar Formato | ∑ Autosuma<br>↓ Rellenar *<br>Ø Borrar * | • AZY<br>Ordenar y<br>filtrar • :<br>Editar | Buscar y<br>seleccionar * | ^        |
| L2:   | L v                                                         | ×                | √ f <sub>x</sub>                                      |                  |                  |                                                                                                    |                                    |               |                          |                             |                                 |                    |             |               |               |                                          |                                             |                           | ^        |
| - 4   | A                                                           | В                | с                                                     | D                | E                | F                                                                                                    | G                                  | н             | 1                        | J                           | К                               | L                  | м           | N             | 0             | P                                        | Q                                           | R                         | 5 🔺      |
| 1     |                                                             |                  |                                                       |                  |                  |                                                                                                    |                                    |               |                          |                             |                                 |                    |             |               |               |                                          |                                             |                           | _        |
| 2     | Nombre dei c                                                | ontribuyente:    | ĸ                                                     |                  |                  |                                                                                                    |                                    |               |                          |                             |                                 |                    |             |               |               |                                          |                                             |                           |          |
| 4     |                                                             |                  |                                                       |                  |                  |                                                                                                    |                                    |               |                          |                             |                                 |                    |             |               |               |                                          |                                             |                           |          |
|       | CUENTA                                                      | AÑO              | N° DOCUMENTO                                          | PERIODO          | FECHA            | SALDO DEBITO                                                                                                    | SALDO CREDITO                      | SALDO         | AÑO GRAV.                | DOC. ANULA                  |                                 |                    |             |               |               |                                          |                                             |                           |          |
| 5     | 1310-01-01                                                  | CONTABLE<br>2006 | 0                                                     | 0                |                  | n                                                                                                    | 0 0                                | 0             | 0                        |                             | 0                               |                    |             |               |               |                                          |                                             |                           |          |
| 7     | 1310-01-01                                                  | 2000             | 4906000379461-1                                       | 0                | • 1 <sup>`</sup> | 20060210                                                                                                    | 0                                  | 2.038.156.000 | -2.038.156.000           |                             | 0                               |                    |             |               |               |                                          |                                             |                           |          |
| 8     |                                                             | 2008             | 10746130658199-1                                      |                  | 5                | 20070605                                                                                                    | 0                                  | 389.709.000   | -2.427.865.000           |                             |                                 |                    |             |               |               |                                          |                                             |                           |          |
| 9     |                                                             | 2008             | 10746130658207-1                                      |                  | 5                | 20070605                                                                                                    | 0                                  | 400.000.000   | -2.827.865.000           |                             |                                 |                    |             |               |               |                                          |                                             |                           |          |
| 10    |                                                             | 2008             | 10746130658221-1                                      |                  | 5                | 20070801                                                                                                    | 0                                  | 658.091.000   | -3.485.956.000           |                             |                                 |                    |             |               |               |                                          |                                             |                           |          |
| 11    |                                                             | 2008             | 10746134308700-1                                      |                  | 5                | 20070605                                                                                                    | 0                                  | 389.709.000   | -3.875.665.000           |                             |                                 |                    |             |               |               |                                          |                                             |                           |          |
| 12    |                                                             | 2008             | 10746134309010-1                                      |                  | 5                | 20070605                                                                                                    | 0                                  | 400.000.000   | -4.275.665.000           |                             |                                 |                    |             |               |               |                                          |                                             |                           |          |
| 13    |                                                             | 2008             | 10746134309311-1                                      |                  | 5                | 20070801                                                                                                    | 0                                  | 658.091.000   | -4.933.756.000           |                             |                                 |                    |             |               |               |                                          |                                             |                           |          |
| 14    |                                                             | 2008             | 10746130658167-1                                      |                  | 5                | 20070509                                                                                                    | 0                                  | 921.328.000   | -5.855.084.000           |                             |                                 |                    |             |               |               |                                          |                                             |                           |          |
| 15    |                                                             | 2008             | 10746130658239-1                                      |                  | 5                | 20071008                                                                                                    | 0                                  | 263.236.000   | -6.118.320.000           |                             |                                 |                    |             |               |               |                                          |                                             |                           |          |
| 16    |                                                             | 2008             | 10746134308391-1                                      |                  | 5                | 20070509                                                                                                    | 0                                  | 921.328.000   | -7.039.648.000           |                             |                                 |                    |             |               |               |                                          |                                             |                           |          |
| 17    |                                                             | 2008             | 10746134309565-1                                      |                  | 5                | 20071008                                                                                                    | 0                                  | 263.236.000   | -7.302.884.000           |                             |                                 |                    |             |               |               |                                          |                                             |                           |          |
| 18    |                                                             | 2008             | 10796002267143-1                                      |                  | 5                | 20070206                                                                                                    | 0                                  | 407.631.000   | -7.710.515.000           |                             |                                 |                    |             |               |               |                                          |                                             |                           |          |
| 19    |                                                             | 2008             | 10796002267143-1                                      |                  | 5                | 20070206                                                                                                    | 0                                  | 407.631.000   | -8.118.146.000           |                             |                                 |                    |             |               |               |                                          |                                             |                           |          |
| 20    |                                                             | 2008             | 10796002394564-1                                      |                  | 5                | 20070206                                                                                                    | 0                                  | 407.631.000   | -8.525.777.000           |                             |                                 |                    |             |               |               |                                          |                                             |                           |          |
| 21    |                                                             | 2008             | 10796002394564-1                                      |                  | 5                | 20070206                                                                                                    | 0                                  | 407.631.000   | -8.933.408.000           |                             |                                 |                    |             |               |               |                                          |                                             |                           |          |
| 22    |                                                             | 2008             | 11087005474061-1                                      |                  | 5                | 20080501                                                                                                    | 407.631.000                        | 0             | -8.525.777.000           |                             |                                 |                    |             |               |               |                                          |                                             |                           |          |
| 23    |                                                             | 2008             | 11087005475613-1                                      |                  | 5                | 20080501                                                                                                    | 263.236.000                        | 0             | -8.262.541.000           |                             |                                 |                    |             |               |               |                                          |                                             |                           |          |
| 24    |                                                             | 2008             | 11087005476453-1                                      |                  | 5                | 20080501                                                                                                    | 389.709.000                        | 0             | -7.872.832.000           |                             |                                 |                    |             |               |               |                                          |                                             |                           |          |
| 25    |                                                             | 2008             | 11087005477942-1                                      |                  | 5                | 20080501                                                                                                    | 658.091.000                        | 0             | -7.214.741.000           |                             |                                 |                    |             |               |               |                                          |                                             |                           |          |
| 26    |                                                             | 2008             | 1108/005478087-1                                      |                  | 5                | 20080501                                                                                                    | 400.000.000                        | 0             | -6.814.741.000           |                             |                                 |                    |             |               |               |                                          |                                             |                           |          |
| 27    |                                                             | 2008             | 1108/005478410-1                                      |                  | 5                | 20080501                                                                                                    | 921.328.000                        | 0             | -5.893.413.000           |                             |                                 |                    |             |               |               |                                          |                                             |                           |          |
| 28    |                                                             | 2008             | 11087005874331-1                                      |                  | 5                | 20080501                                                                                                    | 400.000.000                        | 0             | -5.493.413.000           |                             |                                 |                    |             |               |               |                                          |                                             |                           |          |
| 29    |                                                             | 2008             | 1108/0058/434/-1                                      |                  | · 5              | 20080501                                                                                                    | 407.631.000                        | 0             | -5.085.782.000           |                             |                                 |                    |             |               |               |                                          |                                             |                           |          |
| 30    |                                                             | 2008             | 1106/0058/434/-1                                      |                  | 5                | 20080501                                                                                                    | 407.031.000                        | 0             | -4.078.151.000           |                             |                                 |                    |             | 1             |               |                                          |                                             |                           |          |
|       | • • …                                                       |                  |                                                       |                  |                  |                                                                                                    |                                    |               |                          | 🕁                           |                                 |                    |             |               |               |                                          |                                             |                           |          |
| Liste | )                                                           |                  |                                                       |                  |                  |                                                                                                    |                                    |               |                          |                             |                                 |                    |             |               | B             | <b>:</b> • •                             |                                             | +                         | 90%      |
|       | Q                                                           | (D) 📜            | I 🖸 🔨                                                 | XI               | 6                | S. 😒                                                                                                    |                                    |               |                          |                             |                                 |                    |             |               | Escritor      | ° A <sup>R</sup>                         | ^ ঢ় <                                      |                           |          |

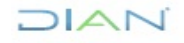

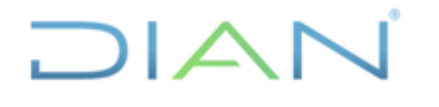

Versión 3

Página 10 de 59

| Active       Toricity       Control de ploy       Kontrol       Valor       Valor       Valo                                                                                                    | <u>ც</u> ჯ. | ⊘∓               |          |                           |                       |       |           |                | TERC         | EROS A CONC   | ILIAR AG | GOSTO 2018-40 I | RENTA.xlsb | - Excel |               | 0-             |             |               |         |                 | <u> </u>           | <b>a</b> –  | ٥           | /×/      |
|----------------------------------------------------------------------------------------------------|-------------|------------------|----------|---------------------------|-----------------------|-------|-----------|----------------|--------------|---------------|----------|-----------------|------------|---------|---------------|----------------|-------------|---------------|---------|-----------------|--------------------|-------------|-------------|----------|
|                                                                                                    | Archivo     | nicio In         | sertar D | iseño de página           | ı Fórmulas            | ; Dat | tos Rev   | isar Vista     | ♀ ¿Qué desea |               |          |                 |            |         |               |                |             |               |         |                 |                    | 8           | Compartir   | <u>.</u> |
| Copyret formal     Copyret formal     Copyret |             | ortar<br>opiar ~ | Calibri  | * 11                      | × A A                 | = =   | = %       | 🖗 Ajustar te   | do [         | lúmero        | *        |                 | Dar form   | No      | ormal 2       | Normal 3       |             | nrartar Elimi | × 🖬     | ∑ Aut<br>▼ Rell | osuma *<br>enar*   | A<br>Z<br>T | P           |          |
| Nonlingener       N       Lentes       N       Lentes       Lentes <thlent< th=""> <th< td=""><td>v 🎸 Cr</td><td>opiar format</td><td>, N K</td><td>5 •   = •  </td><td><u>•</u> • <u>A</u> •</td><td>= =</td><td>-=   •= 1</td><td>😑 🔛 Combinai</td><td>y centrar *</td><td>\$ - % 000</td><td>,3õ 4,õ</td><td>condicional</td><td>como tabi</td><td>la *</td><td>Falles</td><td>Normai</td><td><b>—</b></td><td>* *</td><td>v<br/>v</td><td>📌 Bor</td><td>rar *</td><td>filtrar *</td><td>seleccionar</td><td></td></th<></thlent<>                                                                                                    | v 🎸 Cr      | opiar format     | , N K    | 5 •   = •                 | <u>•</u> • <u>A</u> • | = =   | -=   •= 1 | 😑 🔛 Combinai   | y centrar *  | \$ - % 000    | ,3õ 4,õ  | condicional     | como tabi  | la *    | Falles        | Normai         | <b>—</b>    | * *           | v<br>v  | 📌 Bor           | rar *              | filtrar *   | seleccionar |          |
| 125       1 × ✓ K       10746130058207         A       203       110500088776-1       4       2210415       0.714473000       228.783.000       3.512.390.000         112       203       110500088776-1       4       2210415       0.714473000       2.688.86.000       0         113       203       110500088776-1       4       2210415       0.714473000       2.688.86.000       0       2.688.86.000       0       2.688.86.000       0       0.744.570.000       0       2.688.86.000       0       0.744.870.000       0.744.870.000       0.744.870.000       0.744.870.000       0.744.870.000       0.744.870.000       0.744.870.000       0.744.870.000       0.744.870.000       0.744.870.000       0.744.870.000       0.744.870.000       0.744.870.000       0.744.870.000       0.744.870.000       0.744.870.000       0.744.870.000       0.744.870.000       0.744.870.000       0.744.870.000       0.744.870.000       0.744.870.000       0.744.870.000       0.744.870.000       0.744.870.000       0.744.870.000       0.744.870.000       0.744.870.000       0.744.870.000       0.744.870.000       0.744.870.000       0.744.870.000       0.744.870.000       0.744.870.000       0.744.870.000       0.744.870.000       0.744.870.000       0.744.870.000       0.744.870.000       0.744.870.000                                                                                                    | Ропара      | peles            | 1 al     | Fuente                    | ta l                  |       | ,         | uneación       | La l         | Numero        |          | 9 I             |            |         | Estilos       |                |             | Cel           | 182     |                 | t.                 | ditar       |             |          |
| Id       A       B       C       D       E       F       G       H       J       K       L       M       N       O       P       Q       R       Similar         1110       2013<1105500589795-1                                                                                                    | J25         | ▼ :              | ×        | <i>f<sub>s</sub></i> 1074 | 6130658207            |       |           |                |              |               |          |                 |            |         |               |                |             |               |         |                 |                    |             |             | ^        |
| 111       2021 11350098975-1       4       2013015       17.41.475.000       0       3.62.295.000         113       2011 1135009875-1       4       2013015       0       7.44.57.000       2.58.355.000         113       2011 1135009875-1       4       20130141       2.06.258.355.000       2.58.355.000       0       2.58.355.000       0       0       1.65.457.000       0       2.58.355.000       0       0       0       0.14.457.000       0       0.14.457.000       0       0.29.84.455.000       0       2.58.355.000       0       0       0.14.457.000       0       0.29.84.457.000       0       2.56.457.000       0       2.56.457.000       0       2.56.457.000       0       0       2.45.457.000       0       0.74.457.000       0       0       0.14.457.000       0       0       0.14.457.000       0       0       0.14.457.000       0       0       0.14.457.000       0       0.14.457.000       0       0.74.457.000       0       0.74.457.000       0       0.74.457.000       0       0.74.457.000       0       0.74.457.000       0       0.74.457.000       0       0.74.457.000       0       0.74.457.000       0       0.74.457.000       0       0.74.457.000       0.74.457.000                                                                                                    | A           |                  | 3        | С                         | D                     |       | E         | F              | G            | Н             |          | J               |            | к       | L             | М              | N           |               | 0       | Р               | Q                  |             | R           | 5 ×      |
| 113       2013       110350058975-1       4       20130415       0       228.78.000       333 526.000         114       2013       110350058975-1       4       20130415       0       2.838.85.000       0       0       0       0       0       0       0       0       0       0       0       0       0       0       0       0       0       0       0       0       0       0       0       0       0       0       0       0       0       0       0       0       0       0       0       0       0       0       0       0       0       0       0       0       0       0       0       0       0       0       0       0       0       0       0       0       0       0       0       0       0       0       0       0       0       0       0       0       0       0       0       0       0       0       0       0       0       0       0       0       0       0       0       0       0       0       0       0       0       0       0       0       0       0       0       0       0       0                                                                                                           | 111         |                  | 2013 110 | 3600898795-1              | 4                     | 1     | 20130415  | 1.714.479.000  |              | 0 3.612.309   | .000     |                 |            |         |               |                |             |               |         |                 |                    |             |             |          |
| 113       2003 11056098795-1       4       2013015       0       7.44 690.000       2.638.836.000         113       2004 110660000632-1       4       20140144       2.66 982.000       0       0.756.457.000         118       2014 110660000632-1       4       20140144       2.66 982.000       0       0.756.457.000       0       0.908.475.000         118       2014 110660000632-1       4       20140144       2.469.82.000       0.4 756.457.000       0       0.908.475.000         119       2014 110660000632-1       4       20140144       0.1714.479.000       0       0.4 756.457.000       0       0.4 756.457.000         119       2014116600000632-1       4       20140144       0.1714.479.000       0       0.4 56.458.000       0.5 11160.000       0.7 44.567.000       0       0.4 56.458.000       0.5 11160.000       0.7 44.567.000       0.6 51.81.45.000       0.2 66.982.000       0.5 118.60.000       0.7 44.567.000       0.7 44.567.000       0.7 44.567.000       0.7 44.567.000       0.7 44.567.000       0.7 44.567.000       0.7 44.567.000       0.7 44.567.000       0.7 44.567.000       0.7 44.567.000       0.7 44.567.000       0.7 74.78.000       0.7 74.78.000       0.7 74.78.000       0.7 74.78.000       0.7 74.78.000       0.7 74.78.000       0.7 74.78.000 </td <td>112</td> <td></td> <td>2013 110</td> <td>3600898795-1</td> <td>4</td> <td>1</td> <td>20130415</td> <td>0</td> <td>228.783.0</td> <td>0 3.383.526</td> <td>6.000</td> <td></td> <td></td> <td></td> <td></td> <td></td> <td></td> <td></td> <td></td> <td></td> <td></td> <td></td> <td></td> <td></td>                                                                                                    | 112         |                  | 2013 110 | 3600898795-1              | 4                     | 1     | 20130415  | 0              | 228.783.0    | 0 3.383.526   | 6.000    |                 |            |         |               |                |             |               |         |                 |                    |             |             |          |
| 111       2013 11036008978-1       4       2013 0145       0       2 83 85 6.00       0         115       2014 114600000632-1       4       2014 0144       2.06 85 952.000       0       4 756 457.000         116       2014 114600000632-1       4       201401414       2.06 857.000       0       4 550.05 60.00       0       4 756 457.000         118       2014 11460000632-1       4       201401414       0       550.05 60.00       0       0       0       0       0       0       0       0       0       0       0       0       0       0       0       0       0       0       0       0       0       0       0       0       0       0       0       0       0       0       0       0       0       0       0       0       0       0       0       0       0       0       0       0       0       0       0       0       0       0       0       0       0       0       0       0       0       0       0       0       0       0       0       0       0       0       0       0       0       0       0       0       0       0       0                                                                                                           | 113         |                  | 2013 110 | 3600898795-1              | 4                     | 1     | 20130415  | 0              | 744.690.0    | 0 2.638.836   | 6.000    |                 |            |         |               |                |             |               |         |                 |                    |             |             |          |
| 113       2014 110460000032-1       4       2014 0144       2 028 475 000       0       2.09 475 5000         116       2014 110460000032-1       4       2014 0144       2 05 50 05 000       4 0 475 547 000       1       1       1       1       1       1       1       1       1       1       1       1       1       1       1       1       1       1       1       1       1       1       1       1       1       1       1       1       1       1       1       1       1       1       1       1       1       1       1       1       1       1       1       1       1       1       1       1       1       1       1       1       1       1       1       1       1       1       1       1       1       1       1       1       1       1       1       1       1       1       1       1       1       1       1       1       1       1       1       1       1       1       1       1       1       1       1       1       1       1       1       1       1       1       1 <th1< th="">       1       1       1<!--</td--><td>114</td><td></td><td>2013 110</td><td>3600898795-1</td><td>4</td><td></td><td>20130415</td><td>0</td><td>2.638.836.0</td><td>10</td><td>0</td><td></td><td></td><td></td><td></td><td></td><td></td><td></td><td></td><td></td><td></td><td></td><td></td><td></td></th1<>                                                                                                    | 114         |                  | 2013 110 | 3600898795-1              | 4                     |       | 20130415  | 0              | 2.638.836.0  | 10            | 0        |                 |            |         |               |                |             |               |         |                 |                    |             |             |          |
| 116       2014 110460000032:1       4       20140144       2 266 982.000       0       4.50.350.000       205.471.000         118       2014 110460000032:1       4       20140144       0       2.409.942.000       1.714.479.000       0         119       2014 110460000032:1       4       20140144       0       2.409.942.000       1.714.479.000       0         119       2014 11060001633:1-1       4       20154020       7.44.567.000       0       1.714.479.000       0         120       2015 111060001633:1-1       4       20154020       7.44.567.000       0       5.33.395.000       1.61.476.278.000       0       1.714.479.000       1.714.479.000       1.714.479.000       1.714.479.000       1.714.479.000       1.714.479.000       1.714.479.000       1.714.479.000       1.714.479.000       1.714.479.000       1.714.479.000       1.714.479.000       1.714.479.000       1.714.479.000       1.714.479.000       1.714.479.000       1.714.479.000       1.714.479.000       1.714.479.000       1.714.479.000       1.714.479.000       1.714.479.000       1.714.479.000       1.714.479.000       1.714.479.000       1.714.479.000       1.714.479.000       1.714.479.000       1.714.479.000       1.714.479.000       1.714.479.000       1.714.479.000       1.714.479.000       1.714.                                                                                                    | 115         |                  | 2014 110 | 4600000632-1              | 4                     |       | 20140414  | 2.098.475.000  |              | 0 2.098.475   | .000     |                 |            |         |               |                |             |               |         |                 |                    |             |             |          |
| 117 2014 11460000052-1 4 2014014 0 550 036 000 4282 1000 1714 479 000 0 0 1714 479 000 0 0 0 1 0 1 0 1 0 1 0 1 0 1 0 1 0                                                                                                    | 116         |                  | 2014 110 | 4600000632-1              | 4                     |       | 20140414  | 2.656.982.000  |              | 0 4.755.457   | .000     |                 |            |         |               |                |             |               |         |                 |                    |             |             |          |
| 118       2014 1106 600000632:1       4       2014 014       0       2.480 942 000       1714 479 000         120       2015 11106000613361:1       4       20150420       744 567 000       0       0       5.511 846 000         121       2015 1110600613361:1       4       20150420       0       744 787 000       0       0       0       5.511 846 000         122       2015 1110600613361:1       4       20150420       0       2.675 323 002       2.665 982 000       0       0       0       0       0       0       0       0       0       0       0       0       0       0       0       0       0       0       0       0       0       0       0       0       0       0       0       0       0       0       0       0       0       0       0       0       0       0       0       0       0       0       0       0       0       0       0       0       0       0       0       0       0       0       0       0       0       0       0       0       0       0       0       0       0       0       0       0       0       0       0       0                                                                                                           | 117         |                  | 2014 110 | 4600000632-1              | 4                     |       | 20140414  | 0              | 550.036.0    | 10 4.205.421  | .000     |                 |            |         |               |                |             |               |         |                 |                    |             |             |          |
| 119       2014 110460000632:1       4       20160413       0       0         120       2015 111060061336:1       4       20160420       0       744.567.000       0       744.567.000         121       2015 111060061336:1       4       20160420       0       176.450.000       0       5.511.845.000         122       2015 111060061336:1       4       20160420       0       2.656.932.000       0       0         123       2015 111060061336:1       4       20160420       0       2.656.982.000       0       0       0       0       0       0       0       0       0       0       0       0       0       0       0       0       0       0       0       0       0       0       0       0       0       0       0       0       0       0       0       0       0       0       0       0       0       0       0       0       0       0       0       0       0       0       0       0       0       0       0       0       0       0       0       0       0       0       0       0       0       0       0       0       0       0       0 </td <td>118</td> <td></td> <td>2014 110</td> <td>4600000632-1</td> <td>4</td> <td></td> <td>20140414</td> <td>0</td> <td>2.490.942.0</td> <td>1.714.479</td> <td>.000</td> <td></td> <td></td> <td></td> <td></td> <td></td> <td></td> <td></td> <td></td> <td></td> <td></td> <td></td> <td></td> <td>_</td>                                                                                                    | 118         |                  | 2014 110 | 4600000632-1              | 4                     |       | 20140414  | 0              | 2.490.942.0  | 1.714.479     | .000     |                 |            |         |               |                |             |               |         |                 |                    |             |             | _        |
| 120       22015 1110600618381-1       4       22150420       744.567.000       0       744.567.000         121       2015 1110600618381-1       4       20150420       0       7551845.000       -       -       -       -       -       -       -       -       -       -       -       -       -       -       -       -       -       -       -       -       -       -       -       -       -       -       -       -       -       -       -       -       -       -       -       -       -       -       -       -       -       -       -       -       -       -       -       -       -       -       -       -       -       -       -       -       -       -       -       -       -       -       -       -       -       -       -       -       -       -       -       -       -       -       -       -       -       -       -       -       -       -       -       -       -       -       -       -       -       -       -       -       -       -       -       -       -       -       -       - <td>119</td> <td></td> <td>2014 110</td> <td>4600000632-1</td> <td>4</td> <td></td> <td>20140414</td> <td>0</td> <td>1.714.479.0</td> <td>10</td> <td>0</td> <td></td> <td></td> <td></td> <td></td> <td></td> <td></td> <td></td> <td></td> <td></td> <td></td> <td></td> <td></td> <td></td>                                                                                                    | 119         |                  | 2014 110 | 4600000632-1              | 4                     |       | 20140414  | 0              | 1.714.479.0  | 10            | 0        |                 |            |         |               |                |             |               |         |                 |                    |             |             |          |
| 121       2005 1110600618361-1       4       20160429       4.767.278.000       0       5.511.845.000         122       2015 1110600618361-1       4       20160429       0       2.665.982.000       0       1.6       1.6       1.6       1.6       1.6       1.6       1.6       1.6       1.6       1.6       1.6       1.6       1.6       1.6       1.6       1.6       1.6       1.6       1.6       1.6       1.6       1.6       1.6       1.6       1.6       1.6       1.6       1.6       1.6       1.6       1.6       1.6       1.6       1.6       1.6       1.6       1.6       1.6       1.6       1.6       1.6       1.6       1.6       1.6       1.6       1.6       1.6       1.6       1.6       1.6       1.6       1.6       1.6       1.6       1.6       1.6       1.6       1.6       1.6       1.6       1.6       1.6       1.6       1.6       1.6       1.6       1.6       1.6       1.6       1.6       1.6       1.6       1.6       1.6       1.6       1.6       1.6       1.6       1.6       1.6       1.6       1.6       1.6       1.6       1.6       1.6       1.6       1.6                                                                                                    | 120         |                  | 2015 111 | 0600618361-1              | 4                     | 2     | 20150420  | 744.567.000    |              | 0 744.567     | .000     |                 |            |         |               |                |             |               |         |                 |                    |             |             |          |
| 122       2015 1116000618361-1       4       2016420       0       178.40.000       2.533.305.000                                                                                                    | 121         |                  | 2015 111 | 0600618361-1              | 4                     |       | 20150420  | 4.767.278.000  |              | 0 5.511.845   | .000     |                 |            |         |               |                |             |               |         |                 |                    |             |             |          |
| 123       2015 1116000618361-1       4       2016420       0       2676 323 000       0       0       0       0       0       0       0       0       0       0       0       0       0       0       0       0       0       0       0       0       0       0       0       0       0       0       0       0       0       0       0       0       0       0       0       0       0       0       0       0       0       0       0       0       0       0       0       0       0       0       0       0       0       0       0       0       0       0       0       0       0       0       0       0       0       0       0       0       0       0       0       0       0       0       0       0       0       0       0       0       0       0       0       0       0       0       0       0       0       0       0       0       0       0       0       0       0       0       0       0       0       0       0       0       0       0       0       0       0       0       0 <td>122</td> <td></td> <td>2015 111</td> <td>0600618361-1</td> <td>4</td> <td></td> <td>20150420</td> <td>0</td> <td>178.540.0</td> <td>0 5.333.305</td> <td>.000</td> <td></td> <td></td> <td></td> <td></td> <td></td> <td></td> <td></td> <td></td> <td></td> <td></td> <td></td> <td></td> <td></td>                                                                                                    | 122         |                  | 2015 111 | 0600618361-1              | 4                     |       | 20150420  | 0              | 178.540.0    | 0 5.333.305   | .000     |                 |            |         |               |                |             |               |         |                 |                    |             |             |          |
| 124       2015 111600618361-1       4       20160419       734 182 000       0         125       2016 1111601844493-1       4       20160419       0       4.767.278 000       4.033 096 000         126       2016 1111601844493-1       4       20160419       0       193.97.000       4.227 093 000         127       2016 1111601844493-1       4       20160419       0       193.97.000       4.227 093 000         128       2016 1111601844493-1       4       20160419       0       14.24 008 000       5.651 501 000         129       2016 111160184493-1       4       20160419       5.651 501 000       0       0         130       0       0       0       0       0       0       0       0         133       0       0       0       0       0       0       0       0       0       0       0       0       0       0       0       0       0       0       0       0       0       0       0       0       0       0       0       0       0       0       0       0       0       0       0       0       0       0       0       0       0       0       0       0                                                                                                    | 123         |                  | 2015 111 | 0600618361-1              | 4                     |       | 20150420  | 0              | 2.676.323.0  | 0 2.656.982   | 2.000    |                 |            |         |               |                |             |               |         |                 |                    |             |             |          |
| 125       2006 1111601844493-1       4       20160119       734 182.000         126       2006 1111601844493-1       4       20160419       0       103 997.000       4227.093.000         127       2016 1111601844493-1       4       20160419       0       193 997.000       4227.093.000         128       2016 1111601844493-1       4       20160419       0       1424.080.000       551.501.000         128       2016 1111601844493-1       4       20160419       561.501.000       0       0         130       0       1424.080.000       551.501.000       0       0       0       0         131       0       0       0       0       0       0       0       0         133       0       0       0       0       0       0       0       0       0       0       0       0       0       0       0       0       0       0       0       0       0       0       0       0       0       0       0       0       0       0       0       0       0       0       0       0       0       0       0       0       0       0       0       0       0                                                                                                    | 124         |                  | 2015 111 | 0600618361-1              | 4                     |       | 20150420  | 0              | 2.656.982.0  | 10            | 0        |                 |            |         |               |                |             |               |         |                 |                    |             |             |          |
| 126       2016 111160184493-1       4       20160119       0       4.757278.000       4.733.096.000         127       2016 111160184493-1       4       20160419       0       1.424.408.000       5.651.501.000         128       2016 111160184493-1       4       20160419       0       1.424.408.000       5.651.501.000         129       2016 111160184493-1       4       20160419       5.651.501.000       0       0         130       0       0       0       0       0       0       0       0         131       0       0       0       0       0       0       0       0       0       0         132       0       0       0       0       0       0       0       0       0       0       0       0       0       0       0       0       0       0       0       0       0       0       0       0       0       0       0       0       0       0       0       0       0       0       0       0       0       0       0       0       0       0       0       0       0       0       0       0       0       0       0       0 </td <td>125</td> <td></td> <td>2016 111</td> <td>1601844493-1</td> <td>4</td> <td></td> <td>20160419</td> <td>734.182.000</td> <td></td> <td>0 734.182</td> <td>2.000</td> <td></td> <td></td> <td></td> <td></td> <td></td> <td></td> <td></td> <td></td> <td></td> <td></td> <td></td> <td></td> <td></td>                                                                                                    | 125         |                  | 2016 111 | 1601844493-1              | 4                     |       | 20160419  | 734.182.000    |              | 0 734.182     | 2.000    |                 |            |         |               |                |             |               |         |                 |                    |             |             |          |
| 127       2006 1111601844493-1       4       20160119       0       1422 020300         128       2006 1111601844493-1       4       20160419       0       0       0         129       2016 1111601844493-1       4       20160419       5.651.501.000       0       0       0         130       0       0       0       0       0       0       0       0       0       0       0       0       0       0       0       0       0       0       0       0       0       0       0       0       0       0       0       0       0       0       0       0       0       0       0       0       0       0       0       0       0       0       0       0       0       0       0       0       0       0       0       0       0       0       0       0       0       0       0       0       0       0       0       0       0       0       0       0       0       0       0       0       0       0       0       0       0       0       0       0       0       0       0       0       0       0       0                                                                                                           | 126         |                  | 2016 111 | 1601844493-1              | 4                     |       | 20160419  | 0              | 4.767.278.0  | 10 -4.033.096 | 6.000    |                 |            |         |               |                |             |               |         |                 |                    |             |             |          |
| 128       2016 1111601844493-1       4       20160119       0       0       0         130       2016 111160184493-1       4       20160119       5.651.501.000       0       0       0       0       0       0       0       0       0       0       0       0       0       0       0       0       0       0       0       0       0       0       0       0       0       0       0       0       0       0       0       0       0       0       0       0       0       0       0       0       0       0       0       0       0       0       0       0       0       0       0       0       0       0       0       0       0       0       0       0       0       0       0       0       0       0       0       0       0       0       0       0       0       0       0       0       0       0       0       0       0       0       0       0       0       0       0       0       0       0       0       0       0       0       0       0       0       0       0       0       0       0                                                                                                           | 127         |                  | 2016 111 | 1601844493-1              | 4                     |       | 20160419  | 0              | 193.997.0    | 10 -4.227.093 | 1.000    |                 |            |         |               |                |             |               |         |                 |                    |             |             |          |
| 129       2016       111601844493-1       4       2060419       5.651.501.000       0       0       0       0       0       0       0       0       0       0       0       0       0       0       0       0       0       0       0       0       0       0       0       0       0       0       0       0       0       0       0       0       0       0       0       0       0       0       0       0       0       0       0       0       0       0       0       0       0       0       0       0       0       0       0       0       0       0       0       0       0       0       0       0       0       0       0       0       0       0       0       0       0       0       0       0       0       0       0       0       0       0       0       0       0       0       0       0       0       0       0       0       0       0       0       0       0       0       0       0       0       0       0       0       0       0       0       0       0       0       0                                                                                                           | 128         |                  | 2016 111 | 1601844493-1              | 4                     |       | 20160419  | 0              | 1.424.408.0  | 10 -5.651.501 | .000     |                 |            |         |               |                |             |               |         |                 |                    |             |             |          |
| 130     Image: Control of the second of the second of the s                      | 129         |                  | 2016 111 | 1601844493-1              | 4                     | 12    | 20160419  | 5.651.501.000  |              | 0             | 0        |                 |            |         |               |                |             |               |         |                 |                    |             |             |          |
| 131       Image: Control = 1,5,5,77,421,000       Image: Control = 1,5,5,77,421,000         132       Image: Control = 1,5,5,77,421,000       Image: Control = 1,5,5,77,421,000         133       Image: Control = 1,5,5,77,421,000       Image: Control = 1,5,5,77,421,000         134       Image: Control = 1,5,5,77,421,000       Image: Control = 1,5,5,77,421,000         135       Image: Control = 1,5,5,77,000       Image: Control = 1,5,5,77,421,000         136       Image: Control = 1,5,5,77,000       Image: Control = 1,5,5,77,421,000         137       Image: Control = 1,5,5,000       Image: Control = 1,5,5,77,421,000         138       Image: Control = 1,5,5,000       Image: Control = 1,5,5,77,421,000         138       Image: Control = 1,5,5,000       Image: Control = 1,5,5,000         138       Image: Control = 1,5,5,000       Image: Control = 1,5,5,000         138       Image: Control = 1,5,5,000       Image: Control = 1,5,5,000         138       Image: Control = 1,5,5,000       Image: Control = 1,5,5,000         138       Image: Control = 1,5,5,000       Image: Control = 1,5,5,000         138       Image: Control = 1,5,5,000       Image: Control = 1,5,5,000         139       Image: Control = 1,5,5,000       Image: Control = 1,5,5,000         130       Image: Control = 1,5,5,000       Image: Control = 1,5,5,000                                                                                                    | 130         |                  |          |                           |                       |       |           |                |              |               |          |                 |            |         |               |                |             |               |         |                 |                    |             |             |          |
| 132<br>133<br>134<br>135<br>136<br>136<br>137<br>136<br>137<br>137<br>137<br>138<br>138<br>139<br>139<br>139<br>139<br>139<br>139<br>139<br>139                                                                                                    | 131         |                  |          |                           |                       | 1     | TOTALES   | 75.577.421.000 | 77.615.577.0 | 10            |          |                 |            |         |               |                |             |               |         |                 |                    |             |             |          |
| 133     DB - CR     -2.038.156.000       134     COBRANZ.     0       135     COBRANZ.     0       136     COBRANZ.     0       137     OBL.     0       137     OBL.     0       137     OBL.     0                                                                                                    | 132         |                  |          |                           |                       |       |           |                |              |               |          |                 |            |         |               |                |             |               |         |                 |                    |             |             | _        |
| 134<br>135<br>136<br>137<br>138<br>137<br>138<br>138<br>138<br>138<br>138<br>138<br>138<br>138                                                                                                    | 133         |                  |          |                           |                       |       | DB - CR   | -2.038.156.000 |              |               |          |                 |            |         |               |                |             |               |         |                 |                    |             |             | _        |
| 135                                                                                                    | 134         |                  |          |                           |                       |       |           |                |              |               |          |                 |            |         |               |                |             |               |         |                 |                    |             |             |          |
| 136     COBRANZ.     0       137     0BUI.     0       137     0BUI.     0       137     0BUI.     0       137     0BUI.     0       137     0BUI.     0       138     1       139     0       139     0       139     0       139     0       139     0       139     0       139     0       139     0       139     0       139     0       139     0       139     0       139     0       139     0       139     0       139     0       139     0       139     0       139     0       139     0       139     0       139     0       139     0       139     0       139     0       130     0       1310     0       1310     0       1310     0       1310     0       1310     0       1310     0       1310     0       1310     0                                                                                                    | 135         |                  |          |                           |                       | CC    | ONT.      | -2.038.156.000 |              |               |          |                 |            |         |               |                |             |               |         |                 |                    |             |             |          |
| 137 OBLI. 0 ↓ ↓ ↓ ↓ ↓ ↓ ↓ ↓ ↓ ↓ ↓ ↓ ↓ ↓ ↓ ↓ ↓ ↓                                                                                                    | 136         |                  |          |                           |                       | CO    | OBRANZ.   | 0              |              |               |          |                 |            |         |               |                |             |               |         |                 |                    |             |             |          |
| ・・・・・・・・・・・・・・・・・・・・・・・・・・・・・・・・・・・・                                                                                                    | 137         |                  |          |                           |                       | 0     | BLI.      | 0              |              |               |          |                 |            |         |               |                |             |               |         |                 |                    |             |             |          |
| Listo Promedia: 2143207449443 Recuenta: 8 Suma: 10741037247215 🔠 🗐 凹 - 🔰 + 100%                                                                                                    | - + - >     |                  |          |                           |                       |       |           |                |              |               |          |                 |            | ÷ :     | 4             |                |             |               |         |                 |                    |             |             | Þ        |
|                                                                                                    | Listo       |                  |          |                           |                       |       |           |                |              |               |          |                 |            | Pro     | medio: 214820 | 07449443 Recue | ento: 8 Sui | na: 10741037  | 247215  |                 | <b>—</b> -         |             | +           | 100%     |
|                                                                                                    | م 🗈         |                  |          | D 🔽                       | x 🛛 🗤                 | . (   | 3 🕄       |                |              |               |          |                 |            |         |               |                |             |               | Escrito | rio             | R <sup>R</sup> ~ 1 | <b>₽</b> �  |             |          |

#### 4.2.2.6 Verificar el valor del saldo a conciliar

Terminada la tarea de elaborar el auxiliar que detalla todas las transacciones asociadas con el contribuyente, se procede a realizar el cálculo del saldo a conciliar de la siguiente manera:

Se realiza sumatoria de la columna "saldo debito" y de la columna "saldo crédito" como se evidencia en el pantallazo (TOTALES), en seguida se restan estos resultados (DB – CR) y la diferencia corresponde al saldo a conciliar, el cual debe ser igual al saldo que arrojó el reporte del último cierre del periodo contable a conciliar.

En caso que el saldo del auxiliar no coincida con el saldo generado en el reporte del último cierre del periodo contable, se debe volver a generar los reportes que conforman el auxiliar, como se indicó en ítems anteriores, ya que el mismo no contiene la totalidad de los documentos que soportan las transacciones relacionadas con el contribuyente.

# 4.2.3 Generar el saldo de la obligación financiera del tercero a conciliar

Establecido el saldo a conciliar por tercero y cuenta, es decir cuando coincida el saldo del auxiliar con el saldo generado en el reporte del último cierre del periodo contable, se debe consultar el tercero en el módulo de la Obligación Financiera del aplicativo MUISCA siguiendo ésta ruta: <consulta de obligación financiera>, <buscar>, <tipo de identificación (NIT)>, <número de documento>, <buscar>, damos clic en la casilla de verificación y <continuar>.

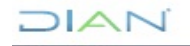

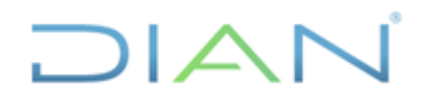

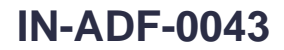

### Versión 3 Página 11 de 59

| 🥶 diancolombia.sharepoint.com 🦙 DIAN - MUISCA - CONTABILID 🎓 Di<br>🐅 🗿 Diannet Inicio 🗿 www.dian.gov.co | AN - MUISCA - CONTABILID 🧔 DIAN - MUISCA |                                                                                                    |                             |
|----------------------------------------------------------------------------------------------------|------------------------------------------|----------------------------------------------------------------------------------------------------|-----------------------------|
|                                                                                                    |                                          |                                                                                                    | Â                           |
| Usuario                                                                                                 |                                          | OIAN - MUISCA - Internet Explorer                                                                          |                             |
| Consulta Ob                                                                                             | ligación Financiera                      | Consultar por NIT                                                                                          |                             |
| Nit                                                                                                    |                                          | Consultar por Razón Social o Nombres                                                                       |                             |
| Nombre o Raz                                                                                            | rón Social                               | Razón<br>Social<br>Desea<br>realizar la<br>busqueda:<br>Iniciando con la palabra O Que contenga la palabra |                             |
|                                                                                                    |                                          | O Buscar                                                                                                   |                             |
|                                                                                                    | Correo A                                 | Alarmas (Alarmas )<br>2005 Dench<br>konse de Input                                                         |                             |
|                                                                                                    |                                          | <                                                                                                    |                             |
|                                                                                                    |                                          |                                                                                                    | ~                           |
| 🗯 🔎 🗖 🧧 🖉 🚍 🧭                                                                                           | S 🗢 😑                                    | Escrit                                                                                                    | orio " g <sup>q</sup> へ 覧 如 |

Cuando el sistema arroje el siguiente pantallazo, se debe de hacer click en la opción obligaciones.

| (C) (A) (C) (C) (C) (C) (C) (C) (C) (C) (C) (C              | nsultaObligacion.faces                                                          | 👻 🔒 Identificado por GlobalSign Root CA - R3 🖒                                                                                                 | Buscar       | - م                                          | 🞧 🏡 🛱 🙂 |
|-------------------------------------------------------------|---------------------------------------------------------------------------------|----------------------------------------------------------------------------------------------------|--------------|----------------------------------------------|---------|
| 🥝 diancolombia.sharepoint.com 🛛 🙆 DIAN - MUISCA - CONTABILI | ID 🧉 DIAN - MUISCA - CONTABILID 🔏 DIAN - MU                                     | ISCA × 📑                                                                                                    |              |                                              |         |
| 👍 🥘 Diannet Inicio 🧃 www.dian.gov.co                        |                                                                                 |                                                                                                    |              |                                              |         |
| Consu                                                       | ulta Obligación Financiera                                                      |                                                                                                    |              |                                              | ^       |
| Nit<br>Normb                                                | 80                                                                              | Butcar                                                                                                    |              |                                              |         |
| Saldos                                                      | s de Obligaciones Vir                                                           | nculadas )                                                                                                    |              |                                              |         |
| Para A                                                      | ver los saldos de las obligadones que va a con<br>Inicial 2006 Año Final 2018 V | sultar, indique los años sobre las que aplican Estado Obligación TODOS 💌                                                                       | (Calipzines) |                                              |         |
|                                                             |                                                                                 |                                                                                                    | Regresar)    |                                              |         |
|                                                             | Carreo                                                                          | Alarmas (B) Tareas OC Cerrar     Alarmas (0) Tareas (0) Cerrar sesión     2005 Derechos Resenados DIN Dreccion de Impuedos y/duanas Nacionales |              |                                              | v       |
| = / D 🖨 🖸 🗖 🔳                                               | 6 🔕 🖻 🤤                                                                         |                                                                                                    |              | Escritorio <sup>»</sup> g <sup>A</sup> 스 탇 q |         |

Continuando con el ejemplo antes mencionado, cuyo concepto a conciliar es el Impuesto de Renta, el paso a seguir, es ubicar éste tributo en el siguiente pantallazo, seguidamente evaluar el valor que contiene la columna "Cantidad" de la franja "TOTAL", respecto a la fila de "Deuda Vencida" (en atención al ejemplo de Impuesto de Renta), que se representa con el primer símbolo (reloj).

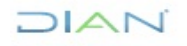

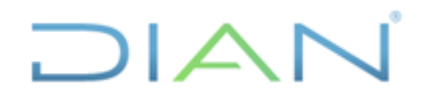

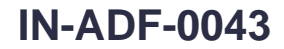

| Proceso: Administrativo                                                                                                    | y Financie                 | ero             |          |             |                 |          |             |       | V        | ersid | ón 3  | Página 12 de 5 |
|----------------------------------------------------------------------------------------------------|----------------------------|-----------------|----------|-------------|-----------------|----------|-------------|-------|----------|-------|-------|----------------|
| Image: Image: Image |                            |                 |          |             |                 |          |             |       |          |       |       | - 6 ×          |
|                                                                                                    | Tipo de Obligación         |                 |          |             |                 | A        | ños         |       |          |       |       | ^              |
|                                                                                                    |                            |                 | TOTAL    |             |                 | 2006     |             |       | 2007     |       |       |                |
|                                                                                                    | Impuesto sobre la<br>renta | Saldo           | antidad  | Valor       | Saldo           | Cantidad | Valor       | Saldo | Cantidad | Valor | Saldo |                |
|                                                                                                    | $\sim$                     | 6.7             | 2 V,     | 107,929,000 | 6.2             | 0        | 249,702,000 | 63    | 0        | 0     | 6.7   |                |
|                                                                                                    |                            | 1               | 9        | 0           | 4               | 0        | 0           |       | 1        | 0     | 1     |                |
|                                                                                                    |                            | s.∕             | 1        | 20,000      | s.⁄             | 0        | 0           | s.∕   | 0        | 0     | S./   |                |
|                                                                                                    |                            | 6T <sup>A</sup> | 0        | 0           | 6T <sup>2</sup> | 0        | 0           | 67ª   | 0        | 0     | 6T2   |                |
|                                                                                                    |                            | s2              | 0        | 0           | \$2             | 0        | 0           | SZ.   | 0        | 0     | S.Z   |                |
|                                                                                                    |                            | Δ               | 1        | 0           | Δ               | 0        | 0           | Δ     | 0        | 0     | Δ     |                |
|                                                                                                    |                            | ?               | 0        | 0           | ?               | 0        | 0           | ?     | 0        | 0     | ?     |                |
|                                                                                                    |                            |                 |          |             |                 |          |             |       |          |       |       |                |
|                                                                                                    |                            | <               |          |             |                 |          |             |       |          |       | >     |                |
|                                                                                                    |                            |                 | TOTAL    |             |                 | 2006     |             |       | 2007     |       |       |                |
|                                                                                                    | Ventas                     | Saldo           | Cantidad | Valor       |                 |          |             | Saldo | Cantidad | Valor | Saldo |                |
|                                                                                                    |                            | G               | 0        | 0           |                 |          |             | G     | 0        | 0     | ۲     |                |
|                                                                                                    |                            | \$ <i>7</i>     | 0        | 0           |                 |          |             | s/    | 0        | 0     | s/*   |                |
|                                                                                                    |                            | ~               | 66       | 0           |                 |          |             | ~     | 6        | 0     | ~     |                |
|                                                                                                    |                            | \$∠∕            | 4        | 43,149      |                 |          |             | \$∠∕  | 0        | 0     | \$∠∕  |                |
|                                                                                                    |                            | 4T <sup>h</sup> | 0        | 0           |                 |          |             | 472   | 0        | 0     | 12    |                |
|                                                                                                    |                            | \$∠?            | 0        | 0           |                 |          |             | s∠    | 0        | 0     | s∠    |                |
|                                                                                                    |                            | Δ               | 0        | 0           |                 |          |             | Δ     | 0        | 0     | Δ     |                |
|                                                                                                    |                            | ?               | 0        | 0           |                 |          |             | ?     | 0        | 0     | ?     |                |
|                                                                                                    |                            | ۲               |          |             |                 |          |             |       |          |       | >     |                |
|                                                                                                    | Retención                  |                 | TOTAL    |             |                 | 2006     |             |       | 2007     |       |       |                |
|                                                                                                    |                            | Saldo           | Cantidad | Valor       |                 |          |             | Saldo | Cantidad | Valor | Saldo |                |
|                                                                                                    |                            | G               | 0        | 0           |                 |          |             | G     | 0        | 0     | e     |                |
|                                                                                                    |                            | \$/             | 124      | 0           |                 |          |             | \$/   | 12       | 0     | \$/   |                |
|                                                                                                    |                            | ~               | 104      | E 042 000   |                 |          |             |       | 12       | 0     |       |                |
|                                                                                                    |                            | 52              | 0        | 5,942,000   |                 |          |             | 52    | 0        | 0     | 52    |                |
|                                                                                                    |                            | 41°             | 0        | 0           |                 |          |             | £1ª   | 0        | 0     | £1ª   |                |
|                                                                                                    |                            | 3£.             | 0        |             |                 |          |             | 3£.   | 0        |       | 3V.   | v              |
|                                                                                                    |                            |                 |          |             |                 |          |             |       |          |       |       | >              |
| + 1556, 188 pixeles 14 19 1600 >                                                                                                    | 900 píxeles                |                 |          |             |                 |          |             | _     |          |       | _     | 100% 😑 — 🕀     |
| 📲 P 🗆 🧮 🥰 💵 🍕                                                                                                    | 👌 🔯 🎒 🖊                    | - <b>1</b>      | P3 🥳     | <i>)</i>    |                 |          |             |       |          |       |       | 🖍 📴 😫 🖫 ላ።)    |

Si aparece en la casilla "Cantidad" de la franja "TOTAL" de la fila "Deuda Vencida" (en atención al ejemplo de Impuesto de Renta) el número cero, se debe colegir que el saldo de la obligación financiera es cero, pero si aparece otro número, por ejemplo, el número dos, significa que el saldo de la obligación financiera en éste caso, está compuesto por un listado de dos obligaciones, por consiguiente, debemos determinar el valor de cada una de ellas.

Para ubicar el valor de cada una de esas dos obligaciones y de ésta manera cuantificar el saldo de la obligación financiera, debemos desplazarnos por las franjas de los años hacia la derecha, desde el 2006 en adelante, y hacer click en las casillas de "Cantidad" de la fila "Deuda Vencida" (en atención al ejemplo de Impuesto de Renta), cuando las mismas reflejen un hipervínculo, lo que ocurre cuando tiene un valor diferente a cero (en el presente ejemplo su valor es uno, como se muestra en la imagen).

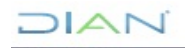

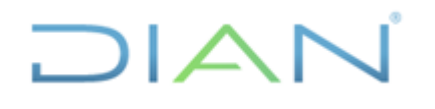

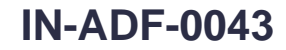

#### Proceso: Administrativo y Financiero Versión 3 Página 13 de 59 🧊 Sin título - Paint ٥ Archivo Inicio 0 **0 0** <del>-</del> <del>-</del> Tipo de Obligación TOTAL 2007 Impuesto sobre la renta Saldo Cantidad Valor Cantidad Valor Saldo ⊛ s∕\* ⊙ \$∕\* 8,187,929,000 (5) \$7 249,762,000 ٩ 2 \$7 0 ✓ s∠ ✓ \$∠ 0 ~ 0 0 ~ 1 20,000 \$Z 0 s. **آ**م 0 472 472 0 12 \$2 0 0 \$2 0 \$.7 0 0 \$.7 0 0 ⚠ Δ Δ ⚠ 0 0 0 0 0 < TOTAL 2006 2007 Ventas Cantidad 0 Saldo Cantidad 0 Salde ٩ ٢ Θ \$2 0 \$7 \$7 0 0 ~ 66 ~ ~ \$√ 4 43,149 s.⁄ s.⁄ 47² S∠\* <u>م</u> 0 41² S∠\* 0 0 \$2 ⚠ 0 0 ⚠ 0 0 ⚠ 0 < TOTAL 2006 2007 Saldo Cantidad Valor Saldo Cantidad Valor Saldo ⊙ s∕ ⊙ s∕\* ⊙ s∕\* 0 0 0 0 134 ~ ~ 12 s. 6 5,942,000 s. 0 0 s. 0 0 0 1 12 12 + 1531, 177 pixeles tO 1 1600 × 900 píxe 100% (= Ŧ ዶ 🗆 📄 🥭 💵 w] 😪 0 🗹 N P 🕺 🧕 😒 💭 🕬

Después de hacer click sobre la cifra que aparece en la casilla de "Cantidad" de la fila "Deuda Vencida" que contiene el enlace o link, se despliega un listado, con igual número de obligaciones, que para el presente ejemplo solo despliega una obligación, como se muestra en la siguiente imagen.

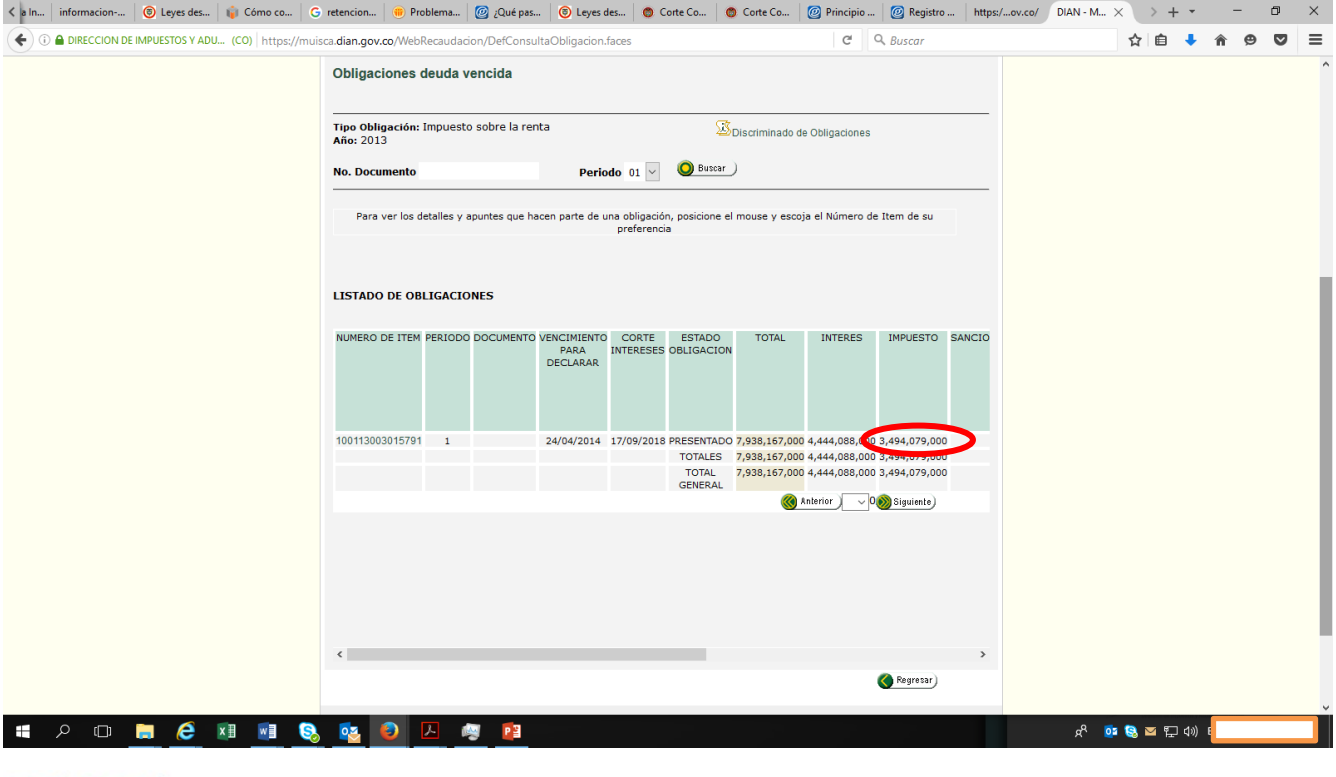

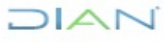

"Se considera copia controlada los documentos publicados en el Listado Maestro de Documentos"

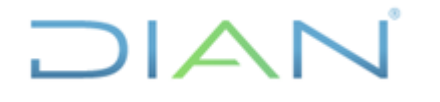

Versión 3

Página 14 de 59

De la anterior consulta se debe tomar un pantallazo, así mismo tomar el valor de la columna "Impuesto" de cada una de las obligaciones listadas, tantas veces sea necesario hasta alcanzar el número de obligaciones que señala la casilla "Cantidad" de la franja "TOTAL" de la fila "Deuda Vencida" (en atención al ejemplo de Impuesto de Renta). La suma de estos montos corresponderá al saldo de la obligación financiera.

Luego debemos ingresar el saldo de la obligación financiera en el auxiliar antes generado, que detalla todas las transacciones asociadas con el contribuyente, dicho monto al compararse con el saldo contable generalmente arrojará una diferencia.

En caso que no se genere diferencia, lo que ocurre cuando los saldos de contabilidad y la Obligación Financiera del tercero consultado son iguales, no es necesario realizar las demás actividades del presente instructivo, ya que no habría partidas conciliatorias a identificar.

| ⊟ ଶ• ି∗ -                         |                   |                                           |                    |                                                                                     | TERCEROS A CONCILI     | AR AGOSTO 2018-40 RENTA            | Aulsb - Excel                    |                    |                  |            | Sánchez 🖾                                         | - 0                                            | /×/  |
|-----------------------------------|-------------------|-------------------------------------------|--------------------|-------------------------------------------------------------------------------------|------------------------|------------------------------------|----------------------------------|--------------------|------------------|------------|---------------------------------------------------|------------------------------------------------|------|
| Archivo Inicio                    | Insertar Dis      | eño de página Fórm                        | ulas Datos         | Revisar Vista 🖓                                                                     |                        |                                    |                                  |                    |                  |            |                                                   | 🔑 Compartir                                    |      |
| Pegar Copiar form<br>Portapapeles | Calibri<br>N K    | • 11 • A .<br>5 •   ⊞ •   ⊉ • ▲<br>Fuente | • ≡ ≡ ≡<br>• ≡ ≡ ≡ | <ul> <li>➢ → Ajustar texto</li> <li>➡ ➡ Combinar y c</li> <li>Alineación</li> </ul> | entrar → \$ → % 000 \$ | * Formato Dar<br>condicional * com | formato<br>to tabla v<br>Estilos | Normal 3<br>Normal | Insertar Elimina | Formato    | Autosuma *<br>Rellenar * Or<br>Borrar * fi<br>Edi | denary Buscary<br>iltrar* seleccionar*<br>itar | ~    |
| H195 * :                          | × ✓               | f <sub>x</sub>                            |                    |                                                                                     |                        |                                    |                                  |                    |                  |            |                                                   |                                                | ^    |
| A                                 | В                 | С                                         | D                  | E                                                                                   | F                      | G                                  | Н                                | 1                  | J                | K          | L                                                 | M                                              | -    |
| 112 1305-01-01                    | 2006              | 1105500055245-1                           | 4                  | 20060411                                                                            | 4.212.764.000          | 0                                  | 4.212.764.000                    | 2005               |                  |            |                                                   |                                                |      |
| 113                               | 2006              | 1105500055245-1                           | 4                  | 20060411                                                                            | 0                      | 14.353.976.000                     | -10.141.212.000                  | 2005               |                  |            |                                                   |                                                |      |
| 114                               | 2006              | 1105500055245-1                           | 4                  | 20060411                                                                            | 10.141.212.000         | 0                                  | 0                                | 2005               |                  |            |                                                   |                                                |      |
| 115                               | 2007              | 1106500481605-1                           | 5                  | 20070530                                                                            | 7.007.480.000          | 0                                  | 7.007.480.000                    | 2006               |                  |            |                                                   |                                                |      |
| 116                               | 2007              | 1106500481605-1                           | 5                  | 20070530                                                                            | 0                      | 16.941.083.000                     | -9.933.603.000                   | 2006               |                  |            |                                                   |                                                |      |
| 117                               | 2007              | 1106500481605-1                           | 5                  | 20070530                                                                            | 9.933.603.000          | 0                                  | 0                                | 2006               |                  |            |                                                   |                                                |      |
| 143                               | 2013              | 1103600030095-1                           | 4                  | 20130422                                                                            | 0                      | 118.878.000                        | -118.878.000                     | 2012               |                  |            |                                                   |                                                |      |
| 144                               | 2013              | 1103600030095-1                           | 4                  | 20130422                                                                            | 16.118.019.000         | 0                                  | 15.999.141.000                   | 2012               |                  |            |                                                   |                                                |      |
| 145                               | 2013              | 1103600030095-1                           | 4                  | 20130422                                                                            | 0                      | 36.523.196.000                     | -20.524.055.000                  | 2012               |                  |            |                                                   |                                                |      |
| 146                               | 2013              | 1103600030095-1                           | 4                  | 20130422                                                                            | 20.524.055.000         | 0                                  | 0                                | 2012               |                  |            |                                                   |                                                |      |
| 150                               | 2014              | 1104602877165-1                           | 4                  | 20140422                                                                            | 15.625.623.000         | 0                                  | 15.625.623.000                   | 2013               |                  |            |                                                   |                                                |      |
| 151                               | 2014              | 1104602877165-1                           | 4                  | 20140422                                                                            | 0                      | 33.427.209.000                     | -17.801.586.000                  | 2013               |                  |            |                                                   |                                                |      |
| 152                               | 2014              | 1104602877165-1                           | 4                  | 20140422                                                                            | 0                      | 93.428.000                         | -17.895.014.000                  | 2013               |                  |            |                                                   |                                                |      |
| 153                               | 2014              | 1104602877165-1                           | 4                  | 20140422                                                                            | 17.895.014.000         | 0                                  | 0                                | 2013               |                  |            |                                                   |                                                |      |
| 188                               |                   |                                           |                    |                                                                                     |                        |                                    |                                  |                    |                  |            |                                                   |                                                |      |
| 189                               |                   |                                           |                    | TOTALES                                                                             | 107.652.979.000        | 110.220.423.000                    |                                  |                    |                  |            |                                                   |                                                |      |
| 190                               |                   |                                           |                    |                                                                                     |                        |                                    |                                  |                    |                  |            |                                                   |                                                |      |
| 191                               |                   |                                           |                    | DB - CR                                                                             | -2.567.444.000         |                                    |                                  |                    |                  |            |                                                   |                                                |      |
| 192                               |                   |                                           |                    |                                                                                     |                        |                                    |                                  |                    |                  |            |                                                   |                                                |      |
| 193                               |                   |                                           |                    | CO IT.                                                                              | -2.507.444.000         |                                    |                                  |                    |                  |            |                                                   |                                                |      |
| 194                               |                   |                                           |                    | OBLICACION FIAN                                                                     | 3 34.079.000           |                                    |                                  |                    |                  |            |                                                   |                                                |      |
| 195                               |                   |                                           |                    | DIFERENCIA                                                                          | 926.635.000            |                                    |                                  |                    |                  |            |                                                   |                                                |      |
| 196                               |                   |                                           |                    |                                                                                     |                        |                                    |                                  |                    |                  |            |                                                   |                                                |      |
| 407                               |                   |                                           | _                  |                                                                                     |                        |                                    |                                  |                    |                  |            |                                                   |                                                |      |
|                                   |                   |                                           |                    |                                                                                     |                        |                                    | 🕀 🗄 🔳                            |                    |                  |            |                                                   |                                                | Þ    |
| Listo Se encontre                 | aron 41 de 184 re | gistros                                   |                    |                                                                                     |                        |                                    |                                  |                    |                  | =          | II                                                | +                                              | 115% |
| 📲 🛈 🖉                             |                   | <b>i</b> 🔁 🚺                              | <i>e e</i>         | <u>s</u>                                                                            |                        |                                    |                                  |                    | Escr             | itorio 🔭 🍋 |                                                   | 4:18 p. m.<br>24/09/2018                       |      |

En caso de que se presente diferencia, lo que ocurre cuando el saldo de contabilidad tiene un saldo mayor o menor a la obligación financiera, dicho resultado puede justificarse mediante la existencia de documentos que han sido registrados en el módulo de la obligación, más no en el sistema contable.

Lo anterior, debido posiblemente a que los mismos pueden estar en estado: "Pendiente por contabilizar" o, "No registra en contabilidad", también puede deberse a la presencia de documentos "actos administrativos, fallos, traslados de SIAT", que no han hecho interface automática con la obligación financiera, sin embargo, fueron contabilizados manualmente.

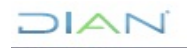

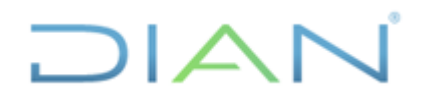

#### Versión 3

Página 15 de 59

- 0 ×

## 4.2.4 Identificar notas 1108 y cruzarlas con documentos fuente contabilizados que ajustan

Una vez se verifica que existe diferencia entre el saldo contable vs la obligación financiera en el auxiliar generado, el paso a seguir es encontrar los documentos reversados por las notas contables (1108), con el fin de reducir el universo de documentos a analizar, ya que mediante estos soportes es posible realizar la contrapartida que cancela el asiento incorrecto de cualquier documento (110, 300, 1074, 1075, 490, 1079, etc.) y de ésta manera volver al saldo que se tenía antes de cometer el error; para ello debemos ingresar al módulo contable del aplicativo MUISCA siguiendo la siguiente ruta: <reportes contables> <Generar documento contabilizado>.

| (Image: Attps://muisca.dian.gov.co    | /WebContabilidad/DefErrorPaginaConstruccion.faces                                        | •                                                     | A DIRECCION DE IMPUESTOS Y ADUANAS NACI 🖒          | Buscar     | <mark>ዶ -</mark> ଜ ☆ ଞ 🥲 |
|---------------------------------------|------------------------------------------------------------------------------------------|-------------------------------------------------------|----------------------------------------------------|------------|--------------------------|
| 🧭 diancolombia.sharepoint.com 🛛 🧔 dia | an.gov.co 🥝 DIAN - MUISCA - CONTABILID                                                   | <i>i</i> DIAN - MUISCA - CONTABI                      | ×                                                  |            |                          |
| 👍 🕘 Diannet Inicio 🧃 www.dian.gov.c   | 0                                                                                        |                                                       |                                                    |            |                          |
|                                       | Comunicados     Consulta Asuntos                                                         | Actos Administrativos                                 | Actos Administrativos                              |            | ,                        |
|                                       | Consultar Firmas de Documento     Consultar documento Diligenciade                       | Análisis Contable                                     | Análisis Contable                                  |            |                          |
|                                       | Formatos Diligenciamiento Mar                                                            | Auxiliar Por Cuenta y<br>Administracion Detallado     | Auxiliar Por Cuenta y Administracion Detallado     |            |                          |
|                                       | Reportes Corre Mensual     Reportes Contables                                            | Auxiliar Por Cuenta y Tercero<br>por Periodos         | Auxiliar por cuenta y tercero por periodos.        |            |                          |
|                                       | Actos Administrativos     Admisis Contable                                               | Auxiliar por cuenta                                   | Auxiliar por cuenta                                |            |                          |
|                                       | <ul> <li>Auxiliar Por Cuenta y Admini</li> <li>Auxiliar Por Cuenta y Tercer</li> </ul>   | Auxiliar por cuenta y admón.                          | Auxiliar por cuenta y admon.                       |            |                          |
|                                       | <ul> <li>Auxiliar por cuenta</li> <li>Auxiliar por cuenta y admón</li> </ul>             | Auxiliar por cuenta y tercero                         | Auxiliar por cuenta y tercero                      |            |                          |
|                                       | <ul> <li>Auxiliar por cuenta y tercerc</li> <li>Auxiliar por cuenta y tercerc</li> </ul> | Auxiliar por cuenta y tercero<br>- PRE Cierre         | Auxiliar por cuenta y tercero - PRE Cierre         |            |                          |
|                                       | CGN 2005     Catálogo Cuentas                                                            | CGN 2005                                              | CGN 2005 (archivo base)                            |            |                          |
|                                       | Detalle Libro Mayor Siat Muis     Documentos Inconsistentes                              | Catálogo Cuentas                                      | Catalogo Cuentas                                   |            |                          |
|                                       | Generar documento contabil     Libro Diario por modalidad y                              | Detalle Libro Mayor Siat<br>Muisca por administración | Detalle Libro Mayor Siat Muisca por administración |            |                          |
|                                       | <ul> <li>Libro Mayor</li> <li>Libro diario consolidado por</li> </ul>                    | Documentos Inconsistentes                             | Documentos Inconsistentes                          |            |                          |
|                                       | <ul> <li>Movimiento mensual</li> <li>Parametrización formato cor</li> </ul>              | Generar documento<br>contabilizado                    | Generar documento contabilizado                    |            |                          |
|                                       | Recaudo Mensual SIIF     Reportes documentos                                             | Libro Diario por modalidad y<br>administración        | Libro Diario por modalidad y administración        |            |                          |
|                                       | Copa De La Contribución     Correo                                                       | Libro Mayor                                           | Libro Mayor                                        |            |                          |
|                                       | DIANNET                                                                                  | Libro diario consolidado por                          | Libra diaria concelidado nor cuenta                |            |                          |
| E P 🗆 🧮 💟                             | 👱 🖄 🛄 🤗 🔕                                                                                |                                                       |                                                    | Escritorio | & ~ 臣 4                  |

Para facilitar ésta tarea, se recomienda filtrar la columna "DOCUMENTOS" del auxiliar antes generado que cumplan el criterio "1108", con el fin de que solo muestre éste tipo de notas contables y de paso excluya los demás registros que no observen ésta condición.

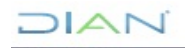

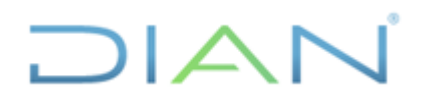

## **IN-ADF-0043**

#### Proceso: Administrativo y Financiero

Versión 3

Página 16 de 59

| 🔒 🖘 े                                                                                                    | - ÷                                                                                                    |                                                                                                    |                                                                                                    |                          | TERCER                                                                                                   | OS A CONCILIAR.                                                                                                    | AGOSTO 2018-4         | 0 RENTA.xisb - | Excel                           |                  |   |               | 1             |                                          | ⊡ –                      | ٥         | /×/      |
|----------------------------------------------------------------------------------------------------|----------------------------------------------------------------------------------------------------|----------------------------------------------------------------------------------------------------|----------------------------------------------------------------------------------------------------|--------------------------|----------------------------------------------------------------------------------------------------|----------------------------------------------------------------------------------------------------|-----------------------|----------------|---------------------------------|------------------|---|---------------|---------------|------------------------------------------|--------------------------|-----------|----------|
| Archivo Inicio                                                                                                    | Insertar Diseño de página                                                                                                    | Fórmulas                                                                                            | Datos Revi                                                                                                    | sar Vista                | 🛛 ¿Qué desea hao                                                                                         | er?                                                                                                    |                       |                |                                 |                  |   |               |               |                                          | 8                        | Compartir | <u>.</u> |
| Pegar<br>Portapapeles                                                                                                    | Calibri         11           formato         N         K         S         ~         III           s         5         Fuente         Fuente         S         S                                                                                                    | • A A =                                                                                             | = = <b>≥</b> ≫<br>= = = <b>= =</b>                                                                                                    | Ajustar tex 🗄 🛱 Combinar | to Ger<br>y centrar ~ \$                                                                                 | eral<br>• % 000   500 4<br>Número                                                                                                    | Formato<br>condiciona | Dar formate    | Normal 2<br>Normal 4<br>Estilos | Normal<br>Normal | 3 | Insertar Elir | minar Formato | ∑ Autosuma<br>↓ Rellenar +<br>◆ Borrar + | Ordenar y<br>filtrar * s | Buscar y  |          |
| M18 *                                                                                                    | : X I fx                                                                                                    |                                                                                                    |                                                                                                    |                          |                                                                                                    |                                                                                                    |                       |                |                                 |                  |   |               |               |                                          |                          |           | ^        |
| A                                                                                                    | B C                                                                                                    | D                                                                                                   | E                                                                                                    | F                        | G                                                                                                    | н                                                                                                    | K                     | L              | M                               | N                | 0 | Р             | Q             | R                                        | S                        | Т         | -        |
| 2 NIT<br>3<br>19<br>20<br>21<br>22<br>23<br>24<br>25<br>26<br>27<br>28<br>29<br>30<br>31<br>32<br>34<br>35<br>36<br>61<br>62<br>62<br>63                                                                                                    | <ul> <li>AÑO CONÍS DOCUMENTOS</li> <li>2008 11087005474061-1</li> <li>2008 11087005476453-1</li> <li>2008 11087005476453-1</li> <li>2008 11087005476463-1</li> <li>2008 1108700547081-1</li> <li>2008 1108700547081-1</li> <li>2008 11087005674381-1</li> <li>2008 11087005674381-1</li> <li>2008 11087005674381-1</li> <li>2008 11087005874347-1</li> <li>2008 11087005874347-1</li> <li>2008 11087005874347-1</li> <li>2008 11087005874347-1</li> <li>2008 11087005874347-1</li> <li>2008 11087005874347-1</li> <li>2008 11087005874347-1</li> <li>2008 11087005881152-1</li> <li>2009 11087020121249-1</li> <li>2015 11087059935-1</li> <li>2017 1108760494530-1</li> <li>2007 1108600494630-1</li> <li>2007 1108600494630-1</li> <li>2007 1108600494630-1</li> <li>2007 1108600494630-1</li> <li>2007 1108600494630-1</li> </ul> | T PERIODO<br>5<br>5<br>5<br>5<br>5<br>5<br>5<br>5<br>5<br>5<br>5<br>5<br>5<br>5<br>5<br>5<br>5<br>5 | FECHA         Y           20080501         20080501           20080501         20080501           20080501         20080501           20080501         20080501           20080501         20080501           20080501         20080501           20080501         20080501           20080501         20080501           20080501         20080501           20080501         20080501           20080501         20080501           20080501         20080501           20090801         20090801           20171030         20171130           20070801         20070801           20070801         20070801 | DEBITO                   | CREDITO V<br>0<br>0<br>0<br>0<br>0<br>0<br>0<br>0<br>0<br>0<br>0<br>0<br>0<br>0<br>0<br>0<br>0<br>0<br>0 | SALDO         T           8.525.777.000.         8.262.541.000.           7.872.832.000.         7.872.832.000.           8.625.777.000.         -8.263.413.000.           -5.893.413.000.         -5.493.413.000.           -5.993.413.000.         -5.065.782.000.           -4.020.05.005.702.000.         -4.020.05.030.351.000.           -2.703.85.03.551.000.         -2.038.156.000.           -2.038.156.000.         -2.038.156.000.           -2.038.156.000.         -1.725.040.000.           -1.725.040.000.         -1.736.340.000. |                       |                |                                 |                  |   |               |               |                                          |                          |           |          |
| 64                                                                                                    | 2007 11086000565258-1                                                                                                    | 8                                                                                                   | 20070801                                                                                                    | 407.631.000              | 0                                                                                                    | -462.991.000                                                                                                    |                       |                |                                 |                  |   |               |               |                                          |                          |           |          |
| 65                                                                                                    | 2007 11086000670231-1                                                                                                    | 8                                                                                                   | 20070801                                                                                                    | 921.327.000              | 0                                                                                                    | 458.336.000                                                                                                    |                       |                |                                 |                  |   |               |               |                                          |                          |           |          |
| 66                                                                                                    | 2007 11086000670231-1                                                                                                    | 8                                                                                                   | 20070801                                                                                                    | 1.000                    | 0                                                                                                    | 458.337.000                                                                                                    |                       |                |                                 |                  |   |               |               |                                          |                          |           |          |
| 67                                                                                                    | 2007 11086000670301-1                                                                                                    | 8                                                                                                   | 20070801                                                                                                    | 395.255.000              | 0                                                                                                    | 853.592.000                                                                                                    |                       |                |                                 |                  |   |               |               |                                          |                          |           |          |
| <ul> <li>Image: Image: Im</li></ul> |                                                                                                    |                                                                                                    |                                                                                                    |                          |                                                                                                    |                                                                                                    |                       | • … 🤄          | ÷ : •                           |                  |   |               |               |                                          |                          |           | Þ        |
| Listo Modo                                                                                                    | Filtrar                                                                                                    |                                                                                                    |                                                                                                    |                          |                                                                                                    |                                                                                                    |                       |                |                                 |                  |   |               | E             |                                          |                          | +         | 100%     |
| م 🖪                                                                                                    | 🗆 📄 🖸 💁                                                                                                    | x 🗄 🛛 🗤                                                                                             | 8 😣                                                                                                    |                          |                                                                                                    |                                                                                                    |                       |                |                                 |                  |   |               | Escritori     | ° & ^                                    | ¶⊒ 4                     |           |          |

Una vez se genere el listado con los valores filtrados, tendremos las notas contables que corresponde consultar una a una en el aplicativo MUISCA, con el fin de identificar cuales de ellas generan la anulación de otros documentos. Cabe destacar que si el número de nota contable se repite en el auxiliar, ello representa la cantidad de asientos contables que se derivan a partir de dicho soporte.

Para desarrollar ésta consulta de los 1108, tomamos la cadena numérica de cada uno de estos documentos y la llevamos a la opción "Id. Documento", del formulario "Generación reporte contabilidad de documento" del módulo contable del aplicativo MUISCA, sin el guión y sin el primer dígito a la derecha del guión.

Este dígito debe ingresarse en la opción "Número repetición", luego en la opción "Formato" se digita el número 1108, ya que éste código corresponde a la tipología documental objeto de la consulta, finalmente hacemos click en el botón "Archivo pdf" y seguidamente en el botón "Abrir".

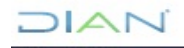

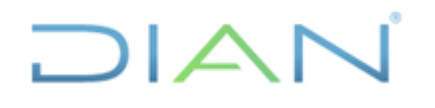

### **IN-ADF-0043**

#### Proceso: Administrativo y Financiero

#### Versión 3 Página 17 d<u>e 59</u>

| 🕘 🙋 https://muisca.dian.gov  | .co/WebContabilidad/DefGenerarPdfDocumen                                                                                                    | to.faces                                 | →                        | STOS Y ADUANAS NACI C Buscar      |           | ନ ର ପ୍ରାର୍ଥ୍ୟ ଭି |
|------------------------------|----------------------------------------------------------------------------------------------------|------------------------------------------|--------------------------|-----------------------------------|-----------|------------------|
| N - MUISCA - CONTABI 🗙 🧔     | DIAN - MUISCA                                                                                                    |                                          |                          |                                   |           |                  |
| Diannet Inicio 🙋 www.dian.go | w.co                                                                                                    |                                          |                          |                                   |           |                  |
|                              |                                                                                                    |                                          | ADUANAS NACIONALES       | - U.A.E. DIRECCION DE IMPUESTOS Y | ECCAMPA M |                  |
|                              | DIAN-MUISCA     Autogestión     Bandeja de Salida     Comentarios y Quejas     Comunicados                                                                                                    |                                          | Generación reporte conta | bilidad de documento              |           |                  |
|                              | Consulta Asuntos     Consultar Firmas de Documento                                                                                                    | ld. documento                            | 11087005474061           |                                   |           |                  |
|                              | <ul> <li>Consultar documento Dilgenciado</li> <li>Contabilidad</li> </ul>                                                                                                    | Formato                                  | 1108                     |                                   |           |                  |
|                              | Currues SufferCarriento Van     Reportes Carre Nemsual     Reportes Contables     Actos Administrativos     Addisis Contables     Auxoliar Por Cuenta y Admin     Auxoliar Por Cuenta y Tercer     Auxoliar por cuenta y admón     Auxoliar por cuenta y tercer     Auxoliar por cuenta y tercer     Auxoliar por cuenta y tercer     CON 2005     Catalogo Cuentas     Deale Lizro Mayor Satt Mai     Discumentos leconsistences | Consultar ( frither )                    |                          |                                   |           |                  |
|                              | Quieres abrir o guardar                                                                                                    | 11087005474061.pdf desde muisca.dian.gov | <b>co</b> ?              | Abrir Guardar 🔻 Cancelar          | ×         |                  |

Debemos anotar que la opción <Archivo pdf> permite obtener el documento fuente que sirve de base para registrar las distintas operaciones, mientras que la opción <Consultar> permite visualizar el comprobante del documento, lo que facilita verificar su respectiva contabilizacion, así como el estado: Contabilizado, PR (pendiente procesar), No registrado en Contabilidad, Anulado.

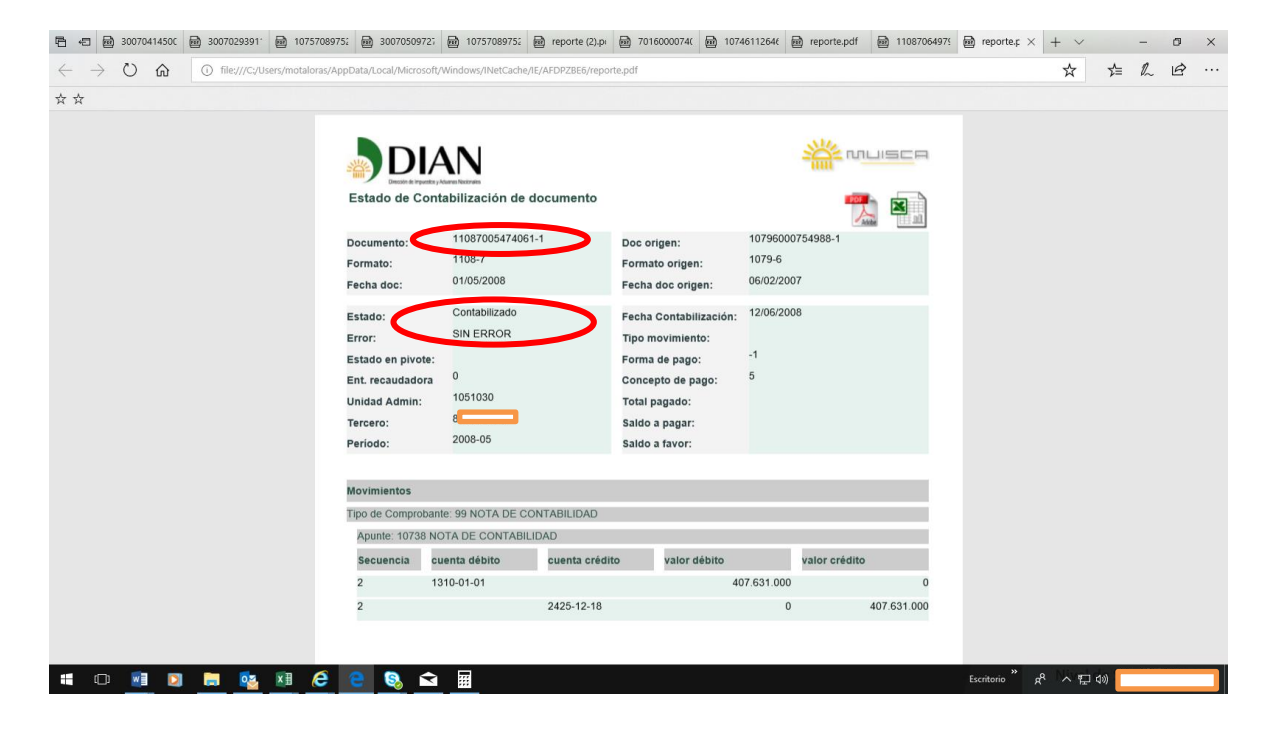

DIAN

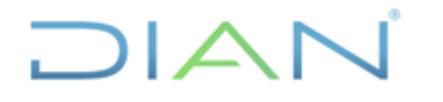

#### Versión 3

Página 18 de 59

Mediante la plantilla "Generación reporte contabilidad de documento" y utilizando la opción "Archivo pdf" procedemos a consultar todos y cada uno de los documentos 1108 que aparecen en el listado filtrado, para lo cual se recomienda realizar ésta actividad en orden ascendente.

Cuando en la casilla 28 (documento referencia) del pdf de la nota contable 1108 refleje un número de cualquier otro soporte (110, 300, 1074, 1075, 490, 1079, etc), se copia ésta cifra y se pega en la columna "DOC. ANULA" del auxiliar generado, de lo contrario cuando dicha casilla esté vacía, la celda "DOC.ANULA" se diligencia con el texto que arroja la casilla 31 (justificación), así sucesivamente hasta agotar el listado filtrado, tal como se muestra a continuación:

| <b>⊟</b> 5 ·            |                                              |                                                             |          |                                 |               | TERCERC                     | S A CONCILIAI             | R AGOSTO 2018-40 RENTA | A.xlsb - Excel     |                             |                    |                                                |                 |                                 | •                                               |                                   |          |
|-------------------------|----------------------------------------------|-------------------------------------------------------------|----------|---------------------------------|---------------|-----------------------------|---------------------------|------------------------|--------------------|-----------------------------|--------------------|------------------------------------------------|-----------------|---------------------------------|-------------------------------------------------|-----------------------------------|----------|
| Archivo In              | icio Insertar                                | Diseño de página                                            | Fórmulas | Datos Revi                      | sar Vista     | ♀ ¿Qué desea hace           |                           |                        |                    |                             |                    |                                                |                 |                                 |                                                 | ₽. Compartir                      | 10       |
| Pegar V Cop<br>Portapap | rtar<br>piar * Cal<br>piar formato<br>eles 5 | ibri • 11<br><i>K</i> <u>s</u> •   ⊞ •   <u>⊅</u><br>Fuente |          | = <b>_</b> ≫<br>= = <b> €</b> ₹ | Ajustar tes   | to Gene<br>y centrar * \$ * | ral<br>% 000 58<br>Número |                        | formato<br>tabla + | rmal 2<br>rmal 4<br>Estilos | Normal 3<br>Normal | ↑<br>↓<br>↓<br>↓<br>↓<br>↓<br>↓<br>↓<br>↓<br>↓ | Eliminar Format | o Autos<br>↓ Rellen<br>◆ Borrar | uma * A<br>ar * Z<br>* Orde<br>* filti<br>Edita | nar y Buscar y<br>r seleccionar y |          |
| <b>C</b> 2              | * : ×                                        |                                                             | 1109     |                                 |               |                             |                           |                        |                    |                             |                    |                                                |                 |                                 |                                                 |                                   | <u>^</u> |
| 02                      |                                              | INDIAS.                                                     |          |                                 |               |                             |                           |                        |                    |                             |                    |                                                |                 |                                 |                                                 |                                   |          |
| A                       | В                                            | С                                                           | D        | E                               | F             | G                           | н                         | J                      | К                  | L                           | м                  | N                                              | 0               | P                               | Q                                               | R                                 | 5 🔺      |
| 1                       |                                              |                                                             |          |                                 |               |                             |                           |                        |                    |                             |                    |                                                |                 |                                 |                                                 |                                   |          |
| 2 NIT                   | 8                                            | NOTAS 1108                                                  |          |                                 |               |                             |                           | RELACIONDOCUMEN        | TOS ANULA          | DOS                         |                    |                                                |                 |                                 |                                                 |                                   |          |
| 10                      | 2008                                         | 11087005474061-1                                            | 5        | 20080501                        | 407 631 000   |                             | 3 525 777 00              | 10795000754989         |                    |                             |                    |                                                |                 |                                 |                                                 |                                   |          |
| 20                      | 2008                                         | 11087005475613-1                                            | 5        | 20080501                        | 263.236.000   | 0 -                         | 3.262.541.000             | 10745074575            |                    |                             |                    |                                                |                 |                                 |                                                 |                                   |          |
| 21                      | 2008                                         | 11087005476453-1                                            | 5        | 20080501                        | 389.709.000   | 0 -                         | 7.872.832.000             | 10746054882759         |                    |                             |                    |                                                |                 |                                 |                                                 |                                   |          |
| 22                      | 2008                                         | 11087005477942-1                                            | 5        | 20080501                        | 658.091.000   | 0 -                         | .214.741.000              | 10746054882773         |                    |                             |                    |                                                |                 |                                 |                                                 |                                   |          |
| 23                      | 2008                                         | 11087005478087-1                                            | 5        | 20080501                        | 400.000.000   | 0 -                         | 6.814.741.000             | 10746054882766         | i                  |                             |                    |                                                |                 |                                 |                                                 |                                   |          |
| 24                      | 2008                                         | 11087005478410-1                                            | 5        | 20080501                        | 921.328.000   | 0 -                         | 5.893.413.000             | 10746054882741         |                    |                             |                    |                                                |                 |                                 |                                                 |                                   |          |
| 25                      | 2008                                         | 11087005874331-1                                            | 5        | 20080501                        | 400.000.000   | 0 -                         | 5.493.413.000             | 10746130658207         |                    |                             |                    |                                                |                 |                                 |                                                 |                                   |          |
| 26                      | 2008                                         | 11087005874347-1                                            | 5        | 20080501                        | 407.631.000   | 0 -                         | 5.085.782.000             | 10796002267143         |                    |                             |                    |                                                |                 |                                 |                                                 |                                   |          |
| 27                      | 2008                                         | 11087005874347-1                                            | 5        | 20080501                        | 407.631.000   | 0                           | 1.678.151.000             | 10796002267143         |                    |                             |                    |                                                |                 |                                 |                                                 |                                   |          |
| 28                      | 2008                                         | 11087005874361-1                                            | 5        | 20080501                        | 658.091.000   | 0                           | 1.020.060.000             | 10746130658221         |                    |                             |                    |                                                |                 |                                 |                                                 |                                   |          |
| 29                      | 2008                                         | 11087005874544-1                                            | 5        | 20080501                        | 389.709.000   | 0 -                         | 3.630.351.000             | 10746130658199         |                    |                             |                    |                                                |                 |                                 |                                                 |                                   |          |
| 30                      | 2008                                         | 11087005888115-1                                            | 5        | 20080501                        | 921.328.000   | 0 -                         | 2.709.023.000             | 10746130658167         |                    |                             |                    |                                                |                 |                                 |                                                 |                                   |          |
| 31                      | 2008                                         | 1108/005888122-1                                            | 5        | 20080501                        | 263.236.000   | 0 -                         | 2.445.787.000             | 10746100660            |                    |                             |                    |                                                |                 |                                 |                                                 |                                   |          |
| 32                      | 2009                                         | 11087020121249-1                                            | 8        | 20090801                        | 2.038.156.000 | 0                           | -407.631                  | Traslado de Rentas p   | or Cobrar a        | vigencias an                | eriore             |                                                |                 |                                 |                                                 |                                   |          |
| 34                      | 2011                                         | 11067059642210-1                                            | 10       | 20110630                        | 407.651.000   | 0 -                         | 2.036.156.000             | Ajuste documento 1     | ovo concept        | o kenta por o               | ioble contabiliza  | cion apuntes                                   | 10378 y 10424   | del año 200                     | •                                               |                                   |          |
| 35                      | 2015                                         | 11087760467367.1                                            | 12       | 20131230                        | 2.030.150.000 | 2 039 166 000               | 039 166 000               | Ajustes contables m    | asivos             |                             |                    |                                                |                 |                                 |                                                 |                                   |          |
| 50                      | 2017                                         | 11086000494630-1                                            | 8        | 20070801                        | 28 370 000    | 2.030.130.000 -             | 1 725 040 000             | Ajustes contables m    | asivos             |                             |                    |                                                |                 |                                 |                                                 |                                   |          |
| 62                      | 207                                          | 11086000494630-1                                            | 8        | 20070801                        | 356 716 000   | 0 -                         | 1 368 324 000             | 10740030380304         |                    |                             |                    |                                                |                 |                                 |                                                 |                                   |          |
| 62                      | 2007                                         | 11086000565258-1                                            | 8        | 20070801                        | 497 702 000   | 0                           | -870 622 000              | 10746027690511         |                    |                             |                    |                                                |                 |                                 |                                                 |                                   |          |
| 64                      | 2007                                         | 11086000565258-1                                            | 8        | 20070801                        | 407 631 000   | 0                           | -462 991 000              | 10746027690511         |                    |                             |                    |                                                |                 |                                 |                                                 |                                   |          |
| 65                      | 2007                                         | 11086000670231-1                                            | 8        | 20070801                        | 921.327.000   | 0                           | 458.336.000               | 10746040116657         |                    |                             |                    |                                                |                 |                                 |                                                 |                                   |          |
| 66                      | 2007                                         | 11086000670231-1                                            | 8        | 20070801                        | 1.000         | 0                           | 458.337.000               | 10746040116657         | ,                  |                             |                    |                                                |                 |                                 |                                                 |                                   |          |
| 67                      | 2007                                         | 11086000670301-1                                            | 8        | 20070801                        | 395.255.000   | 0                           | 853.592.000               | 10746030383957         | ,                  |                             |                    |                                                |                 |                                 |                                                 |                                   |          |
|                         | _                                            |                                                             |          |                                 |               |                             |                           |                        | A .                |                             |                    |                                                |                 |                                 |                                                 |                                   |          |
| Links                   | - de Cillera                                 |                                                             |          |                                 |               |                             |                           |                        | 🐨 :                |                             |                    |                                                |                 | FFFF [77]                       | m                                               |                                   | 10001    |
| LISCO M                 | ouo Fiitrar                                  | _                                                           |          | _                               |               |                             | _                         |                        | _                  | _                           |                    | _                                              |                 |                                 |                                                 | +                                 | 100%     |
| م 🖿                     |                                              | D 🕺 🛛                                                       | ×∃ w]    | 8                               | e             |                             |                           |                        |                    |                             |                    |                                                | Escrit          | orio 🦉 📌                        | ^ 烥                                             | 40                                |          |

Cuando la casilla 28 refleja un número de soporte (110, 300, 1074, 1075, 490, 1079, etc), por ejemplo el 300xxxxxxx5, en principio se puede considerar con un alto grado de probabilidad que éste documento previamente contabilizado fue reversado totalmente, sin embargo para alcanzar el grado de certeza requerido en ésta actividad, es preciso realizar verificaciones como se explica más adelante, ya que en algunos casos sus efectos pueden resultar parciales.

Esta situación bastante probable, puede originarse a partir de eventos como los siguientes: a) NOTA AUTOMÁTICA generada por el "SIE Gestión Masiva" por reproceso de la obligación financiera, en cuya casilla 31 aparece una redaccción idéntica a ésta justificación: "Nota de reversión del documento: 110xxxxxxxy9 desde circuito 1105-V7 tipo movimiento = 3" o, b) NOTA MANUAL cuya casilla 28 puede reflejar o no un número de soporte (110, 300, 1074, 1075, 490, 1079, etc), con la cual se registran ciertos documentos (títulos judiciales, actos administrativos, etc) o, se reversan documentos; ya sea en forma masiva por el "SIE Contabilidad" debido a revisiones de los estados contables o, de manera específica por parte de los funcionarios para corregir diferencias producto de conciliaciones;

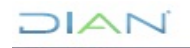

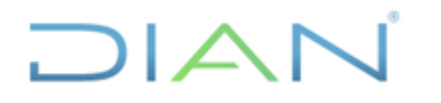

Versión 3 Página 19 de 59

en ambos casos, la casilla 31 contiene un texto que indica generalmente que se realizó una reversión, más no expresa la elaboración de ajustes ni contabilizaciones.

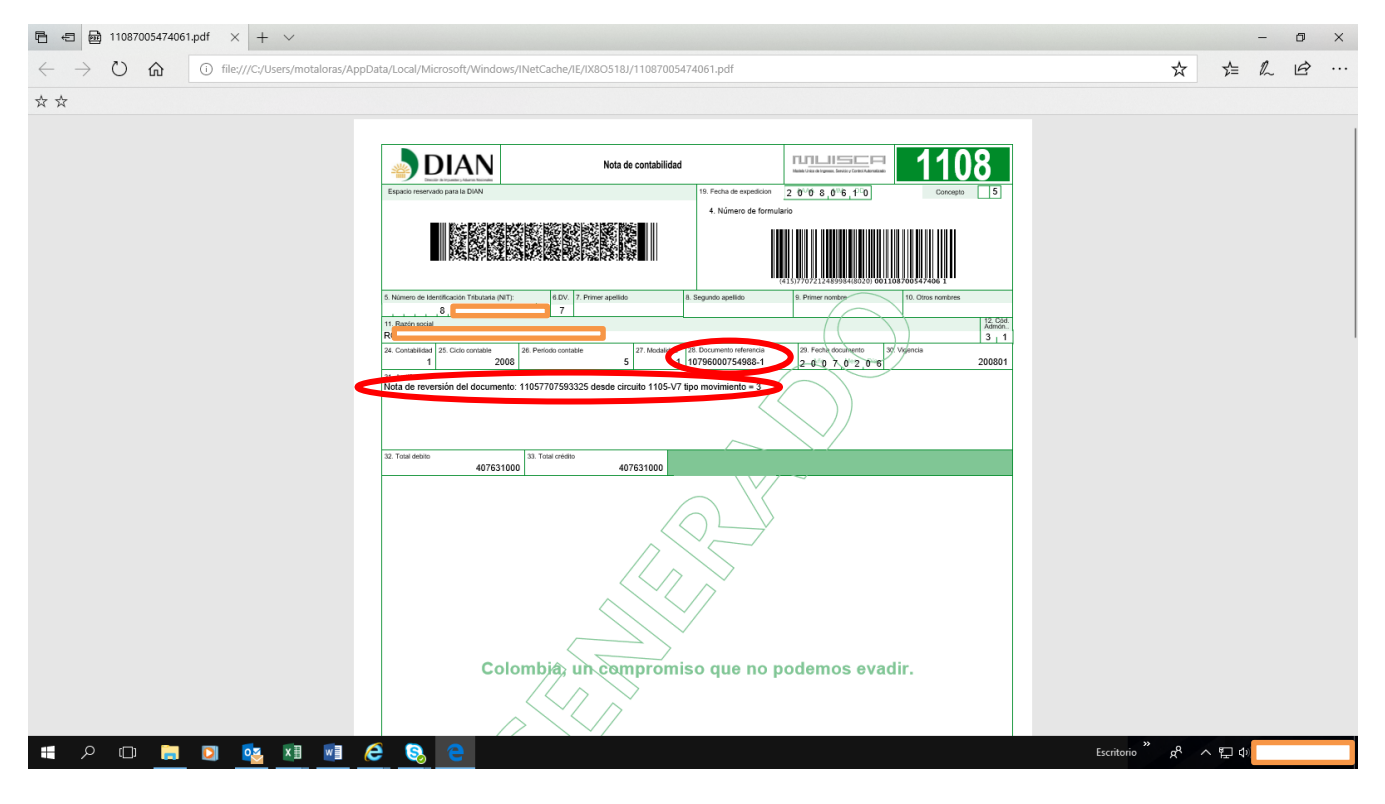

En el caso de la nota automática para establecer con grado de certeza que el documento que relaciona la nota está "reversado", primero se debe consultar ésta circunstancia en la opción <Generación reporte contabilidad de documento>, utilizando la opción "Consultar", con el fin de que se genere el pdf, que permite confirmar que el estado del documento sea "Anulado".

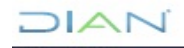

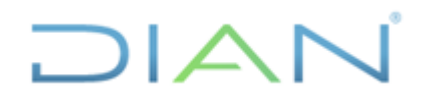

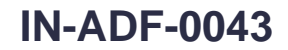

```
Versión 3 Página 20 de 59
```

| 🖻 🖅 🖻 reporte.pdf 🛛 🗙 + 🗸                                                                           |                                                                       |                                         |                             |                                                                                              |                |               |                |                  |       | - | 0 × |
|----------------------------------------------------------------------------------------------------|-----------------------------------------------------------------------|-----------------------------------------|-----------------------------|----------------------------------------------------------------------------------------------|----------------|---------------|----------------|------------------|-------|---|-----|
| $\leftrightarrow$ $\rightarrow$ $\circlearrowright$ $\textcircled{O}$ file:///C:/Users/motaloras/Ap | pData/Local/Microsoft                                                 | /Windows/INetCache/IE/                  | AFDPZBE6/reporte.pd         | If                                                                                           |                |               |                | ☆                | ∑≞    | 2 | ¢   |
| ☆ ☆                                                                                                 |                                                                       |                                         |                             |                                                                                              |                |               |                |                  |       |   |     |
|                                                                                                    |                                                                       | IAN                                     |                             |                                                                                              |                |               |                |                  |       |   |     |
|                                                                                                    | Estado de C                                                           | ontabilización de d                     | ocumento                    |                                                                                              |                | ١ 💌           |                |                  |       |   |     |
|                                                                                                    | Documento:<br>Formato:<br>Fecha doc:                                  | 10796000754988-<br>1079-6<br>06/02/2007 | 1 Da<br>Fo<br>Fe            | oc origen:<br>ormato origen:<br>ocha doc origen:                                             | desconoci      | da            |                |                  |       |   |     |
|                                                                                                    | Estado<br>Error:<br>Estado en pivo<br>Ent. recaudado<br>Unidad Admin: | Anulado<br>SIN ERROR<br>ra 7<br>999     | Fe<br>Tij<br>Fo<br>Ca<br>To | echa Contabilización:<br>po movimiento:<br>orma de pago:<br>oncepto de pago:<br>otal pagado: | 24/10/200<br>0 | 7             |                |                  |       |   |     |
|                                                                                                    | Tercero:<br>Período:                                                  | 2007-09                                 | Sa                          | ildo a pagar:<br>ildo a favor:                                                               |                |               |                |                  |       |   |     |
|                                                                                                    | Movimientos                                                           |                                         |                             |                                                                                              |                |               |                |                  |       |   |     |
|                                                                                                    | Tipo de Compro                                                        | bante: 72 OTROS DOCU                    | JMENTOS INTERNO             | OS DE SALIDA                                                                                 |                |               |                |                  |       |   |     |
|                                                                                                    | Apunte: 5966                                                          | Reim.excedentes a impt                  | o renta 1079 V6             |                                                                                              | _              |               |                |                  |       |   |     |
|                                                                                                    | Secuencia                                                             | cuenta débito                           | cuenta crédito              | valor débito                                                                                 |                | valor crédito |                |                  |       |   |     |
|                                                                                                    | 2                                                                     |                                         | 1305-01-01                  |                                                                                              | 0              | 407.631.000   |                |                  |       |   |     |
|                                                                                                    | 1                                                                     | 2425-12-18                              |                             | 4(                                                                                           | 07.631.000     | 0             |                |                  |       |   |     |
| # > © 📄 💟 🚾 🗷 📓                                                                                     | ဓ 🔕 🖻                                                                 | e                                       |                             |                                                                                              |                |               | 800 Escritorio | я <sup>д</sup> / | 、 記 🕬 |   |     |

Seguidamente se debe verificar, que si existe otra nota contable 1108xxxxxxx2 que también refleja el mismo documento 300xxxxxx5 como "reversado", debemos concluir que ésta última nota contable, es decir aquella cuya fecha de elaboración es posterior, es la causante de la anulación, mientras que la primera nota contable (1108xxxxxx1) deberá tenerse en cuenta como una partida conciliatoria.

De ésta situación de reversión, es preciso dejar trazabilidad en el auxiliar y para ello cruzamos estos documentos, es decir, reflejamos tanto el documento anulado en éste caso el 2110604297935-1, como la nota contable 11087564604701-1 que genera la reversión de aquella transacción, resaltando ambas con color (en éste caso amarillo), en consecuencia queda como partida conciliatoria la nota 11087564604717-1.

| Tercero :         |                      |                 |            |                             |   |
|-------------------|----------------------|-----------------|------------|-----------------------------|---|
| NUMERO DOCUMENTO  | PERIOD               | FECHA DOCUMENTO | DEBITO     | CREDITO DOC ANULA           | Ŧ |
| - '               | 0                    | 0               | -          | -                           |   |
| 11087632250801-1  | 0                    | 20160130        | -          | 31.063.000                  |   |
| 10746977253820-1  | 8                    | 20150824        | -          | 21.535.000 11087564055134-1 |   |
| 2110604297935-1   | 8                    | 20150821        | 31.063.000 | - 11087564604701-1          |   |
| 2110604297935-2   | í 10 í               | 20150821        | 31.063.000 | -                           |   |
| 2110604297935-2   | <b>´</b> 10 <b>′</b> | 20150821        | -          | 9.528.000                   |   |
| 11087564055134-1  | <b>´</b> 10 <b>′</b> | 20151001        | 21.535.000 | - 10746977253820-1          |   |
| 11087564604701-1  | 10                   | 20151001        | -          | 31.063.000 2110604297935-1  |   |
| 11087564604717-1  | 10                   | 20151001        | -          | 31.063.000 2110604297935-1  |   |
| 107461029849643-1 | ´ 12 ΄               | 20150824        | -          | 21.535.000                  |   |
| 11087632250801-1  | 0                    | 20160130        | 31063000   | 0                           |   |
| 107461070073112-1 | 4                    | 20160405        | 0          | 21111000                    |   |
| 2111600012186-1   | ´ 11 <b>΄</b>        | 20160405        | 21111000   | 0                           |   |

En el mismo sentido, cuando tenemos una nota manual en cuya casilla 28 se refleje o no un número de soporte (110, 300, 1074, 1075, 490, 1079, etc) y la misma anuncia la reversión de un determinado documento, como muestra el siguiente pantallazo respecto a la declaración 110xxxxxxxx5, ya que al

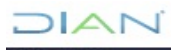

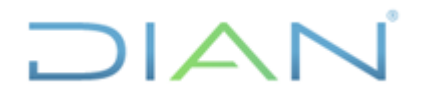

Página 21 de 59

Versión 3

parecer fue contabilizado mediante otro documento, por ejemplo el 110xxxxxxx6, en principio se podría considerar con alto grado de probabilidad que el primero fue reversado manualmente.

|                                                                              | Nota de contabilidad                                                                                                    | d                        | Market Lines of Ingress, Service y Control Administration                       |  |  |  |  |  |  |  |
|------------------------------------------------------------------------------|----------------------------------------------------------------------------------------------------|--------------------------|---------------------------------------------------------------------------------|--|--|--|--|--|--|--|
| Espacio reservado para la DIAN                                               |                                                                                                    | 19. Fecha de expedicion  | 2 0 <sup>\\Aft</sup> 8 0 <sup>\(\Aft)</sup> 2 2 <sup>\(\D)</sup> 3 Concepto 1 8 |  |  |  |  |  |  |  |
|                                                                              |                                                                                                    | 4. Número de formula     | 4. Número de formulario                                                         |  |  |  |  |  |  |  |
|                                                                              |                                                                                                    |                          | (415)7707212489984(8020) <b>001108776150714 4</b>                               |  |  |  |  |  |  |  |
| 5. Número de Identificación Tributaria (NIT):                                | 6.DV. 7. Primer apellido                                                                                                    | 8. Segundo apellido      | 9. Primer nombre 10. Otros nombres                                              |  |  |  |  |  |  |  |
|                                                                              | 8                                                                                                    |                          | 12. Cod                                                                         |  |  |  |  |  |  |  |
| S                                                                            | _                                                                                                    |                          | Admón. 1 . 1                                                                    |  |  |  |  |  |  |  |
| 24. Contabilidad 25. Ciclo contable                                          | 26. Período contable 27. Modalidad                                                                                                    | 20. Documento referencia | 29. Fecha documento 30. Vigencia                                                |  |  |  |  |  |  |  |
| 1 2017                                                                       | 12 0                                                                                                    |                          | 2 0 1 7 1 2 3 1 201701                                                          |  |  |  |  |  |  |  |
| 31. Justificación<br>PARA REVERSAR DECLARACIO<br>490 CON REFERENCIA LA DE CL | 1. Justificación<br>PARA REVERSAR DECLARACION 1105500877582 YA DUE ESTA CONTABILIZADA CON LA DECLARACION 1105005978659 D. CUAL YA TIENE UN<br>190 CON REFERENCIA LA DE CLARACION ANO GRAV 2005 |                          |                                                                                 |  |  |  |  |  |  |  |
| 32. Total debito                                                             | 33. Total crédito                                                                                                    |                          |                                                                                 |  |  |  |  |  |  |  |
|                                                                              |                                                                                                    |                          |                                                                                 |  |  |  |  |  |  |  |
|                                                                              |                                                                                                    | $\sim$                   |                                                                                 |  |  |  |  |  |  |  |

Para corroborar ésta situación y alcanzar el grado de certeza (apoyados en el pantallazo anterior) se revisa primero los soportes que relaciona la casilla 31 justificación, mediante la opción <Generación reporte contabilidad de documento>, utilizando la opción "Archivo pdf", en éste caso, respecto a los documentos 110xxxxxxxx2 y 110xxxxxxx9.

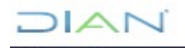

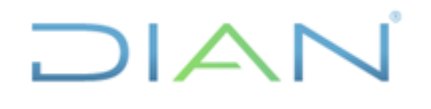

Versión 3

### **IN-ADF-0043**

Página 22 de 59

#### Proceso: Administrativo y Financiero

#### Espacio reservado para la DIAN 1. Año 2005 1105005978659 icación Tributaria (NIT) 11. Razón social Datos 3) / 6 26. Tipo de contribuyente 7 Eq. 1 3,863,891,000 24. Si es una corr ión indique: No. Formulario declaración anterior 0 25. Actividad económica 5 Х 62 30. Si se acoge al beneficio de auditoría (Marque "X") Rentas gravables X 5 nta líquida del ejero 3.863.891.000 1,594,463,000 Total gastos nómina 32 o Pérdida líquida del ejercicio 64 208.627.000 Aportes al sistema de seguridad social 33 87,927,000 3,863,891,000 Aportes al SENA, ICBF, cajas de compen Efectivo bancos, cuentas de ahorro, otras 34 Renta líquida 66 1 204 933 000 338,814,000 35 38 enta presa Cuentas por cobrar 7,598,124,000 Renta exenta 68 Acciones y aportes (Sociedades anonimas, limitadas y asimiladas) 37 Renta liquida gravable 69 3 863 891 000 5,627,223,000 38 resos por ganancias oca 70 Inventarios 0 Activos fijos 2,942,745,000 Costos y deducciones por ganancias ocasionale Ganancias ocasionales no gravadas y exentas H. Otros activos 40 72 0 17 373 025 000 Ganancias ocasionales gravabl Total patrimonio bruto 1,352,362,000 9,265,633,000 Pasivos 42 Impuesto sobre la renta líquida gravable Descuentos tributarios 74 Total patrimonio líquido 8.107.392.000 1,352,362,000 Ingresos brutos operacionales 44 26,778,479,000 Impuesto neto de renta 76 6,162,000 135,236,000 Ingresos brutos no operacionales Sobretasa impuesto a la renta 2005 Intereses y rendimientos financieros 48 714,095,000 Impuesto de ganancias ocasionales 78 0 Utilidad por exposición a la inflación isto de reme 27,498,736,000 1,487,598,000 Total ingresos brutos 48 Total impuesto a cargo **80** 81 354,360,000 Devoluciones, rebajas y de 49 50 51 52 794,955,000 Ingresos no constitutivos de renta Otras retenciones 82 27.144.376.000 794,955,000 Total retenciones año gravable 2005 Saldo a favor año 2004 sin solicitud de Total ingresos netos Costo de ventas 13,983,457,000 84 0 Anticipo por el año gravable 2005 Anticipo renta y complementarios po gravable 2008 Costos Otros costos 53 54 13,983,457,000 Total costos 88 2,929,965,000 87 692,643,000 do a pagar por impuesto 55 Gastos operacionales de administració 58 57 Gastos operacionales de ventas 2,354,280,000 88 Sanciones 692,643,000 ión inversiones en activos fijos Total saido a pagar 30.161.000 Pérdida por exposición a la inflación 58 o Total saldo a favo 1. Año 2005 1105500877582 to a 11. Razón social 0 25. A 24 Sietu 6 28. Tipo 3,863,891,000 enta liquida ordin 29. Cambio titular inversión extranjera (Marque\*X\*) х 30. Si se acoge al beneficio de auditoria (M Rentas gravables 62 X 5 3.863.891.000 enta liquida del ejer 31. Fracción año gravable 2006 (Marque "X") al gastos no 1.594 463 000 o Pérdida líquida del ejercio 64 atos infor mativos 208,627,000 Aportes al sistema de seguridad social 33 Compensaciones Aportes al SENA, ICBF, cajas de compens Efectivo bancos, cuentas de ahorro, otras inversiones 34 87.927.000 Renta liquida 66 67 3.863.891.000 1,204,933,000 338,814,000 enta pres untiva 38 37 7,598,124,000 68 nhrar Renta exenta 3,863,891,000 Acciones y aportes (Sociedades anonimas, limitadas y asir enta liquida graval 5.627.223.000 38 39 70 resos por ganancias o Patrimonic Activos fijos 2,942,745,000 stos y dequ nes por ganar Otros activos Total patrimonio bruto 40 ( Banancias ocasionales no gravadas y exentas 72 17,373,025,000 ancias ocasionales graval 1,352,362,000 Pasivos 42 9.265.633.000 Impuesto sobre la renta liquida gra 74 8,107,392,000 Total patrimonio líquido 43 44 Descuentos tributarios 1.352.362.000 Ingresos brutos operacionales 26,778,479,000 Impuesto neto de renta 76 6,162,00 135,236,000 obretasa impuesto a la renta 2005 Ingresos brutos no operacionales Intereses y rendimientos financieros Utilidad por exposición a la inflación 714.095.000 48 47 Impuesto de ganancias ocasionales 78 uesto de remesas 27.498.736.000 1,487,598,000 Total ingresos brutos 48 49 50 51 Total impuesto a cargo 80 354,360,000 iones, rebajas y desc ntos en ve 794,955,000 Ingresos no constitutivos de renta Otras retenciones 82 Total ingresos netos 27 144 376.00 Total retenciones año gravable 2005 Saldo a favor año 2004 sin solicitud de compensación 794,955,000 Costo de ventas 52 13,983,457,000 84 Costos compensación Anticipo por el año gravable 2005 Anticipo renta y complementarios gravable 2006 Saldo a pagar por impuesto Otros costos 13,983,457,000 ntarios por el año Total costos 54 88 87 65 2,929,965,000 692.643.000 stos operacio nales de adm Gastos operacionales de ventas 58 2.354.280.000 ancinnes 88 692 643 000 otal saldo a paga nes en act 89 30,161,00 Pérdida por exposición a la inflaci Total saldo a fav

A partir del año, Nit, así como de los movimientos relacionados en estos formularios, podemos concluir que se trata del mismo hecho económico (la declaración del impuesto de renta de una persona jurídica),

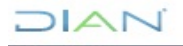

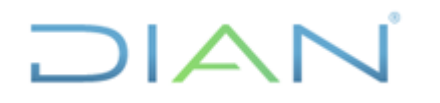

Versión 3

Página 23 de 59

por lo que seguidamente se deben revisar las contabilizaciones de ambos documentos, mediante la opción <Generación reporte contabilidad de documento>, utilizando la opción "Consultar", en éste caso, respecto a los mismos documentos 110xxxxxxxx2 y 110xxxxxxx9.

| Documento:<br>Formato:                                                                              | 1105005978659-1<br>110-5<br>05/04/2006                           | Doc origen:<br>Formato origen:                                                                                                    | desconocida                                             |
|----------------------------------------------------------------------------------------------------|------------------------------------------------------------------|----------------------------------------------------------------------------------------------------|---------------------------------------------------------|
| Fecha doc:                                                                                          | 03/04/2000                                                       | Fecha doc origen:                                                                                                    | desconocida                                             |
| Estado:<br>Error:<br>Estado en pivote:<br>Ent. recaudadora<br>Unidad Admin:<br>Tercero:<br>Período: | Contabilizado<br>SIN ERROR<br>PE<br>7<br>1051010<br>8<br>2006-12 | Fecha Contabilización:<br>Tipo movimiento:<br>Forma de pago:<br>Concepto de pago:<br>Total pagado:<br>Saldo a pagar:<br>Saldo a favor: | 31/01/2007<br>0<br>4<br>346.322.000<br>692.643.000<br>0 |

| Movimentos           |    |   |
|----------------------|----|---|
| Tipo de Comprobante: | 30 | E |

| Tipo de Compi | obante. Jo DECENTA | CIONED DE RENTA            |               |               |
|---------------|--------------------|----------------------------|---------------|---------------|
| Apunte: 1258  | Reconocimiento Dec | I.Iniciales Renta F 110 V5 |               |               |
| Secuencia     | cuenta débito      | cuenta crédito             | valor débito  | valor crédito |
| 3             | 2917-02-01         |                            | 794.955.000   | 0             |
| 2             |                    | 4105-01-01                 | 0             | 1.487.598.000 |
| 4             |                    | 1305-01-01                 | 0             | 794.955.000   |
| 1             | 1305-01-01         |                            | 1.487.598.000 | 0             |

| Tipo de Comprob  | ante: 10 RECAUDO RE        | D BANCARIA   |           |                  |            |               |     |            |
|------------------|----------------------------|--------------|-----------|------------------|------------|---------------|-----|------------|
| Apunte: 802 Ro   | lo. Dec. Rta Jur. y Nat. ( | Contab F110V | 5 Bco. 07 |                  |            |               |     |            |
| Secuencia        | cuenta débito              | cuenta crédi | to        | valor débito     |            | valor crédito |     |            |
| 5                | 1120-10-07                 |              |           | 3                | 46.322.000 |               |     | 0          |
| 6                |                            | 1305-01-01   |           |                  | 0          |               | 346 | .322.000   |
|                  |                            |              |           |                  |            | 17. A0        | 106 | 1.1.1.4888 |
| Documento:       | 1105500877582-1            |              | Doc ori   | gen:             |            |               |     |            |
| Formato:         | 110-5                      |              | Format    | o origen:        |            |               |     |            |
| Fecha doc:       | 05/04/2006                 |              | Fecha o   | loc origen:      | desconoci  | da            |     |            |
|                  | 0                          |              |           |                  | 20/42/200  | <u>.</u>      |     |            |
| Estado:          | Contabilizado              |              | Fecha (   | Contabilización: | 28/12/200  | Б             |     |            |
| Error:           | SIN ERROR                  |              | Tipo me   | ovimiento:       |            |               |     |            |
| Estado en pivote | : PE                       |              | Forma     | de pago:         | 0          |               |     |            |
| Ent. recaudadora | 7                          |              | Concep    | to de pago:      | 4          |               |     |            |
| Unidad Admin:    | 1051010                    |              | Total pa  | agado:           | 346.322.0  | 00            |     |            |
| ercero: 8        |                            |              | Saldo a   | pagar:           | 692.643.0  | 00            |     |            |
| Período:         | ercero: 8 ercero: 2006-10  |              |           | favor:           | 0          |               |     |            |

| Movimientos    |                        |                        |               |               |
|----------------|------------------------|------------------------|---------------|---------------|
| Tipo de Compro | bante: 30 DECLARACIO   | ONES DE RENTA          |               |               |
| Apunte: 1258   | Reconocimiento Decl.In | iiciales Renta F 110 V | 5             |               |
| Secuencia      | cuenta débito          | cuenta crédito         | valor débito  | valor crédito |
| 1              | 1305-01-01             |                        | 1.487.598.000 | 0             |
| 3              | 2917-02-01             |                        | 794.955.000   | 0             |
| 4              |                        | 1305-01-01             | 0             | 794.955.000   |
| 2              |                        | 4105-01-01             | 0             | 1.487.598.000 |

| Tipo de Comprot | oante: 10 RECAUDO RE                                        | D BANCARIA     |              |             |               |             |  |  |  |  |  |
|-----------------|-------------------------------------------------------------|----------------|--------------|-------------|---------------|-------------|--|--|--|--|--|
| Apunte: 802 R   | Apunte: 802 Rdo. Dec. Rta Jur. y Nat. Contab F110V5 Bco. 07 |                |              |             |               |             |  |  |  |  |  |
| Secuencia       | cuenta débito                                               | cuenta crédito | valor débito |             | valor crédito |             |  |  |  |  |  |
| 6               |                                                             | 1305-01-01     |              | 0           |               | 346.322.000 |  |  |  |  |  |
| 5               | 1120-10-07                                                  |                |              | 346.322.000 |               | 0           |  |  |  |  |  |

De lo anterior, se puede advertir que éste único hecho económico (declaración del contribuyente) fue objeto de doble contabilización, con asientos contables similares, por consiguiente se debe revisar la

### DIAN

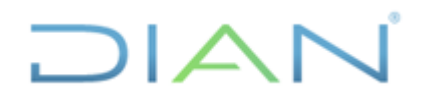

Versión 3 Página

Página 24 de 59

contabilización en éste caso, de la nota contable 110xxxxxxx4, para determinar si la misma realiza la reversión de uno de estos registros contables.

|                  |                      |               |         |                 |           | Adobe         | ШШ        |
|------------------|----------------------|---------------|---------|-----------------|-----------|---------------|-----------|
| Documento:       | 11087761507144-      | 1             | Doc ori | gen:            |           |               |           |
| Formato:         | 1108-7               |               | Format  | o origen:       |           |               |           |
| Fecha doc:       | 31/12/2017           |               | Fecha   | loc origen:     | 31/12/201 | 7             |           |
| Estado:          | Contabilizado        |               | Fecha ( | ontabilización: | 26/02/201 | 8             |           |
| Error:           | SIN ERROR            |               | Tipo m  | ovimiento:      |           |               |           |
| Estado en nivote | s.                   |               | Forma   | de pago:        | -1        |               |           |
| Ent. recaudadora | a 0                  |               | Concer  | to de pago:     | 18        |               |           |
| Unidad Admin:    | 1051073              |               | Total p | agado:          |           |               |           |
| Tercero:         | 81                   |               | Saldo a | pagar:          |           |               |           |
| Período:         | 2017-12              |               | Saldo a | favor:          |           |               |           |
|                  |                      |               |         |                 |           |               |           |
| Movimientos      |                      |               |         |                 |           |               |           |
| Tipo de Comprob  | ante: 99 NOTA DE CON | ITABILIDAD    |         |                 |           |               |           |
| Apunte: 38602    | NOTA DE CONTABILIE   | DAD           |         |                 |           |               |           |
| Secuencia        | cuenta débito        | cuenta crédit | :0      | valor débito    |           | valor crédito |           |
| 2                |                      | 1310-01-01    |         |                 | 0         | 1.48          | 7.598.000 |
| 2                |                      | 2917-02-01    |         |                 | 0         | 79            | 4.955.000 |
| 2                | 4815-54-03           |               |         | 1.48            | 7.598.000 |               | 0         |
| 2                | 1310-01-01           |               |         | 34              | 6.322.000 |               | 0         |
| 2                |                      | 1120-10-07    |         |                 | 0         | 34            | 6 322 000 |
| 2                | 1310-01-01           |               |         | 70              | 4 955 000 |               | 0000      |
| 2                | 1010-01-01           |               |         | 19              | 4.355.000 |               | 0         |

A partir de la revisión de la contabilización de ésta nota 1108, podemos concluir que mediante la misma efectivamente se reversó su primera contabilización, como lo manifestaba el texto de la justificación de la nota manual. Cabe destacar que si dicha casilla no es clara o expresa en señalar el documento reversado, metodológicamente se sugiere que se tome como reversado aquel documento cuya fecha de elaboración es anterior.

En cuanto a la situación de reversión que se acaba de corroborar, es preciso dejar trazabilidad de la misma en el auxiliar y para ello realizamos cruce de estos documentos, es decir, reflejamos tanto el documento reversado, como la nota contable que revierte ésta transacción, eliminando el registro equivocado, resaltando ambas con color (en éste caso amarillo).

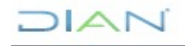

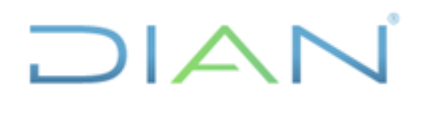

## **IN-ADF-0043**

#### Proceso: Administrativo y Financiero

Versión 3

Página 25 de 59

| E         | <b>5</b> -∂-                                           | ÷                   |                                 |                 |             |                    | TERCEROS A CONC                     | ILIAR RENTA FEB 2018           | - 100 N.C 1 - Excel           | (                              |                            |                                 |                                          | <b>1</b> –                                  | o x             |
|-----------|--------------------------------------------------------|---------------------|---------------------------------|-----------------|-------------|--------------------|-------------------------------------|--------------------------------|-------------------------------|--------------------------------|----------------------------|---------------------------------|------------------------------------------|---------------------------------------------|-----------------|
| Arch      | ivo Inicio                                             | Insertar Di         | seño de página Fórmulas         | Datos           | s Revisar   | Vista ♀ ¿Qué       |                                     |                                |                               |                                |                            |                                 |                                          | P₄ Com                                      | partir 🙂        |
| Pega<br>ř | K Cortar<br>Copiar →<br>K ≪ Copiar for<br>Portapapeles | rmato               | • 11 • A A<br><u>S</u> • Evente | = = =           | Alinea      | Ajustar texto      | Número<br>+ \$ + % 000<br>15 Número | ÷% ↔<br>Formato<br>condicional | Dar formato<br>• como tabla • | nal 2 Normal 3<br>nal 4 Normal | ↑<br>↓<br>↓<br>↓<br>↓<br>↓ | rtar Eliminar Formato<br>Celdas | ∑ Autosuma<br>↓ Rellenar *<br>◆ Borrar * | Ordenar y Bus<br>filtrar * select<br>Editar | Cary<br>tionar* |
| J69       | Ŧ                                                      | : × ✓               | ∫≈ PARA REVERSAR I              | DECLARAC        | ION 1105500 | 877582 YA QUE ESTA | A CONTABILIZADA C                   | ON LA DECLARACIO               | N 1105005978659 U             | A CUAL YA TIENE UN 4           | 90 CON REFEREN             | ICIA LA DE CLARACI              | ON AÑO GRAV 2                            | 005                                         | ^               |
|           | А                                                      | В                   | С                               | D               | E           | F                  | G                                   | Н                              | 1                             | J                              | К                          | L                               | М                                        | N                                           | 0 🔺             |
| 1         |                                                        |                     |                                 |                 |             |                    |                                     |                                |                               |                                |                            |                                 |                                          |                                             |                 |
| 2         | NIT                                                    |                     |                                 |                 |             |                    |                                     |                                |                               |                                |                            |                                 |                                          |                                             |                 |
| 3         |                                                        | ANO CON             | T DOCUMENTO                     | MES -           | FECHA -     | DEBIIO             | CREDITO 246 222 000                 | SALDO -                        | ANO. GRAV.                    | DOC. ANULA                     |                            |                                 |                                          |                                             |                 |
| 20        |                                                        | 200                 | c 1105500877582-1               | <sup>7</sup> 10 | 2006040     | 1 487 598 000      | 040.322.000                         | 794 955 000                    | 2005                          |                                |                            |                                 |                                          |                                             |                 |
| 21        |                                                        | 200                 | € 1105500877582-1               | <sup>7</sup> 10 | 2006040     | 0                  | 794 955 000                         | 0                              | 2005                          |                                |                            |                                 |                                          |                                             |                 |
| 22        |                                                        | 200                 | 6 1105005978659-1               | 12              | 2006040     | 0                  | 346 322 000                         | -346 322 000                   | 2005                          |                                |                            |                                 |                                          |                                             |                 |
| 24        |                                                        | 200                 | 6 1105005978659-1               | 12              | 2006040     | 1.487.598.000      | 0                                   | 1.141.276.000                  | 2005                          |                                |                            |                                 |                                          |                                             |                 |
| 25        |                                                        | 200                 | 6 1105005978659-1               | 12              | 2006040     | 0                  | 794,955,000                         | 346.321.000                    | 2005                          |                                |                            |                                 |                                          |                                             |                 |
| 69        |                                                        | 201                 | 7 11087761507144-1              | 12              | 2006040     | 0                  | 1.487.598.000                       | -1.487.598.000                 | 2005                          | PARA REVERSAR                  | ECLARACION                 | 110550087758                    | 2 YA OUF EST                             | A CONTABILI                                 | ZADA CC         |
| 70        |                                                        | 201                 | 7 11087761507144-1              | 12              | 2006040     | 794.955.000        | 0                                   | -692.643.000                   |                               | PARA REVERSAR                  | ECLARACION                 | 110550087758                    | 2 YA QUE EST                             | A CONTABILI                                 | ZADA CC         |
| 71        |                                                        | 201                 | 7 11087761507144-1              | 12              | 2006040     | 346.322.000        | 0                                   | -346.321.000                   |                               | PARA REVERSAR                  | ECLARACION                 | 110550087758                    | 2 YA QUE EST                             | A CONTABILI                                 | ZADA CC         |
| 72        |                                                        |                     |                                 |                 |             |                    |                                     |                                |                               |                                | 厓                          |                                 |                                          |                                             |                 |
| 73        |                                                        |                     |                                 |                 |             |                    |                                     |                                |                               |                                |                            |                                 |                                          |                                             |                 |
| 74        |                                                        |                     |                                 |                 | TOTALE      | 4.116.473.000      | 3.770.152.000                       |                                |                               |                                |                            |                                 |                                          |                                             |                 |
| 75        |                                                        |                     |                                 |                 |             |                    |                                     |                                |                               |                                |                            |                                 |                                          |                                             |                 |
| 76        |                                                        |                     |                                 |                 | DB - CR     | 346.321.000        |                                     |                                |                               |                                |                            |                                 |                                          |                                             |                 |
| 77        |                                                        |                     |                                 |                 |             |                    |                                     |                                |                               |                                |                            |                                 |                                          |                                             |                 |
| 78        |                                                        |                     |                                 |                 | EXCEL       | 346.283.000        |                                     |                                |                               |                                |                            |                                 |                                          |                                             |                 |
| 79        |                                                        |                     |                                 |                 | COBRAN.     | 0                  |                                     |                                |                               |                                |                            |                                 |                                          |                                             |                 |
| 80        |                                                        |                     |                                 |                 | DIFEREN.    | 346.283.000        |                                     |                                |                               |                                |                            |                                 |                                          |                                             |                 |
| 81        |                                                        |                     |                                 |                 |             |                    |                                     |                                |                               |                                |                            |                                 |                                          |                                             |                 |
| 82        | • <b>[</b>                                             |                     |                                 |                 |             | 1                  | 1                                   |                                |                               |                                | 1                          |                                 |                                          |                                             |                 |
| Listo     | Se encor                                               | ntraron 9 de 68 reg | istros                          |                 |             |                    |                                     |                                |                               | Promedio: 6821272              | Recuento: 24 Sui           | na: 102319087                   |                                          |                                             | + 120%          |
|           | (D) 🧗                                                  | vi 🖸                | <b>= 💀 🛯 (</b>                  | e e             |             |                    |                                     |                                |                               |                                |                            | Escritorio **                   | xe V. 定                                  | 10)                                         |                 |

Si bien a lo largo de éste instructivo se han mostrado a título de ejemplo algunos cruces de documentos (notas 1108 y los correlativos documentos reversados resaltados con color amarillo), se sugiere que ésta actividad se realice de manera continua, luego de que finalice la consulta de todas las notas contables (1108).

Para realizar éste cruce de información, primero se deshace el filtro con el fin de visualizar todos los documentos que contiene el auxiliar, enseguida se buscan cada uno de los números de documento relacionados en la columna DOC.ANULA en la lista DOCUMENTOS, y cuando estos datos resulten coincidentes, se tendrán dos registros: uno cuyo asiento aparece en el DEBE que se denomina contrapartida y otro que cuenta con su compensación en el HABER, o viceversa.

Las filas a las que pertenezcan estos datos emparejados deberán resaltarse con un determinado color, tantas líneas como sean necesarias, hasta que los valores de la cuenta crédito coincidan con los correlativos montos de la cuenta débito, o viceversa; tal como se observa en la siguiente imagen.

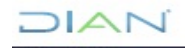

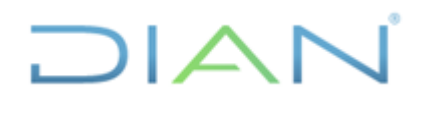

Versión 3

Página 26 de 59

| ⊟ಕ್∹ಿ                 |                           |                   |                                                                                   | TERCEROS A CONCILIAR AG                                                                                                    | OSTO 2018-40 RENTA.xls                    | b - Excel                       |                      |                                    |                                                                 | - • ×                              |
|-----------------------|---------------------------|-------------------|-----------------------------------------------------------------------------------|----------------------------------------------------------------------------------------------------|-------------------------------------------|---------------------------------|----------------------|------------------------------------|-----------------------------------------------------------------|------------------------------------|
| Archivo Inicio        | Insertar Diseño de página | Fórmulas Datos    | Revisar Vista 🛛 ¿Qué                                                              | desea hacer?                                                                                                    |                                           |                                 |                      |                                    |                                                                 | 🖓 Compartir 🖉 🙂                    |
| Pegar<br>Portapapeles | formato                   |                   | <ul> <li>Ajustar texto</li> <li>Combinar y centrar</li> <li>Alineación</li> </ul> | v     v     ×     ×     ×     ×     ×     ×     ×     ×     ×     ×     ×     ×     ×     ×     ×     ×     ×     ×     ×     ×     ×     ×     ×     ×     ×     ×     ×     ×     ×     ×     ×     ×     ×     ×     ×     ×     ×     ×     ×     ×     ×     ×     ×     ×     ×     ×     ×     ×     ×     ×     ×     ×     ×     ×     ×     ×     ×     ×     ×     ×     ×     ×     ×     ×     ×     ×     ×     ×     ×     ×     ×     ×     ×     ×     ×     ×     ×     ×     ×     ×     ×     ×     ×     ×     ×     ×     ×     ×     ×     ×     ×     ×     ×     ×     ×     ×     ×     ×     ×     ×     ×     ×     ×     ×     ×     ×     ×     ×     ×     ×     ×     ×     ×     ×     ×     ×     ×     ×     ×     ×     ×     ×     ×     ×     ×     ×     ×     ×     ×     ×     ×     ×     ×     ×     ×     ×     ×     ×     ×     ×     ×     ×     ×     ×     ×     ×     ×     ×     ×     ×     ×     ×     ×     ×     ×     ×     ×     ×     ×     ×     ×     ×     ×     ×     ×     ×     ×     ×     ×     ×     ×     ×     ×     ×     ×     ×     ×     ×     ×     ×     ×     ×     ×     ×     ×     ×     ×     ×     ×     ×     ×     ×     ×     ×     ×     ×     ×     ×     ×     ×     ×     ×     ×     ×     ×     ×     ×     ×     ×     ×     ×     ×     ×     ×     ×     ×     ×     ×     ×     ×     ×     ×     ×     ×     ×     ×     ×     ×     ×     ×     ×     ×     ×     ×     ×     ×     ×     ×     ×     ×     ×     ×     ×     ×     ×     ×     ×     ×     ×     ×     ×     ×     ×     ×     ×     ×     ×     ×     ×     ×     ×     ×     ×     ×     ×     ×     ×     ×     ×     ×     ×     ×     ×     ×     ×     ×     ×     ×     ×     ×     ×     ×     ×     ×     ×     ×     ×     ×     ×     ×     ×     ×     ×     ×     ×     ×     ×     ×     ×     ×     ×     ×     ×     ×     ×     ×     ×     ×     ×     ×     ×     ×     ×     ×     ×     ×     ×     ×     ×     ×     ×     ×     ×     ×     ×     ×     ×     ×     ×     ×     ×     ×     ×     ×     ×     ×     ×     ×    × | Formato Dar form<br>condicional + como ta | Normal 2<br>Normal 4<br>Estilos | Normal 3             | Insertar Eliminar Formar<br>Celdas | to Autosuma → Az<br>Rellenar → Orde<br>Ø Borrar → filt<br>Edita | enary Buscary<br>rar* seleccionar* |
| J25 *                 | : × ✓ fx 107461           | 30658207          |                                                                                   |                                                                                                    |                                           |                                 |                      |                                    |                                                                 | ^                                  |
| A                     | ВС                        | D E               | F                                                                                 | 3 Н                                                                                                    | J                                         | K L                             | M                    | N O                                | P Q                                                             | R 5 🔺                              |
| 3                     | AÑO CON - DOCUMENTOS      | ✓ PERIODO ✓ FECHA | ✓ DEBITO ✓ CREDITO                                                                | O 🔻 SALDO 💌 DO                                                                                                    | DC. ANULA <                               |                                 |                      |                                    |                                                                 |                                    |
| 4 1310-01-01          | 2007 400                  | 1 20060           | 210 0 2.038.                                                                      | 156.000 -2.038.156.000                                                                                                    |                                           |                                 |                      |                                    |                                                                 |                                    |
| 5                     | 10746130658199-1          | 5 20070           | 1605 0 389.<br>1605 0 400                                                         | 709.000 -2.427.865.000                                                                                                    |                                           |                                 |                      |                                    |                                                                 |                                    |
| 0                     | 2008 10746130658207-1     | 5 20070           | 801 0 658                                                                         | 001.000 3 486 966 000                                                                                                    |                                           |                                 |                      |                                    |                                                                 |                                    |
| 0                     | 201 10746134308700-1      | 5 20070           | 605 0 389                                                                         | 709 000 -3 875 665 000                                                                                                    |                                           |                                 |                      |                                    |                                                                 |                                    |
| 9                     | 2008 10746134309010-1     | 5 20070           | 605 0 400                                                                         | 000 000 -4 275 665 000                                                                                                    |                                           |                                 |                      |                                    |                                                                 |                                    |
| 10                    | 2008 10746134309311-1     | 5 20070           | 801 0 658.                                                                        | 091.000 -4.933.756.000                                                                                                    |                                           |                                 |                      |                                    |                                                                 |                                    |
| 11                    | 2008 10746130658167-1     | 5 20070           | 509 0 921.                                                                        | 328.000 -5.855.084.000                                                                                                    |                                           |                                 |                      |                                    |                                                                 |                                    |
| 12                    | 2008 10746130658239-1     | 5 20071           | 008 0 263.                                                                        | 236.000 -6.118.320.000                                                                                                    |                                           |                                 |                      |                                    |                                                                 |                                    |
| 13                    | 2008 10746134308391-1     | 5 20070           | 509 0 921.                                                                        | 328.000 -7.039.648.000                                                                                                    |                                           |                                 |                      |                                    |                                                                 |                                    |
| 14                    | 2008 10746134309565-1     | 5 20071           | 008 0 263.                                                                        | 236.000 -7.302.884.000                                                                                                    |                                           |                                 |                      |                                    |                                                                 |                                    |
| 15                    | 2008 10796002267143-1     | 5 20070           | 206 0 407.                                                                        | 631.000 -7.710.515.000                                                                                                    |                                           |                                 |                      |                                    |                                                                 |                                    |
| 16                    | 2008 10796002267143-1     | 5 20070           | 206 0 407.                                                                        | 631.000 -8.118.146.000                                                                                                    |                                           |                                 |                      |                                    |                                                                 |                                    |
| 17                    | 2008 10796002394564-1     | 5 20070           | 206 0 407.                                                                        | 631.000 -8.525.777.000                                                                                                    |                                           |                                 |                      |                                    |                                                                 |                                    |
| 18                    | 2008 10796002394564-1     | 5 20070           | 206 0 407.                                                                        | 631.000 -8.933.408.000                                                                                                    |                                           |                                 |                      |                                    |                                                                 |                                    |
| 19                    | 2008 11087005474061-1     | 5 20080           | 501 407.631.000                                                                   | 0 -8.525.777.000                                                                                                    | 10796000754988                            |                                 |                      |                                    |                                                                 |                                    |
| 20                    | 2008 11087005475613-1     | 5 20080           | 501 263.236.000                                                                   | 0 -8.262.541.000                                                                                                    | 10746074671679                            |                                 |                      |                                    |                                                                 |                                    |
| 21                    | 2008 11087005476453-1     | 5 20080           | 501 389.709.000                                                                   | 0 -7.872.832.000                                                                                                    | 10746054882759                            |                                 |                      |                                    |                                                                 |                                    |
| 22                    | 2008 11087005477942-1     | 5 20080           | 501 658.091.000                                                                   | 0 -7.214.741.000                                                                                                    | 10746054882773                            |                                 |                      |                                    |                                                                 |                                    |
| 23                    | 2008 11087005478087-1     | 5 20080           | 400.000.000                                                                       | 0 -6.814.741.000                                                                                                    | 10746054882766                            |                                 |                      |                                    |                                                                 |                                    |
| 24                    | 2008 11087005478410-1     | 5 20080           | 921.328.000                                                                       | 0 -5.893.413.000                                                                                                    | 10                                        |                                 |                      |                                    |                                                                 |                                    |
| 25                    | 2008 11067005674331-1     | 5 20080           | 400.000.000                                                                       | 0 -5.493.413.000                                                                                                    | 10746130658207                            |                                 |                      |                                    |                                                                 |                                    |
| 26                    | 2008 11087005874347-1     | 5 20080           | 601 407.631.000                                                                   | 0 4 679 161 000                                                                                                    | 10796002267143                            |                                 |                      |                                    |                                                                 |                                    |
| 27                    | 2008 11087005874347-1     | 5 20080           | 601 662 001 000                                                                   | 0 -4.678.151.010                                                                                                    | 10796002267143                            |                                 |                      |                                    |                                                                 |                                    |
| 20                    | 2008 11087005874541-1     | 5 20080           | 501 389 709 000                                                                   | 0 -3 630 351 000                                                                                                    | 10746130658221                            |                                 |                      |                                    |                                                                 |                                    |
| 29                    | 2008 11007005074544-1     | 2008C             | 1001 001 000 000                                                                  | 0 0 700 000 000                                                                                                    | 10746130658199                            |                                 |                      |                                    |                                                                 |                                    |
| · · · …               |                           |                   |                                                                                   |                                                                                                    |                                           | + : •                           |                      |                                    |                                                                 | Þ                                  |
| Listo                 |                           |                   |                                                                                   |                                                                                                    |                                           | Promedio: 214820                | 07449443 Recuento: 8 | Suma: 10741037247215               | III II                                                          | + 100%                             |
|                       | m 🖿 🖸 🔯                   | x = 🗖 🥖           | 8                                                                                 |                                                                                                    |                                           |                                 |                      | Escrit                             | orio » & A 🖸                                                    | dn)                                |
| ~ ~                   |                           |                   | <u> </u>                                                                          |                                                                                                    |                                           |                                 |                      |                                    |                                                                 |                                    |

Realizado el cruce de los documentos reversados con sus respectivas notas contables, primero se filtra la columna "DOCUMENTOS" del auxiliar que cumplan el criterio del color utilizado (en éste caso las celdas resaltadas con amarillo), luego se realiza sumatoria de la columna "saldo debito" y de la columna "saldo crédito" como se evidencia en el pantallazo (TOTALES), en seguida se restan estos resultados (DB – CR) y la diferencia debe ser cero.

Cuando la diferencia no sea cero, deberá analizarse si hay filas pendientes por resaltar o sobran filas resaltadas, así como verificar que el valor de cada nota coincida con el valor de los correlativos documentos reversados, entre otras posibilidades; las cuales deben establecerse para continuar con la ejecución del presente instructivo.

Una vez se identifique la causa de la diferencia, las filas involucradas con la generación de esta desigualdad deben descolorarse, por consiguiente, con las celdas que queden resaltadas, se verifica nuevamente que la diferencia de las sumatorias de la columna "saldo debito" y de la columna "saldo crédito" sea cero.

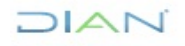

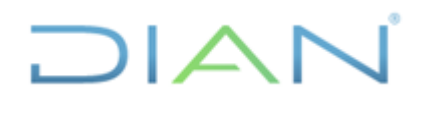

Versión 3

## **IN-ADF-0043**

Página 27 de 59

#### Proceso: Administrativo y Financiero

|            | <b>6</b> -∂                                     |                    |                |                                                |      |               |        |                     |                                         | TERCEF          | ROS A CONCILIAR AG                     | OSTO 2018-          | 40 RENTA.xlsb -                     | Excel                      |            | o                  |          |          |        |             |                            | <b>m</b> –                       | - 0                  | /×/-      |
|------------|-------------------------------------------------|--------------------|----------------|------------------------------------------------|------|---------------|--------|---------------------|-----------------------------------------|-----------------|----------------------------------------|---------------------|-------------------------------------|----------------------------|------------|--------------------|----------|----------|--------|-------------|----------------------------|----------------------------------|----------------------|-----------|
| Archivo    | Inicio                                          | Inserta            |                | iseño de página                                | Fórr | nulas         | Datos  | Revisa              | ır Vista <sup>1</sup>                   | 🖓 ;Qué desea ha |                                        |                     |                                     |                            |            |                    |          |          |        |             |                            | R                                | Compartir            | 7 <u></u> |
| Pegar<br>• | X Cortar<br>⊡ Copiar<br>✓ Copiar<br>ortapapeles | ۰<br>formato<br>تي | Calibri<br>N K | +  11<br><u>S</u> +   ⊞ +   <i>S</i><br>Fuente | • A* | A"<br>"<br>15 |        | 8⁄-<br>≣ ⊇≣<br>Alir | 🖶 Ajustar text<br>🔛 Combinar<br>neaclón | y centrar v \$  | neral *<br>* % 000 \$% \$%<br>Número 5 | Format<br>condicion | o Dar formato<br>nal * como tabla * | Normal<br>Normal<br>Estilo | 2<br>4     | Normal 3<br>Normal | ×<br>•   | sertar E | Celdas | to<br>↓ Rel | iosuma<br>lenar *<br>rar * | Crdenar y<br>filtrar ▼<br>Editar | Buscar y seleccionar | -         |
| M8         | Ŧ                                               | : ×                | ~              | fx                                             |      |               |        |                     |                                         |                 |                                        |                     |                                     |                            |            |                    |          |          |        |             |                            |                                  |                      | Â         |
| 1          | А                                               | В                  |                | с                                              |      | D             | E      |                     | F                                       | G               | н                                      | 1                   | 1                                   |                            | к          | L                  | 1        | Λ        | N      | 0           |                            | P                                | Q                    | -         |
| 59         |                                                 | 20                 | 07 107         | 46054882773-1                                  |      | 8             | 200708 | 01                  | 0                                       | 658.091.000     | -1.345.779.000                         |                     |                                     |                            |            |                    |          |          |        |             |                            |                                  |                      |           |
| 60         |                                                 | 20                 | 107 107        | 96000446222-1                                  | · ·  | 8             | 200707 | 27                  | 0                                       | 407.631.000     | -1.753.410.000                         |                     |                                     |                            |            |                    |          |          |        |             |                            |                                  |                      |           |
| 61         |                                                 | 2                  | 07 110         | 86000494630-1                                  | 1    | 8             | 200708 | 01                  | 28.370.000                              | 0               | -1.725.040.000                         |                     | 1074603                             | 0386564                    |            |                    |          |          |        |             |                            |                                  |                      |           |
| 62         |                                                 | 20                 | 07 110         | 86000494630-1                                  | 1    | 8             | 200708 | 01                  | 356.716.000                             | 0               | -1.368.324.000                         |                     | 1074603                             | 0386564                    |            |                    |          |          |        |             |                            |                                  |                      |           |
| 63         |                                                 | 20                 | 07 110         | 86000565258-1                                  | 1    | 8             | 200708 | 01                  | 497.702.000                             | 0               | -870.622.000                           |                     | 1074602                             | 27690511                   |            |                    |          |          |        |             |                            |                                  |                      |           |
| 64         |                                                 | 20                 | 07 110         | 86000565258-1                                  | 11   | 8             | 200708 | 01                  | 407.631.000                             | 0               | -462.991.000                           |                     | 1074602                             | 27690511                   |            |                    |          |          |        |             |                            |                                  |                      |           |
| 65         |                                                 | 20                 | 07 110         | 86000670231-1                                  | 1    | 8             | 200708 | 01                  | 921.327.000                             | 0               | 458.336.000                            |                     | 1074604                             | 0116657                    |            |                    |          |          |        |             |                            |                                  |                      |           |
| 66         |                                                 | 20                 | 07 110         | 86000670231-1                                  | 1    | 8             | 200708 | 01                  | 1.000                                   | 0               | 458.337.000                            |                     | 1074604                             | 0116657                    |            |                    |          |          |        |             |                            |                                  |                      |           |
| 67         |                                                 | 20                 | 07 110         | 86000670301-1                                  | 11   | 8             | 200708 | 01                  | 395.255.000                             | 0               | 853.592.000                            |                     | 1074603                             | 0383957                    |            |                    |          |          |        |             |                            |                                  |                      |           |
| 68         |                                                 | 20                 | 07 110         | 86000949657-1                                  | 11   | 8             | 200708 | 01                  | 658.091.000                             | 0               | 1.511.683.000                          |                     | 1074605                             | 0456696                    |            |                    |          |          |        |             |                            |                                  |                      |           |
| 69         |                                                 | 20                 | 07 110         | 86001155561-1                                  | 1    | 8             | 200708 | 01                  | 407.631.000                             | 0               | 1.919.314.000                          |                     | 1079600                             | 0446222                    |            |                    |          |          |        |             |                            |                                  |                      |           |
| 70         |                                                 | 20                 | 07 110         | 86001242588-1                                  | 1    | 8             | 200708 | 01                  | 389.709.000                             | 0               | 2.309.023.000                          |                     | 1074604                             | 0116671                    |            |                    |          |          |        |             |                            |                                  |                      |           |
| 71         |                                                 | 20                 | 07 110         | 86001242800-1                                  | 1    | 8             | 200708 | 01                  | 399.999.000                             | 0               | 2.709.022.000                          |                     | 1074604                             | 0116711                    |            |                    |          |          |        |             |                            |                                  |                      |           |
| 72         |                                                 | 20                 | 07 110         | 86001242800-1                                  | 1    | 8             | 200708 | 01                  | 1.000                                   | 0               | 2.709.023.000                          |                     | 1074604                             | 0116711                    |            |                    |          |          |        |             |                            |                                  |                      |           |
| 73         |                                                 | 20                 | 07 107         | 96000754988-1                                  | 11   | 9             | 200702 | 06                  | 0                                       | 407.631.000     | 2.301.392.000                          |                     |                                     |                            |            |                    |          |          |        |             |                            |                                  |                      |           |
| 74         |                                                 | 20                 | 07 107         | 46074671679-1                                  | 1    | 10            | 200710 | 08                  | 0                                       | 263.236.000     | 2.038.156.000                          |                     |                                     |                            |            |                    |          |          |        |             |                            |                                  |                      |           |
| 89         |                                                 | 20                 | 09 110         | 87020121249-1                                  | 1    | 8             | 200908 | 01                  | 0                                       | 2.038.156.000   | 309.246.000                            |                     | Traslado de                         | Rentas po                  | r Cobrar a | vigencias an       | teriores |          |        |             |                            |                                  |                      |           |
| 95         |                                                 | 20                 | 10 107         | 96024904716-1                                  | 1    | 4             | 201002 | 15                  | 0                                       | 618.493.000     | 8.954.262.000                          |                     |                                     |                            |            |                    |          |          |        |             |                            |                                  |                      |           |
| 98         |                                                 | 20                 | 10 110         | 87029667868-1                                  |      | 4             | 201004 | 01                  |                                         | 0               | 5.820.270.000                          |                     | 1079602                             | 4904716                    |            |                    |          |          |        |             |                            |                                  |                      |           |
| 130        |                                                 |                    |                |                                                |      |               |        |                     |                                         |                 |                                        |                     |                                     |                            |            |                    |          |          |        |             |                            |                                  |                      |           |
| 131        |                                                 |                    |                |                                                |      |               |        | S 1                 | 15.644.859.000                          | 15.644.859.000  |                                        |                     |                                     |                            |            |                    |          |          |        |             |                            |                                  |                      |           |
| 132        |                                                 |                    |                |                                                |      |               |        |                     |                                         |                 |                                        |                     |                                     |                            |            |                    |          |          |        |             |                            |                                  |                      |           |
| 133        |                                                 |                    |                |                                                |      |               | 0B - C | R                   | 0                                       |                 |                                        |                     |                                     |                            |            |                    |          |          |        |             |                            |                                  |                      |           |
| 134        |                                                 |                    |                |                                                |      |               |        | -                   |                                         |                 |                                        |                     |                                     |                            |            |                    |          |          |        |             |                            |                                  |                      |           |
| 135        |                                                 |                    |                |                                                |      |               | CONT.  | -                   | 2.038.156.000                           |                 |                                        |                     |                                     |                            |            |                    |          |          |        |             |                            |                                  |                      |           |
| 136        |                                                 |                    |                |                                                |      |               | COBRAN | z.                  |                                         |                 |                                        |                     |                                     |                            |            |                    |          |          |        |             |                            |                                  |                      | —U        |
| 137        |                                                 |                    |                |                                                |      |               | OBLI.  |                     |                                         |                 |                                        |                     |                                     |                            |            |                    |          |          |        |             | _                          |                                  |                      |           |
|            | <u>بر</u> (                                     |                    |                |                                                |      |               |        |                     |                                         |                 |                                        |                     | 🕂                                   | ) : (                      |            |                    |          |          |        |             |                            |                                  |                      | Þ         |
| Listo      | Se end                                          | contraron 56       | de 126         | registros                                      |      | _             |        |                     |                                         |                 |                                        |                     |                                     |                            |            |                    |          |          |        |             | <b>E</b>                   |                                  | +                    | 100%      |
|            | Q                                               | ([])               |                | D 🔽                                            | ×∃   | w             |        | 8                   | Ŷ                                       |                 |                                        |                     |                                     |                            |            |                    |          |          | Escr   | torio "     | я <sup>р</sup> ^           | <b>ምጋ ሳ</b> ን)                   |                      |           |

Una vez realizada la labor anterior, se deshace el filtro y nuevamente utilizando esta herramienta se filtra la columna "DOCUMENTOS" del auxiliar por la opción color de celda que cumplan el criterio "sin relleno" y de ésta manera se obtiene el saldo a conciliar, que comprende los documentos que quedaron sin cruzar.

| ि 🖶 •5• ∂॰ =                                                                                                    | TERCEROS A CONCILIAR AGOSTO 2018-40 RENTA.xlsb - Excel                                                         | •         |                                                                 |
|----------------------------------------------------------------------------------------------------|----------------------------------------------------------------------------------------------------|-----------|-----------------------------------------------------------------|
| Archivo Inicio Insertar Diseño de página Fórmulas Datos Revisar Vista 🤇                                                                                                    | 2 ¿Qué desea hacer?                                                                                            |           | A. Compartir 🙂                                                  |
| Peggar       ♦ Contar         Potpar formato       N         Potpapeles       6         Potpapeles       6                                                                                                    | o General → Formato Darformato<br>s - % o % % % Formato Darformato<br>Número rs Lettios                        | Normal 3  | ∑ Autosuma<br>✓ Rellenar*<br>✓ Borrar*<br>✓ Borrar*<br>Editar ∧ |
| K130 • : × ✓ Æ                                                                                                    |                                                                                                    |           | ^                                                               |
| A         B         C         D         E         F           111         2013 (1)300099795-1         4         2013015         1714.79.000           112         2013 (1)30009975-1         4         2013015         0           113         2013 (1)30009975-1         4         2013015         0           114         2013 (1)3009975-1         4         2013015         0           115         2013 (1)3009975-1         4         2013015         0           114         2013 (1)3009975-1         4         2013015         0           115         2014 (1046000032-1         4         2014014         2.098.475.000           116         2014 (1046000032-1         4         2014014         0           118         2014 (1046000032-1         4         2014014         0           120         2014 (1046000032-1         4         2014014         0           121         2015 (11060061336-1         4         20150420         744.57.000           122         2015 (11060061336-1         4         20150420         740.02           123         2015 (111600184351-1         4         20150420         0           124         20151111060061336-1 </td <td>G         H         J         K         L           0         3         512.39         300         333.566.000        </td> <td>M N O</td> <td>P Q R S</td> | G         H         J         K         L           0         3         512.39         300         333.566.000 | M N O     | P Q R S                                                         |
|                                                                                                    | 🕀 🗄 📢                                                                                                    |           | · · · · · · · · · · · · · · · · · · ·                           |
| Listo Se encontraron 70 de 126 registros                                                                                                    |                                                                                                    | I         | ≣                                                               |
| 🔳 🔎 🖬 🛐 📴 🖬 🖉 😒 🛋                                                                                                    |                                                                                                    | Escritori | ° <sup>°</sup> x <sup>8</sup> ∧ ⊑ Φ                             |

DIAN

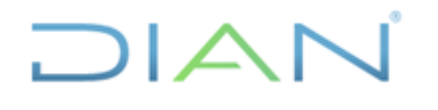

#### Versión 3

Página 28 de 59

## 4.2.5 Identificar año gravable de las obligaciones relacionadas en documentos no cruzados

El siguiente paso es realizar la consulta de los documentos (110, 300, 1074, 1075, 490, 1079, etc) que quedaron sin cruzar, con el fin de identificar el año gravable de cada uno de ellos, que corresponde al año gravable de la obligación que resulta afectada con dicho documento (no es el año de registro contable del propio documento) y luego cargarlo en una nueva columna denominada "AÑO GRAV.", la cual se inserta a la izquierda de la columna "DOC.ANULA".

Para facilitar ésta tarea, se recomienda filtrar la columna "DOCUMENTOS" del auxiliar, tomando como criterio de selección las distintas tipologías documentales relacionadas en dicho listado, y así sucesivamente en orden ascendente, es decir "110", luego "490", luego "1074", etc, con el fin de que solo muestre éste tipo de documentos y de paso excluya los demás registros que no observen ésta condición.

| <b>⊟ 5</b> • ∂                                                           |                                                                                                    |                                                                                                    |                                                                                                    |                                                                                                    |                                                                                                    | TERCEF                                                                                                    | ROS A CONCILIAF                                                                                                    | AGOSTO 2018-40         | RENTA.xlsb - Ex               |                                 |       |      |               |                  |                    |                                                |                          | ×     |
|--------------------------------------------------------------------------|----------------------------------------------------------------------------------------------------|----------------------------------------------------------------------------------------------------|----------------------------------------------------------------------------------------------------|----------------------------------------------------------------------------------------------------|----------------------------------------------------------------------------------------------------|----------------------------------------------------------------------------------------------------|----------------------------------------------------------------------------------------------------|------------------------|-------------------------------|---------------------------------|-------|------|---------------|------------------|--------------------|------------------------------------------------|--------------------------|-------|
| Archivo Inici                                                            | io Insertar                                                                                                    | Diseño de página                                                                                                    |                                                                                                    |                                                                                                    |                                                                                                    |                                                                                                    |                                                                                                    |                        |                               |                                 |       |      |               |                  |                    |                                                | Compartir                |       |
| Pegar<br>Portapapele                                                     | ar v<br>ar formato<br>es ra                                                                                                    | alibri • 11<br>I K <u>S</u> •<br>Fuente                                                                                                    | • A* A* =                                                                                                    | = = = +++ ++++++++++++++++++++++++++++                                                                                                    | Ajustar te<br>Combinar<br>lineación                                                                                                    | to Nú<br>y centrar ~ \$                                                                                                    | mero<br>+ % 000 5%<br>Número                                                                                                    | Formato<br>condicional | Dar formato<br>* como tabla * | Normal 2<br>Normal 4<br>Estilos | Norma | al a | v<br>Insertar | Eliminar Formate | Autosum            | a * Arr<br>Ordenar y<br>filtrar * se<br>Editar | Buscar y<br>eleccionar * | _     |
| 186                                                                      | • • ×                                                                                                    | √ f×                                                                                                    |                                                                                                    |                                                                                                    |                                                                                                    |                                                                                                    |                                                                                                    |                        |                               |                                 |       |      |               |                  |                    |                                                |                          | ^     |
| A                                                                        | В                                                                                                    | с                                                                                                    | D                                                                                                    | E                                                                                                    | F                                                                                                    | G                                                                                                    | н                                                                                                    | 1                      | J                             |                                 | к     | L    | м             | N                | 0                  | P                                              | Q                        | -     |
| 1 2 2 NIT<br>3 3 7 1305-01-01<br>3 4 4 4 4 4 4 4 4 4 4 4 4 4 4 4 4 4 4 4 | 8<br>AÑO CON<br>2000<br>2000<br>200<br>2000<br>2000<br>2 | OCUMENTOS<br>6 110550004483-1<br>6 11055004483-1<br>6 11055004483-1<br>6 11055004483-1<br>6 11055004483-1<br>6 11055004483-1<br>6 11055004483-1<br>7 1106500375245-1<br>7 1106500375245-1<br>7 1106500375245-1<br>1 107601006849-1<br>8 107601006849-1<br>8 107601006849-1<br>8 107601006849-1<br>1 107601006849-1<br>1 107601006849-1<br>1 107601006849-1<br>1 107601006849-1<br>1 107601006849-1<br>1 10760100549-1<br>1 1076000513485-1<br>1 108600513485-1<br>1 108600513485-1<br>1 108600027213-1<br>1 109600027213-1<br>1 109600027213-1<br>1 10 | ₹ PERIODO<br>4<br>4<br>4<br>5<br>5<br>5<br>5<br>5<br>4<br>4<br>4<br>4<br>4<br>4<br>4<br>4<br>4<br>4<br>4<br>4<br>4 | FECHA         20066-019           20066-019         20066-019           20066-019         20066-019           2007508         20070508           2007008         20070508           20006-019         20070508           20006-029         20004029           20008-029         20004029           20009-017         20099-017           20099-017         20099-017           20099-017         20099-017           20099-017         20099-017           20099-017         20099-017           20099-017         20099-017           20099-017         20099-017           20099-017         20099-017           20099-017         20099-017           20099-017         20099-017           20099-017         20099-017           20099-017         20099-017           20099-017         20109-020           20109-020         20109-020           20109-020         20109-020           20109-020         20109-020           20109-020         20109-020           20109-020         20109-020           20109-020         20109-020           20109-020         20109-020 | DEBITIO<br>3.604.765.000<br>1.960.944.000<br>1.960.944.000<br>1.873.463.000<br>1.339.680.000<br>2.202.774.000<br>1.065.454.000<br>0.00<br>0.054.554.000<br>0.00<br>0.059.553.000<br>1.387.118.000<br>0.00<br>0.00<br>0.00<br>0.059.553.000<br>0.00<br>0.00 | CREDITO  2.994.440 000 523.104 000 523.104 000 0 0 634.520.00 0 1.950.945.000 761.854.000 0 1.065.454.000 2.30.274.000 0 0 846.865.000 1.152.299.000 0 0 0 0 0 0 0 0 0 0 0 0 0 0 0 0 0 | SALDD         ▼           3.604,765.000         600.316.000           601.316.000         87.211.000           2.038,166.000         30.062.286.000           2.038,166.000         30.062.286.000           7.121.000         67.62.299.000           6.782,199.1000         2.615.899.1000           2.615.899.1000         2.646.165.000           7.1276.305.000         80.61.000           7.139.856.1000         339.935.000           7.149.651.000         8.295.121.000           7.152.299.0000         9.572.755.000           9.572.755.000         9.572.755.000           9.572.755.000         1.397.118.000           5.22.910.000         5.22.910.000 | AÑO GRAV. 🔽            | DOC. ANULA                    |                                 |       |      |               |                  |                    |                                                |                          |       |
| Listo Se el                                                              | ncontraron 45 c                                                                                                    | e 126 registros                                                                                                    |                                                                                                    |                                                                                                    |                                                                                                    |                                                                                                    |                                                                                                    |                        | 🕂                             |                                 |       |      |               |                  |                    | 1                                              |                          | 100%  |
|                                                                          |                                                                                                    | e neo registros                                                                                                    |                                                                                                    |                                                                                                    |                                                                                                    |                                                                                                    |                                                                                                    |                        |                               |                                 |       |      |               |                  | . » o              |                                                | 1                        | 10070 |
| م 🖿                                                                      | (_), 📑                                                                                                    |                                                                                                    | ×± w                                                                                                    | e 🗞                                                                                                    |                                                                                                    |                                                                                                    |                                                                                                    |                        |                               |                                 |       |      |               | Escrito          | rio d <sup>a</sup> | > ₽ Φ                                          |                          |       |

Para la generacion de cada uno de los años gravables, se debe ingresar al módulo contable del aplicativo MUISCA siguiendo esta ruta: <reportes contables>, <Generar documento contabilizado>

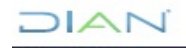

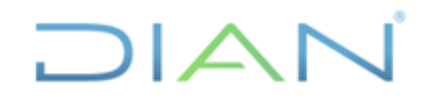

Versión 3

## **IN-ADF-0043**

Página 29 de 59

Proceso: Administrativo y Financiero

|                                                      |                   | ADUANAS NACIONALES -U.A.E. DIRECCION DE IMPUESTOS Y |
|------------------------------------------------------|-------------------|-----------------------------------------------------|
| DIA N-MUISCA                                         |                   |                                                     |
| Bandeia de Salida                                    |                   |                                                     |
| <ul> <li>Comentarios y Quejas</li> </ul>             |                   | Generación reporte contabilidad de documento        |
| <ul> <li>Comunicados</li> </ul>                      |                   |                                                     |
| <ul> <li>Consulta Asuntos</li> </ul>                 | ld. documento     | 10757078779828                                      |
| <ul> <li>Consultar Firmas de Documento</li> </ul>    |                   |                                                     |
| <ul> <li>Consultar documento Diligenciado</li> </ul> | Número repetición | 1                                                   |
| <ul> <li>Contabilidad</li> </ul>                     | Formato           | 1075 ×                                              |
| <ul> <li>Formatos Diligenciamiento Mai</li> </ul>    |                   |                                                     |
| <ul> <li>Reportes Cierre Mensual</li> </ul>          | Archivo           |                                                     |
| <ul> <li>Reportes Contables</li> </ul>               | Consultar) W Pdf  |                                                     |
| <ul> <li>Actos A dministrativ os</li> </ul>          |                   |                                                     |
| <ul> <li>Análisis Contable</li> </ul>                |                   |                                                     |
| <ul> <li>Auxiliar Por Quenta y Admini</li> </ul>     |                   |                                                     |
| <ul> <li>Auxiliar Por Cuenta y Tercer</li> </ul>     |                   |                                                     |
| <ul> <li>Auxiliar por cuenta y admón</li> </ul>      |                   |                                                     |
| <ul> <li>Auxiliar por cuenta y tercerc</li> </ul>    |                   |                                                     |
| <ul> <li>Auxiliar por cuenta y tercerc/</li> </ul>   |                   |                                                     |
| 00110007                                             |                   |                                                     |

Cuando la consulta se hace respecto a una declaración, el año gravable es directamente identificable como se observa en el siguiente pantallazo:

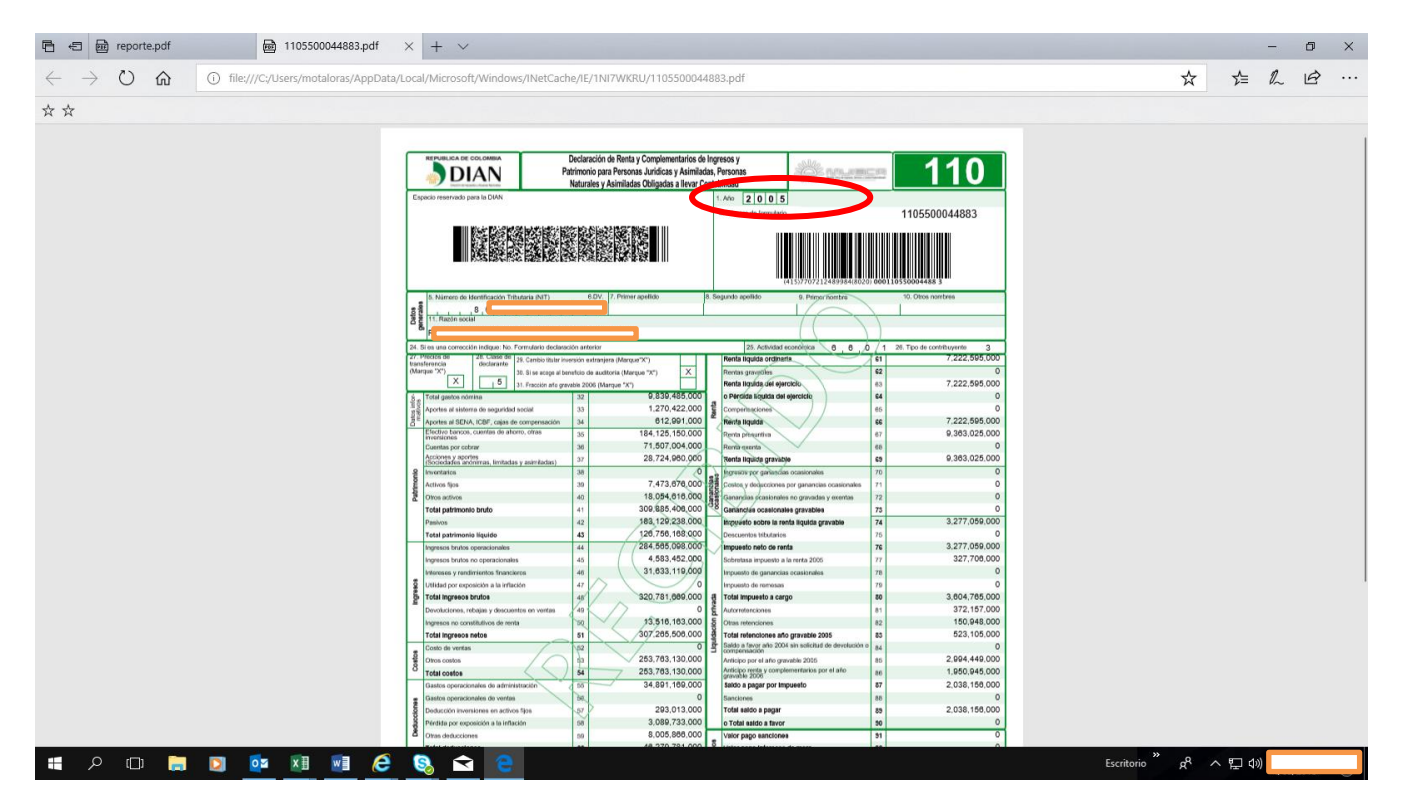

Sin embargo, respecto a otros documentos el año gravable no es directamente identificable y corresponde realizar varias acciones previas para establecerlo, por ejemplo con el documento 1075 (diferencias por corrección), lo primero que se debe hacer es consultarlo:

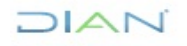

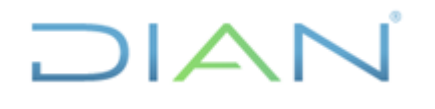

Versión 3

Página 30 de 59

|            |                                                                                                    |               | Diferencias por C                                                       | orrección                                                          |                                                              |                                                                         |                        | 10             | 75     |
|------------|----------------------------------------------------------------------------------------------------|---------------|-------------------------------------------------------------------------|--------------------------------------------------------------------|--------------------------------------------------------------|-------------------------------------------------------------------------|------------------------|----------------|--------|
| E          | pacio reservado para la DIAN                                                                                                    |               |                                                                         |                                                                    | 4. Número de formu                                           | lario                                                                   |                        | 078779828      |        |
| Cliente    | 20. Tipo de<br>documento         18. Número de idea           3         1           11. Razón social         4           24. Cód.         25 No. Formula | ntificación   | 6. DV 7. P<br>- 4                                                       | rimer apellido                                                     | 8. Segundo apr                                               | ellido                                                                  | 9. Primer Nombre       | 10. Otros nomb | ormato |
| Documentos | Admón. 20140. Formulario inicial 1                                                                                                    | 1104601520641 | 1104605562633<br>1. N <sup>e</sup> de specición 1 2 0 <sup>10</sup> 1 4 | resentación<br>icial<br>4 , 0 <sup>16</sup> 4 , 1 <sup>718</sup> 0 | 1 2 0 <sup>k/lo</sup> 1 -<br>33. Código formato inicia<br>11 | reción<br>4 1 <sup>1</sup> 2 2<br>1 (34. Verbió)<br>1 formato Init<br>0 | correction<br>3<br>sal | 110            | 4      |
|            |                                                                                                    |               |                                                                         |                                                                    |                                                              | )v                                                                      | r                      |                |        |

A partir de la celda 25 de éste 1075, establecemos el documento que debemos consultar para identificar el año gravable:

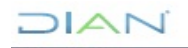

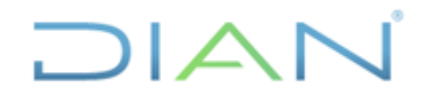

Versión 3

Página 31 de 59

Proceso: Administrativo y Financiero

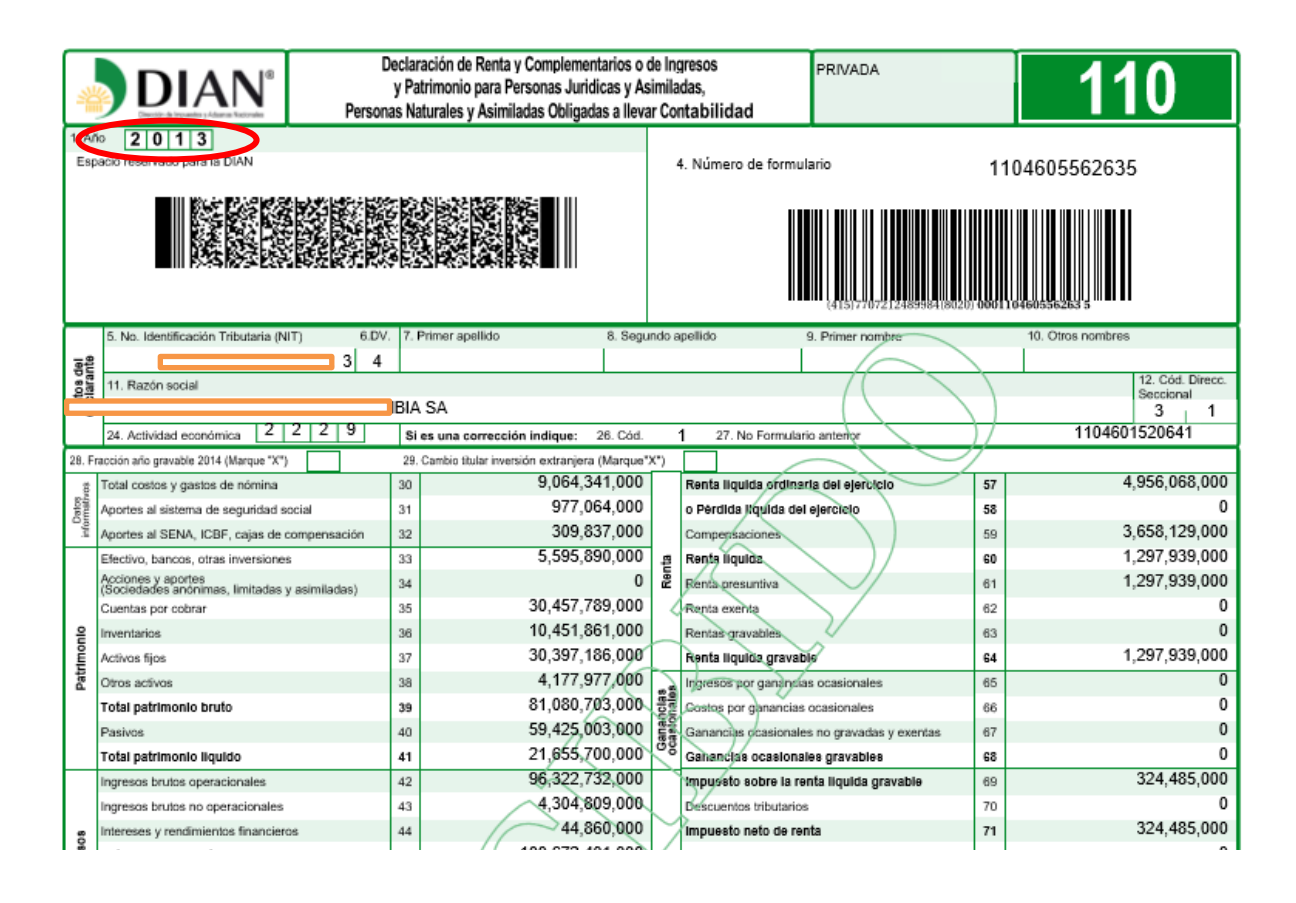

Ahora miremos las acciones previas que debemos adelantar, para establecer los años gravables a los que corresponden varias obligaciones, ya sea a título de impuesto o sanciones, etc. que resultan afectadas con el fenómeno de la compensación, mediante los distintos movimientos que relaciona o incorpora un documento 701 (resolución de devolución y compensación). A manera de ejemplo, revisemos el 701xxxxxxxx3-1, el cual posee tres movimientos de compensación:

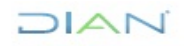

"Se considera copia controlada los documentos publicados en el Listado Maestro de Documentos"

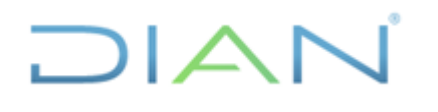

### **IN-ADF-0043**

#### Proceso: Administrativo y Financiero

| B     | <b>⊷</b> .                          | ÷       |                               |                                                                                                    |                                                      |                   | Libro1 - E     | xcel                                     |                   |                      | . –              |                                                     | - ■                                  | a x                    |
|-------|-------------------------------------|---------|-------------------------------|----------------------------------------------------------------------------------------------------|------------------------------------------------------|-------------------|----------------|------------------------------------------|-------------------|----------------------|------------------|-----------------------------------------------------|--------------------------------------|------------------------|
| Arch  | vo Inicio                           | Inserta | r Diseño de p                 | agina Fórmulas Datos                                                                                                    | Revisar Vista 🤇                                      | ¿Qué desea hacer? |                |                                          |                   |                      |                  |                                                     | ይ ር                                  | ompartir 🙁             |
| Pega  | 🔏 Cortar<br>🖻 Copiar<br>🎺 Copiar fe | ormato  | Calibri<br>N K <u>S</u> +   E | $\begin{array}{c} \bullet 11 & \bullet & A^* & A^* & = = \\ \hline B \bullet & & & \bullet & \bullet \\ \end{array} \bullet \begin{array}{c} \bullet & \bullet & A^* & \bullet \\ \hline \bullet & \bullet & A \end{array} \bullet \begin{array}{c} = = \\ \hline = \end{array} \end{array}$ | <ul> <li>Ajustar text</li> <li>Combinar y</li> </ul> | centrar - \$ - 9  | * 100 %8 48 Fi | rmato Dar forma<br>dicional + como tabli | Normal 2<br>Bueno | Normal<br>Incorrecto | Linsertar Elimin | ar Formato<br>v x x x x x x x x x x x x x x x x x x | a ĂZ▼<br>Ordenary E<br>filtrar* sele | Buscar y<br>eccionar * |
|       | Portapapeles                        | G       | Fuer                          | ite r <sub>2</sub>                                                                                                    | Alineación                                           | rs h              | lúmero 😘       |                                          | Estilos           |                      | Celda            | 26                                                  | Editar                               | ^                      |
| K28   | *                                   | : ×     | √ f <sub>x</sub>              |                                                                                                    |                                                      |                   |                |                                          |                   |                      |                  |                                                     |                                      | ^                      |
|       |                                     |         |                               |                                                                                                    |                                                      |                   |                |                                          |                   |                      |                  |                                                     |                                      |                        |
|       | А                                   |         | В                             | С                                                                                                    | D                                                    | E                 | F              | G                                        | н                 | 1                    | J                | К                                                   | L                                    | M                      |
| 1     |                                     |         |                               |                                                                                                    |                                                      |                   |                |                                          |                   |                      |                  |                                                     |                                      |                        |
| 2     | NIT                                 | ç       |                               |                                                                                                    |                                                      |                   |                |                                          |                   |                      |                  |                                                     |                                      |                        |
| 3     |                                     | А       | ÑO CONT-                      | DOCUMENTO                                                                                                    | T PERIODO                                            | FECHA 🗸           | DEBITO 👻       | CREDITO 🔽                                | SALDO 🔽           | AÑO GRAV -           | DOC. ANUI        |                                                     |                                      |                        |
| 4     |                                     |         | 2018                          | 70160005402738-1                                                                                                    | 7 1                                                  | 20180117          | 0              | 90.000                                   | 3.192.000         |                      |                  |                                                     |                                      |                        |
| 5     |                                     |         | 2018                          | 70160005402738-1                                                                                                    | · 1                                                  | 20180117          | 0              | 3.282.000                                | -90.000           |                      |                  |                                                     |                                      |                        |
| 10    |                                     |         | 2018                          | 70160005390367-1                                                                                                    | · 1                                                  | 20180112          | 0              | 33.000                                   | -33.000           |                      |                  |                                                     |                                      |                        |
| 11    |                                     |         | 2018                          | 70160005390367-1                                                                                                    | · 1                                                  | 20180112          | 0              | 763.000                                  | -796.000          |                      |                  |                                                     |                                      |                        |
| 21    |                                     |         | 2018                          | 70160005493443-1                                                                                                    | 4                                                    | 20180430          | 0              | 169.000                                  | 127.000           |                      |                  |                                                     |                                      |                        |
| 22    |                                     | - (     | 2018                          | 70160005493443-1                                                                                                    | 4                                                    | 20180430          | 0              | 1.000                                    | 126.000           |                      |                  |                                                     |                                      |                        |
| 23    |                                     |         | 2018                          | 70160005493443-1                                                                                                    | 4                                                    | 20180430          | 0              | 125.000                                  | 1.000             |                      |                  |                                                     |                                      |                        |
| 24    |                                     |         |                               |                                                                                                    |                                                      |                   |                |                                          |                   |                      |                  |                                                     |                                      |                        |
| 25    |                                     |         |                               |                                                                                                    |                                                      | TOTALES           | 0              | 4.463.000                                |                   |                      |                  |                                                     |                                      |                        |
| 26    |                                     |         |                               |                                                                                                    |                                                      |                   |                |                                          |                   |                      |                  |                                                     |                                      |                        |
| 27    |                                     |         |                               |                                                                                                    |                                                      | DB - CR           | -4.463.000     |                                          |                   |                      |                  |                                                     |                                      |                        |
| 28    |                                     |         |                               |                                                                                                    |                                                      |                   |                |                                          |                   |                      |                  |                                                     |                                      |                        |
| 29    |                                     |         |                               |                                                                                                    |                                                      | CONT.             | 4.293.000      |                                          |                   |                      |                  |                                                     |                                      |                        |
| 30    |                                     |         |                               |                                                                                                    |                                                      | COBRANZ.          | 0              |                                          |                   |                      |                  |                                                     |                                      |                        |
| 31    |                                     |         |                               |                                                                                                    |                                                      | OBLI              | 0              |                                          |                   |                      |                  |                                                     |                                      |                        |
| 32    |                                     |         |                               |                                                                                                    |                                                      |                   |                |                                          |                   |                      |                  |                                                     |                                      |                        |
|       | •                                   | Hoja1   | +                             |                                                                                                    |                                                      |                   |                |                                          |                   |                      |                  |                                                     |                                      | Þ                      |
| Listo | Modo F                              | Filtrar | _                             |                                                                                                    |                                                      |                   |                |                                          |                   |                      |                  | <b>.</b>                                            | ]                                    | + 140%                 |
| Ŧ     | (_)                                 | w III   |                               | 📭 🔝 🥭 🧧                                                                                                    | 😣 🖻 🚿                                                |                   |                |                                          |                   |                      | Es               | rritorio" 📌 ^ ۹                                     | ⊋ 4»)                                |                        |

Lo primero que debemos hacer, es consultar el documento y para ello, se debe ingresar al módulo contable del aplicativo MUISCA siguiendo ésta ruta: <reportes contables>, <Generar documento contabilizado>

|                                                                |                    |                    |               |                                      |                                       |                            |                                         |                                  |                   | _    |
|----------------------------------------------------------------|--------------------|--------------------|---------------|--------------------------------------|---------------------------------------|----------------------------|-----------------------------------------|----------------------------------|-------------------|------|
|                                                                |                    | Forma<br>Solicitud | to In<br>de D | terno de Informa<br>evolución y/o Co | ción (<br>npens                       | de<br>sación               |                                         |                                  | 701               |      |
| 1. Año                                                         | 2.                 | 2                  |               |                                      |                                       |                            |                                         |                                  |                   |      |
| Espacio reservado para la<br>DIAN                              | Concepto           |                    |               |                                      |                                       | 4. Número de<br>formulario |                                         | 70160005                         | 493443            |      |
|                                                                |                    |                    | the second    |                                      |                                       |                            | 15)7707212489                           | 9984(8020) <b>007016</b>         | 000549344 3       |      |
|                                                                |                    |                    |               | \$0                                  | licitant                              | 9                          |                                         | $\frown$                         |                   |      |
| de 18. Número de identifica                                    | ción               |                    |               | 7. Primer apellido                   |                                       | 8. Segundo apellido        | 9. Pr                                   | mer nombre                       | 10. Otros nombr   | es   |
| 3 1 9                                                          |                    |                    | 7             |                                      |                                       |                            |                                         |                                  |                   |      |
| 11. Razón social<br>B                                          |                    |                    |               |                                      |                                       |                            |                                         | $\bigcirc$                       |                   |      |
| 24. Dirección                                                  |                    | _                  |               |                                      |                                       | /                          | ~~~~~~~~~~~~~~~~~~~~~~~~~~~~~~~~~~~~~~~ | $\smile$                         |                   |      |
|                                                                |                    |                    |               |                                      |                                       |                            | $\frown$                                |                                  |                   |      |
| 25. País                                                       | Cód.               | 26. Departamen     | nto           |                                      | Cód.                                  | 27. Ciudad/Municipio       |                                         | Cód. 28. Tipo de                 | e responsabilidad | Cód. |
|                                                                |                    | Antioquia          |               |                                      | 0 5                                   | Medellín                   | $\sum$                                  | 050                              |                   |      |
| 110. Tipo de materia                                           |                    | Cód.               |               |                                      |                                       |                            |                                         |                                  |                   |      |
|                                                                |                    |                    |               | Representa                           | nte o ap                              | obereboo                   | $\overline{}$                           |                                  |                   |      |
| 29. Tipo de<br>documento 30. Número de identifi<br>31. DV<br>4 | cación             |                    | 3             | 2. Primer apellido                   | 1                                     | 33. Segundo apelNdo        | 34. Pri                                 | ner nombre                       | 35. Otros nombre  | 5    |
| <ol> <li>Tipo de representación<br/>Cód.</li> </ol>            |                    |                    | 31            | 7. Tarjeta profesional No.           | $( \langle \langle \rangle \rangle )$ | M                          |                                         | •                                |                   |      |
|                                                                |                    |                    |               | Datos de                             | saldo s                               | e favor                    |                                         |                                  |                   |      |
| 38. Tipo de 39. Número de Iden<br>documento 40. DV             | tificación         |                    | 41.           | . Primer apellido                    | $\Delta \mathbf{I}$                   | 12. Segundo apellido       | 43. Prim                                | er nombre                        | 44. Otros nombres | ,    |
| 45. Razón social                                               |                    |                    |               |                                      | $\bigcirc$                            | //                         |                                         |                                  |                   |      |
| 46. No. Documento que origina sa                               | ido a favor        | 47. Fecha          | ./            | 48. Descripció<br>POR PAGO           | DS EN                                 | pto devolución<br>I EXCESO |                                         |                                  |                   |      |
| 49. Valor solicitado \$<br>566,000                             | 50. Valor re       | conocido \$        | À             | or. Valór a compensar.               | 402,00                                | 52. Valor a devolver       | s<br>164,000                            | 53. Valor a rechaza              | ar \$<br>0        | 9999 |
| 54. Razón social entidad sentencia                             | ida                | - ((               |               | $\overrightarrow{}$                  | -                                     |                            |                                         | 55. Número de Identifi<br>56. DV | cación Tributaria | ٥    |
|                                                                |                    |                    |               | Descripc                             | ión de l                              | a garantia                 |                                         |                                  |                   | -    |
| 57. Número de Identificación Tribu<br>58. DV otorgante         | taria              | 59 Raz             | tón soc       | sial entidad otorgante               |                                       |                            |                                         |                                  |                   |      |
| 60. No. Garantia                                               | 61. <u>Clase</u> ( | te garantia        | >             |                                      |                                       |                            |                                         |                                  |                   | Cód. |
|                                                                |                    |                    |               |                                      |                                       |                            |                                         |                                  |                   |      |

Página 32 de 59

Versión 3

"Se considera copia controlada los documentos publicados en el Listado Maestro de Documentos"

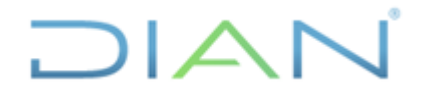

Versión 3

Página 33 de 59

A primera vista observamos en el anterior pantallazo, que mediante éste documento se compensa un monto de \$402.000, sin embargo, dicho valor global no determina el tipo de obligación objeto de la compensación (IVA, Renta, Retención, GMF, sanción aduanera, etc); por lo tanto, debemos auscultar: ¿Qué obligación es?, ¿Cuál es el año o periodo gravable?, y para ello revisamos las hojas que relacionan los movimientos de compensación:

| Espacio reservado para la<br>DIAN                                                                                                    |                                                                                  |                                                                                                    | 4. Numero de<br>formulario                                                                       | 70160005493443                                                                                                    |                  |
|----------------------------------------------------------------------------------------------------|----------------------------------------------------------------------------------|----------------------------------------------------------------------------------------------------|--------------------------------------------------------------------------------------------------|----------------------------------------------------------------------------------------------------|------------------|
|                                                                                                    |                                                                                  |                                                                                                    | (415)770                                                                                         | /212489984(8020) 007016000549344 3                                                                                                    |                  |
|                                                                                                    |                                                                                  | Solicitan                                                                                                    | te                                                                                               | $\frown$                                                                                                    |                  |
| de 18. Número de identificación<br>de 6. DV                                                                                                    | 7.1                                                                              | rimer apellido                                                                                                    | 8. Segundo apellido                                                                              | 9. Primer nombre 10. Otros nomb                                                                                                    | ires             |
| 3 1 9                                                                                                    | 7                                                                                |                                                                                                    |                                                                                                  |                                                                                                    |                  |
| 11. Razón social                                                                                                    |                                                                                  |                                                                                                    |                                                                                                  |                                                                                                    |                  |
| E                                                                                                    |                                                                                  |                                                                                                    |                                                                                                  |                                                                                                    |                  |
|                                                                                                    |                                                                                  | Origene                                                                                                    | 8                                                                                                |                                                                                                    |                  |
| 112. Tipo obligación                                                                                                    | Cód.                                                                             | 113. Año 114.<br>Gravable Período                                                                                                    | 115. No. Declaración o acter<br>administrativo                                                   | 116. No. Documento de 117. Fech<br>reconocimiento reconocimi                                                                             | a saldo<br>iento |
| Impuesto sobre la renta                                                                                                    | 1001                                                                             | 2014 1                                                                                                    |                                                                                                  | 4910111139493 2.0.1                                                                                                    | 7 0 4 1 9        |
| 118. Concepto saldo                                                                                                    | Cód. 119. V<br>v/o do                                                            | alor total declaración<br>cumento \$                                                                                                    | 120. Valor compensado \$                                                                         | de 121. Número de identificación                                                                                                    | 123. DV          |
| IMPUESTO                                                                                                    | 1 0 0                                                                            |                                                                                                    | 402,000                                                                                          | $\sim$ / $\sim$                                                                                                    |                  |
|                                                                                                    |                                                                                  | Compensación (Destin                                                                                                    | o devolución)                                                                                    |                                                                                                    |                  |
| Destino                                                                                                    |                                                                                  |                                                                                                    | INS                                                                                              | Responsable                                                                                                    |                  |
| 91. Tipo de 92. Número de identificación<br>documento 93 DV<br>3 1 9                                                                                                    |                                                                                  | /                                                                                                    | $\sim$                                                                                           | de 140. Número de identificación                                                                                                    | 141. DV          |
| 94. Tipo obligación                                                                                                    | 95                                                                               | 3. Año Grav. 96. Porti                                                                                                    | odo 97. No. Declaración o                                                                        | documento                                                                                                    |                  |
| Impuesto sobre la renta                                                                                                    | 1001                                                                             | 2013 1 🗸                                                                                                    |                                                                                                  |                                                                                                    | 0                |
| 98. Concepto saldo destino                                                                                                    | Cód. 95                                                                          | ). Valor \$                                                                                                    |                                                                                                  | 124. Fecha de pago                                                                                                    |                  |
| INTERES<br>04 Tine obligación                                                                                                    | 200                                                                              | <u> </u>                                                                                                    |                                                                                                  | And mes Dia                                                                                                    |                  |
| Cód.<br>Impuesto sobre la renta                                                                                                    | 1001                                                                             | i. Año Gráv. 96. Péric<br>2015 1                                                                                                    | 97. No. Declaración o                                                                            | documento                                                                                                    | 0                |
| 98. Concepto saldo destino                                                                                                    | Cód. 95                                                                          | ), Valor S                                                                                                    |                                                                                                  | 124. Fecha de pago                                                                                                    |                  |
| INTERES                                                                                                    | 200                                                                              | $ \rightarrow $                                                                                                    | 0                                                                                                | Año Mes Dia                                                                                                    |                  |
| 94. Tipo obligación<br>Cód.<br>Impuesto sobre la renta                                                                                                    | 1 0 0 1                                                                          | Ario Grav. 96. Perk<br>2016 1                                                                                                    | odo 97. No. Declaración o                                                                        | documento                                                                                                    | 0                |
| 3<br>98. Concepto saldo destino                                                                                                    | Cód. 95                                                                          | ). Valor S                                                                                                    |                                                                                                  | 124. Fecha de pago                                                                                                    |                  |
| INTERES                                                                                                    | 2 0 0                                                                            | $\sim$ $>$                                                                                                    | 0                                                                                                | Año Mes Dia                                                                                                    |                  |
| 94. Tipo obligación<br>Cód.                                                                                                    |                                                                                  | i, Ario Grav. 96, Peric<br>0 0                                                                                                    | odo 97. No. Declaración o                                                                        | documento                                                                                                    | 0                |
| 4 98. Concepto saldo destino<br>INTERES                                                                                                    |                                                                                  |                                                                                                    |                                                                                                  | 104 E-t-t-                                                                                                    |                  |
| 94 Tipe eliterrite                                                                                                    | Cód. #                                                                           | 1. Valor \$                                                                                                    | 0                                                                                                | Año Mes Día                                                                                                    |                  |
| Impuesto sobre la renta                                                                                                    | 2 0 0<br>1 0 0 1                                                                 | 3. Valor \$<br>5. Año Grav. 96. Peric<br>2013 1                                                                                                    | 0<br>97. No. Declaración o                                                                       | Año Mes Dia<br>documento                                                                                                    | 0                |
| Solution     Solution     Solution  | 2 0 0<br>1 0 0 1<br>Cód. 98                                                      | 3. Vafor \$<br>96. Perk<br>2013 1<br>1. Valor \$                                                                                                    | 0<br>97. No. Declaración o                                                                       | 124. Fecha de pago<br>Año Mes Día<br>documento                                                                                           | 0                |
| 98. Concepto saido destino<br>IMPUESTO                                                                                                    | 2 0 0<br>1 0 0 1<br>Cód. 96<br>1 0 0                                             | 3, Valor \$<br>96, Perk<br>2013 1<br>1, Valor \$                                                                                                    | 0<br>97. No. Declaración o<br>1,000                                                              | 124. Fecha de pago<br>Año Mes Día<br>124. Fecha de pago<br>Año Mes Día                                                                   | 0                |
| 998. Concepto sado destino<br>IMPUESTO<br>94. Secondado destino<br>IMPUESTO<br>94. Secondadore<br>Cod. concepto anterioria                                                                                                    | 2 0 0<br>1 0 0 1<br>Cod. 92<br>1 0 0 1<br>1 0 0 1<br>1 0 0 1                     | I. Valor \$<br>96. Perk<br>2013 1<br>I. Valor \$<br>I. Año Grav. 96. Perk<br>2015 1                                                                                                    | 0<br>97. No. Declaración o<br>1,000<br>97. No. Declaración o                                     | Año Mes Día     documento     Año Mes Día     documento     Año Mes Día     documento                                                    | 0                |
| Budden Sobre la renta     Belle Concepto saldo destino     MPUESTO     Gd.     Gd.     Sobre la renta     Belle Concepto saldo destino     Sobre la renta     Belle Concepto saldo destino                                                                                                    | 2 0 0<br>2 0 0<br>1 0 0 1<br>Cod. 99<br>1 0 0 1<br>1 0 0 1<br>Cod. 99<br>1 0 0 1 | Afto Grav.         96. Perk           2013         1           I. Valor \$         96. Perk           Afto Grav.         96. Perk           2015         1           I. Valor \$         1 | 0<br>97. No. Declaración o<br>1,000<br>97. No. Declaración o                                     | 124. Fecha de pago       Año     Mes       Ja       documento       124. Fecha de pago       Año     Mes       Día       documento       | 0                |
| Bound State State     Sobre La renta     Sobre La renta     Sobre State State     Sobre State State     Sobre State State     Sobre La renta     Sobre La renta     Sobre La renta     Sobre La renta     Sobre State     Sobre La renta     Sobre La renta | 2 0 0<br>2 0 0<br>1 0 0 1<br>Cod. 9<br>1 0 0<br>1 0 0 1<br>Cod. 9<br>1 0 0 1     | Ario Grav.         96. Perk           2013         1           J. Valor \$         96. Perk           Ario Grav.         96. Perk           2015         1           J. Valor \$         1 | 0<br>97. No. Declaración o<br>1,000<br>97. No. Declaración o<br>97. No. Declaración o<br>169,000 | 124. Fecha de pago       Año     Mes       Ja     Ja       documento       124. Fecha de pago       Año     Mes       Ja       documento | 0                |

DIAN

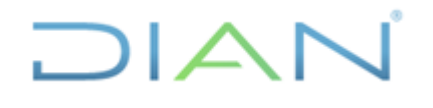

## **IN-ADF-0043**

Proceso: Administrativo y Financiero

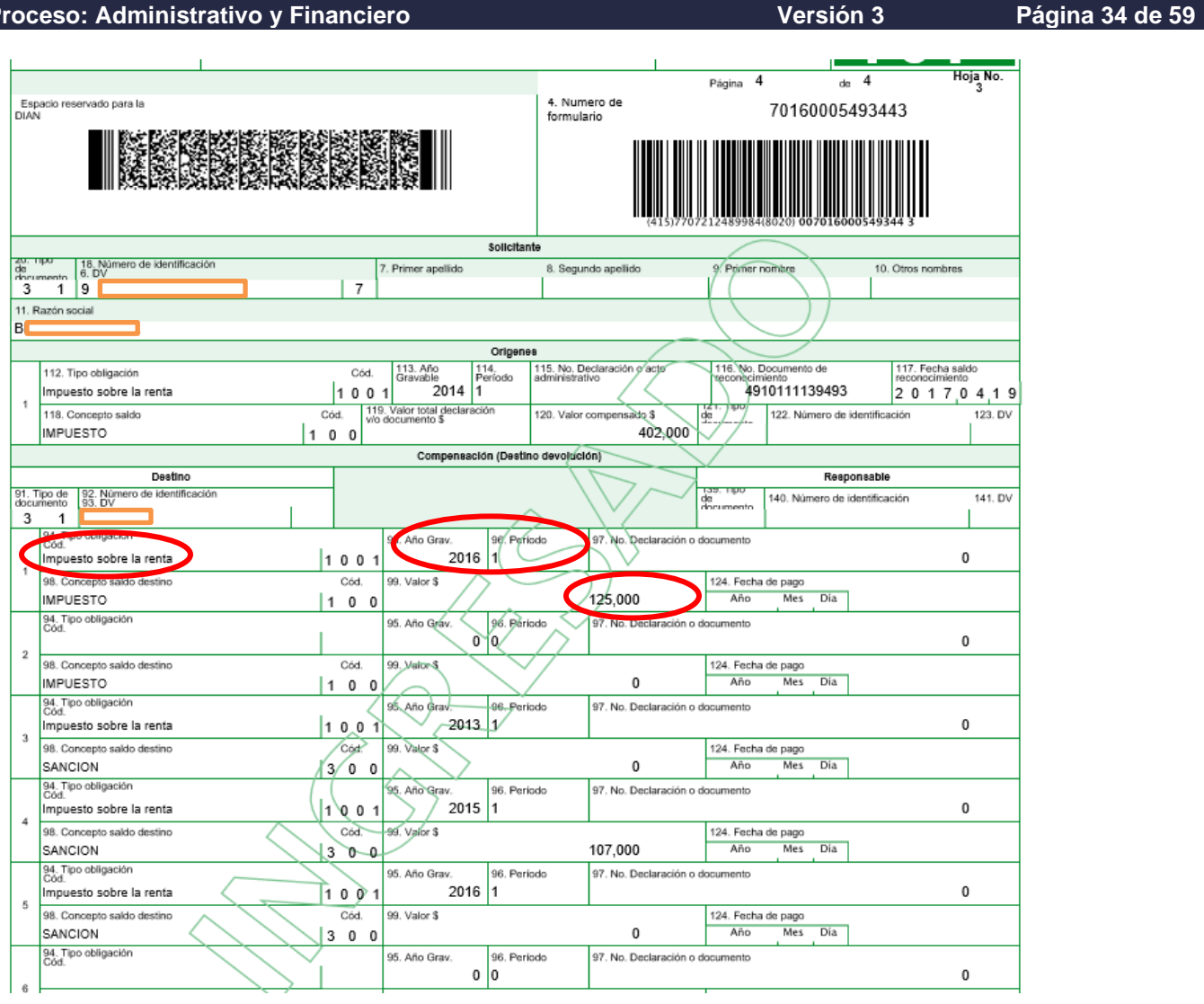

A partir de los dos pantallazos anteriores, se puede corroborar la obligación objeto de la compensación (1001 Renta, 1002 Ventas, 1003 Retención, 1004 Patrimonio, 1005 Precios de Transferencia Individual, 1006 Precios de Transferencia Consolidada, 1007 GMF, 1008 Aporte Notarias, 1009 Venta Activos Fijos Ganancia Ocasional, 1999 Sanción Tributaria, 2001 Ordinaria, 2002 Suspendido, 2003 Diferido, 2004 Exenta, 2005 Ordinaria Zona Especial, 2006 Exenta Zona Especial, 2007 Finalización Plan Vallejo, 2008 Tráfico Postal, etc: que en éste caso es el impuesto sobre la renta (concepto a conciliar), además se puede advertir el valor compensado con cada uno de los movimientos relacionados en el 701, así como el año y periodo gravable, los cuales se relacionan en el auxiliar, tal como se refleja a continuación:

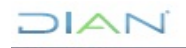

Se considera copia controlada los documentos publicados en el Listado Maestro de Documentos

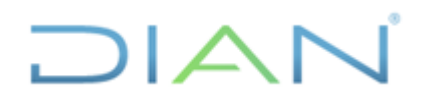

Versión 3

### **IN-ADF-0043**

Página 35 de 59

#### Proceso: Administrativo y Financiero

| ⊟            | რ∙∂∘∓          |                      |                                                                                                    |                                                                           |                                                     | Libro1 - I | Excel                           |                              |                       |                          |                 | <b></b> •                                                            | - 0 /x                         |
|--------------|----------------|----------------------|----------------------------------------------------------------------------------------------------|---------------------------------------------------------------------------|-----------------------------------------------------|------------|---------------------------------|------------------------------|-----------------------|--------------------------|-----------------|----------------------------------------------------------------------|--------------------------------|
| Archiv       | vo Inicio Inse | ertar Diseño de p    | ágina Fórmulas Datos                                                                                                    | Revisar Vista 🤇                                                           | ⊋ ¿Qué desea hacer?                                 |            |                                 |                              |                       |                          |                 |                                                                      | 🞗 Compartir 🙂                  |
| Pegar<br>J27 | Cortar         | Calibri<br>N K S - E | $ \begin{array}{c c} \bullet & \mathbf{A}^* & \mathbf{A}^* $ | <ul> <li>Ajustar texto</li> <li>Combinar y</li> <li>Alineación</li> </ul> | o General<br>r centrar + \$ + 9<br>r <sub>2</sub> N |            | formato<br>dicional Y como tabl | Normal 2<br>Bueno<br>Estilos | Normal<br>Incorrecto  | Linsertar Elimin<br>Celd | × Formato<br>as | utosuma * A<br>2<br>ellenar *<br>orrar * Ordeni<br>filtrar<br>Editar | ary Buscary<br>r* seleccionar* |
|              |                |                      |                                                                                                    |                                                                           |                                                     |            |                                 |                              |                       |                          |                 |                                                                      |                                |
|              | А              | В                    | С                                                                                                    | D                                                                         | E                                                   | F          | G                               | Н                            | I.                    | J                        | К               | L                                                                    | М                              |
| 1            | NIT            | 9                    |                                                                                                    |                                                                           |                                                     |            |                                 |                              |                       |                          |                 |                                                                      |                                |
| 3            |                | AÑO CONT-<br>2018    | DOCUMENTO<br>70160005402738-1                                                                                                    | TPERIODO                                                                  | FECHA -<br>20180117                                 | DEBITO 💌   | CREDITO 🖃<br>90.000             | SALDO 🖃<br>3.192.000         | AÑO GRAV <sub>▼</sub> | DOC. ANU                 | 2               | -                                                                    |                                |
| 5            |                | 2018                 | 70160005402738-1                                                                                                    | <b>^</b> 1                                                                | 20180117                                            | 0          | 3.282.000                       | -90.000                      |                       |                          |                 |                                                                      |                                |
| 10<br>11     |                | 2018                 | 70160005390367-1<br>70160005390367-1                                                                                                    | • 1<br>• 1                                                                | <sup>20180112</sup><br>20180112                     | 0          | 33.000<br>763.000               | -33.000<br>-796.000          | -                     |                          |                 |                                                                      |                                |
| 21           |                | 2018                 | 70160005493443-1                                                                                                    | 4                                                                         | 20180430                                            | 0          | 169.000                         | 127.000                      | 2.015                 |                          |                 |                                                                      |                                |
| 22           |                | 2018                 | 70160005493443-1                                                                                                    | 4                                                                         | 20180430                                            | 0          | 1.000                           | 126.000                      | 2.013                 | )                        |                 |                                                                      |                                |
| 23           |                | 2018                 | 70160005493443-1                                                                                                    | 4                                                                         | 20180430                                            | U          | 125.000                         | 1.000                        | 2.016                 |                          |                 |                                                                      |                                |
| 24<br>25     |                |                      |                                                                                                    |                                                                           | TOTALES                                             | 0          | 4.463.000                       |                              |                       |                          |                 |                                                                      |                                |
| 26           |                |                      |                                                                                                    |                                                                           |                                                     |            |                                 |                              |                       |                          |                 |                                                                      |                                |
| 27           |                |                      |                                                                                                    |                                                                           | DB - CR                                             | -4.463.000 |                                 |                              |                       | ,                        |                 |                                                                      |                                |
| 28           |                |                      |                                                                                                    |                                                                           | CONT                                                | 4 293 000  |                                 |                              |                       |                          |                 |                                                                      |                                |
| 30           |                |                      |                                                                                                    |                                                                           | COBRANZ                                             | 4.255.000  |                                 |                              |                       |                          |                 |                                                                      |                                |
| 31           |                |                      |                                                                                                    |                                                                           | OBLI                                                | 0          |                                 |                              |                       |                          |                 |                                                                      |                                |
| 32           |                |                      |                                                                                                    |                                                                           |                                                     |            |                                 |                              |                       |                          |                 |                                                                      |                                |
|              | → Hoja1        | +                    |                                                                                                    |                                                                           |                                                     |            |                                 | ÷ •                          |                       |                          |                 |                                                                      | Þ                              |
| Listo        |                |                      |                                                                                                    |                                                                           | _                                                   |            |                                 |                              |                       |                          |                 | ] []                                                                 | + 1409                         |

Una vez se terminen de cargar todos los años gravables, el siguiente paso es filtrar la columna "AÑO GRAV" del auxiliar, tomando como criterio de selección los distintos años gravables relacionados en dicho listado, y así sucesivamente en orden ascendente estrictamente consecutivo, es decir "2006", luego "2007", luego "2008", etc, con el fin de comparar las sumatorias de la columna "saldo debito" y de la columna "saldo crédito" como se evidencia en el pantallazo (TOTALES), cuya diferencia se reflejará al frente de la celda (DB – CR).

| ⊟ଚ∗ି                 | - <b>u</b>                        |                                                                     |            |                                                    |                                          | TERCE                    | ROS A CONCILIA                                           | R AGOSTO 2018-40            | RENTA <i>x</i> Isb - Excel  |                    |                    |          |                  |                                          | œ – ø                                      | /×/  |
|----------------------|-----------------------------------|---------------------------------------------------------------------|------------|----------------------------------------------------|------------------------------------------|--------------------------|----------------------------------------------------------|-----------------------------|-----------------------------|--------------------|--------------------|----------|------------------|------------------------------------------|--------------------------------------------|------|
| Archivo Inicio       | o Insertar                        | Diseño de página                                                    | Fórmulas   | Datos Revi                                         | sar Vista                                | ♀ ¿Qué desea ha          | cer?                                                     |                             |                             |                    |                    |          |                  |                                          | A. Compartir                               |      |
| Pegar<br>Portapapele | r Cal<br>r V Cal<br>r formato     | ibri • 11<br>K <u>S</u> -   ⊞ -   ≤<br>Fuente                       | • A A =    |                                                    | Ajustar tex                              | to Nú<br>y centrar ~ \$  | mero<br>* % 000 58<br>Número                             | Formato<br>condicional      | Dar formato<br>como tabla + | mal 2 I<br>mal 4 I | Normal 3<br>Normal | insertar | Eliminar Formato | ∑ Autosuma<br>↓ Rellenar *<br>Ø Borrar * | Ordenary<br>Buscary<br>filtrar seleccionar | -    |
| H136 -               | · · ×                             | star and a star                                                     |            |                                                    |                                          |                          |                                                          |                             |                             |                    |                    |          |                  |                                          |                                            | ^    |
| A<br>1<br>2 NIT      | 8                                 | c                                                                   | D          | E                                                  | F                                        | G                        | н                                                        | 1                           | J                           | к                  | L                  | м        | N                | 0                                        | P Q                                        |      |
| 3<br>75<br>76<br>77  | ANO CON 7<br>2008<br>2008<br>2008 | DOCUMENTOS<br>1107601008549-1<br>1107601008549-1<br>1107601008549-1 | PERIODO    | FECHA 20080429<br>20080429<br>20080429<br>20080429 | DEBITO 0<br>1.339.586.000<br>230.274.000 | CREDITO 761.851.000<br>0 | SALDO<br>1.276.305.000<br>2.615.891.000<br>2.846.165.000 | ANO GRAV.<br>2007 2007 2007 | DOC. ANULA                  | ×                  |                    |          |                  |                                          |                                            |      |
| 78<br>79<br>130      | 2008<br>2008                      | 1107601008549-1<br>1107601008549-1                                  | - 4<br>- 4 | 20080429                                           | 0                                        | 1.873.463.000<br>0       | 972.702.000<br>2.038.156.000                             | ) 2007<br>) 2007            |                             |                    |                    |          |                  |                                          |                                            |      |
| 131<br>132<br>133    |                                   |                                                                     | (          | DB - CR                                            | 2.635.314.000                            | 2.635.314.000            |                                                          |                             |                             |                    |                    |          |                  |                                          |                                            |      |
| 134<br>135<br>136    |                                   |                                                                     |            | CONT.<br>COLPANZ.<br>OBLI.                         | -2.038.156.000                           |                          |                                                          |                             |                             |                    |                    |          |                  |                                          |                                            |      |
| 141<br>142<br>143    |                                   |                                                                     |            |                                                    |                                          |                          |                                                          |                             |                             |                    |                    |          |                  |                                          |                                            |      |
| 144<br>145<br>146    |                                   |                                                                     |            |                                                    |                                          |                          |                                                          |                             |                             |                    |                    |          |                  |                                          |                                            |      |
| 147<br>148<br>149    |                                   |                                                                     |            |                                                    |                                          |                          |                                                          |                             |                             |                    |                    |          |                  |                                          |                                            |      |
| 151                  |                                   |                                                                     |            |                                                    |                                          |                          |                                                          |                             | ··· 🕀 i                     | 4                  |                    |          |                  |                                          |                                            | ×    |
| Listo Se er          | ncontraron 5 de 1                 | 26 registros                                                        | × H w H    | 6 8                                                | 😒 😑                                      |                          |                                                          |                             |                             |                    |                    |          | Escritor         | io * <sub>2</sub> e ~                    | - + +                                      | 100% |

DIAN

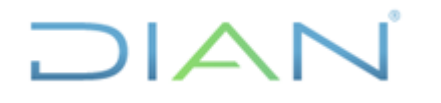

#### Versión 3

Página 36 de 59

Cuando éste resultado sea cero en cada uno de los listados que se genera al filtrar por año gravable, todas las filas que relacione dicho rango, corresponden a los movimientos que cumplen el criterio del año gravable especificado, por ende, deben resaltarse con el mismo color (en éste caso de amarillo). Los movimientos que no observen ésta condición, es decir no queden resaltados con un determinado color, conformarán las partidas conciliatorias que se deben analizar.

# 4.2.6 Revisar contabilización documentos que generan movimientos en la cuenta y tercero

Este paso lo iniciamos haciendo filtro en la columna "AÑO CONTABLE" del auxiliar, por la opción color de celda que cumplan el criterio "sin relleno" y de esta manera se obtiene el universo de partidas conciliatorias a analizar.

Luego seleccionamos rangos de movimientos por cada año gravable, para ello sin borrar el filtro anterior, hacemos filtro en la columna "AÑO GRAV" del auxiliar, tomando como criterio de selección los distintos años gravables que queden a título residual en dicho listado, y asi sucesivamente en orden ascendente más no consecutivo, por ejemplo "2005", luego "2008", luego "2012", etc.

Estos listados filtrados, se reconocen porque arrojan un saldo a conciliar, tal como se observa en el siguiente ejemplo, en éste caso se filtró por año gravable 2005:

| E     | ج- e         | - <del>-</del> |                                     |        |          |               |                       | TERCEF                  | ROS A CONCILIAF | AGOSTO 2018-40              | RENTA.xisb - I                | Excel                |              |                 | 0                       |                |                                   |                                     | - 0         | /×/      |
|-------|--------------|----------------|-------------------------------------|--------|----------|---------------|-----------------------|-------------------------|-----------------|-----------------------------|-------------------------------|----------------------|--------------|-----------------|-------------------------|----------------|-----------------------------------|-------------------------------------|-------------|----------|
| Arc   | hivo Inicio  | Insertar       | Diseño de página                    | Fórmul | as Datos | Revisa        | ar Vista <sup>I</sup> | ♀ ¿Qué desea ha         | cer?            |                             |                               |                      |              |                 |                         |                |                                   |                                     | 🕂 Compartir | <b>.</b> |
| Peg   | A Cortar     | formato        | ibri • 11<br>K <u>S</u> •   ⊞ •   , | т А́А́ | = = =    | &> -<br>•≣ •≣ | Ajustar text          | to Nú<br>y centrar + \$ | • % 000 5%      | →<br>Formato<br>condicional | Dar formato<br>• como tabla • | Normal 2<br>Normal 4 | 2 No<br>4 No | rmal 3<br>ormal | ↓<br>↓<br>↓<br>Insertar | Eliminar Forma | to                                | uma * AZ<br>aar * Order<br>* filtra | ary Buscary |          |
|       | Portapapeles | G              | Fuente                              | 5      |          | Alir          | neación               | G                       | Número          | G                           |                               | Estilos              | 5            |                 |                         | Celdas         |                                   | Editar                              |             | ^        |
| H1    | 43 -         | : ×            | √ f <sub>×</sub>                    |        |          |               |                       |                         |                 |                             |                               |                      |              |                 |                         |                |                                   |                                     |             | ^        |
| 1     | Α            | В              | С                                   |        | ) [      | E             | F                     | G                       | H               | 1                           | J                             |                      | K            | L               | м                       | N              | 0                                 | P                                   | Q           | -        |
| 1     |              |                |                                     |        |          |               |                       |                         |                 |                             |                               |                      |              |                 |                         |                |                                   |                                     |             |          |
| 2     | NII          | AÑO CON Y      | DOCUMENTOS                          |        |          |               |                       |                         | SALDO           | AÑO GRAV                    |                               | T                    |              |                 |                         |                |                                   |                                     |             |          |
| 4     | 1310-01-01   | 2007           | 4906000379461-1                     | -      | 1 2006   | 0210          | 0                     | 2.038.156.000           | -2.038.156.000  | 2005                        | DOCIANODA                     |                      |              |                 |                         |                |                                   |                                     |             |          |
| 33    |              | 2010           | 10796002394650-1                    | 1      | 2 2006   | 0210          | 0                     | 2.038.156.000           | -2.445.787.000  | 2005                        |                               |                      |              |                 |                         |                |                                   |                                     |             |          |
| 37    | 1305-01-01   | 2006           | 1105500044883-1                     | 4      | 1 2006   | 0419          | 3.604.765.000         | 0                       | 3.604.765.000   | 2005                        |                               |                      |              |                 |                         |                |                                   |                                     |             |          |
| 38    |              | 2006           | 1105500044883-1                     | 4      | 2006     | 0419          | 0                     | 2.994.449.000           | 610.316.000     | 2005                        |                               |                      |              |                 |                         |                |                                   |                                     |             |          |
| 39    |              | 2006           | 1105500044883-1                     |        | 1 2006   | 0419          | 0                     | 523.105.000             | 87.211.000      | 2005                        |                               |                      |              |                 |                         |                |                                   |                                     |             |          |
| 40    |              | 2006           | 1105500044883-1                     | 4      | 1 2006   | 0419          | 1.950.945.000         | U                       | 2.038.156.000   | 2005                        |                               |                      |              |                 |                         |                |                                   |                                     |             | _        |
| 130   |              |                |                                     |        | TOTA     | NES           | 5 555 710 000         | 7 592 966 000           |                 |                             |                               |                      |              |                 |                         |                |                                   |                                     |             |          |
| 132   |              |                |                                     |        |          | 1220          | 5.555.710.000         | 7.393.800.000           |                 |                             |                               |                      |              |                 |                         |                |                                   |                                     |             |          |
| 133   |              |                |                                     |        | DB -     | - CR -        | -2.038.156.000        |                         |                 |                             |                               |                      |              |                 |                         |                |                                   |                                     |             |          |
| 134   |              |                |                                     |        |          |               |                       |                         |                 |                             |                               |                      |              |                 |                         |                |                                   |                                     |             |          |
| 135   |              |                |                                     |        | CONT.    |               | -2.038.156.000        |                         |                 |                             |                               |                      |              |                 |                         |                |                                   |                                     |             |          |
| 136   |              |                |                                     |        | COBRA    | ANZ.          |                       |                         |                 |                             |                               |                      |              |                 |                         |                |                                   |                                     |             |          |
| 137   |              |                |                                     |        | OBLI.    |               |                       |                         |                 |                             |                               |                      |              |                 |                         |                |                                   |                                     |             |          |
| 141   |              |                |                                     |        |          |               |                       |                         |                 |                             |                               |                      |              |                 |                         |                |                                   |                                     |             | _        |
| 142   |              |                |                                     |        |          |               |                       |                         |                 |                             |                               |                      |              |                 |                         |                |                                   |                                     |             |          |
| 145   |              |                |                                     |        |          |               |                       |                         |                 |                             |                               |                      |              |                 |                         |                |                                   |                                     |             |          |
| 145   |              |                |                                     |        |          |               |                       |                         |                 |                             |                               |                      |              |                 |                         |                |                                   |                                     |             |          |
| 146   |              |                |                                     |        |          |               |                       |                         |                 |                             |                               |                      |              |                 |                         |                |                                   |                                     |             |          |
| 147   |              |                |                                     |        |          |               |                       |                         |                 |                             |                               |                      |              |                 |                         |                |                                   |                                     |             |          |
| 148   |              |                |                                     |        |          |               |                       |                         |                 |                             |                               |                      |              |                 |                         |                |                                   |                                     |             |          |
| 149   |              |                |                                     |        |          |               |                       |                         |                 |                             |                               |                      |              |                 |                         |                |                                   |                                     |             |          |
| 150   |              |                |                                     |        |          |               |                       |                         |                 |                             |                               |                      |              |                 |                         |                |                                   |                                     |             |          |
|       | · •          |                |                                     |        |          |               |                       |                         |                 |                             | +                             |                      |              |                 |                         |                |                                   |                                     |             | Þ        |
| Listo | Seend        | ontraron 6 de  | 126 registros                       |        |          |               |                       |                         |                 |                             |                               |                      |              |                 |                         |                | III (                             | <b>—</b> –                          | + +         | 100%     |
|       | م<br>ر       | (_) 📄          | D 02                                | ×∃     | vi (2    | 8             | 😒 🤤                   |                         |                 |                             |                               |                      |              |                 |                         | Escri          | torio <sup>°</sup> g <sup>6</sup> | ∧ঢ়⊄                                | )           |          |

En seguida consultamos cada uno de los documentos relacionados en éste listado filtrado, con el fin de verificar si existen errores en su contabilización, así como duplicidad de documentos, que pueden estar afectando la razonabilidad de los estados contables, y para ello, se debe ingresar al módulo contable del aplicativo MUISCA siguiendo ésta ruta: <reportes contables>, <Generar documento contabilizado>, <Archivo pdf>.

### DIAN

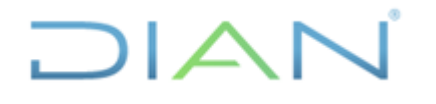

### Versión 3

Página 37 de 59

Empezamos en este caso con la declaración 110, y un primer punto a adelantar, es revisar la exactitud de las operaciones realizadas por el contribuyente, responsable o agente retenedor, con los factores o cantidades generalmente utilizadas en estos documentos (resaltados a continuación), para calcular el saldo a pagar o el saldo a favor.

|           |                                                                     |         |                             | 1           | 4. Numero de formulario                                              |       | 1105500044883               |
|-----------|---------------------------------------------------------------------|---------|-----------------------------|-------------|----------------------------------------------------------------------|-------|-----------------------------|
|           |                                                                     |         |                             |             | (415)7707212489984(8020                                              | ) 000 | 110550004488 3              |
|           | 5. Número de Identificación Tributaria (NIT)                        |         | 6.DV. 7. Primer apellido    | 8. Se       | egundo apellido 9. Primer nombre                                     |       | 10. Otros nombres           |
| to<br>ale |                                                                     | -       | 7                           |             |                                                                      |       |                             |
| Danen     | 11. Razon social                                                    |         |                             |             |                                                                      |       |                             |
| Ľ         | TH.                                                                 |         |                             |             |                                                                      |       |                             |
| 24. 9     | ši es una corrección indique: No. Formulario declaraci              | ón an   | terior                      |             | 25. Actividad económica 6 6 0                                        | /1    | 26. Tipo de contribuyente 3 |
| trans     | ferencia declarante 29. Cambio titular inve                         | rsión ( | extranjera (Marque*X*)      |             | Renta líquida ordinaria                                              | 61    | 7,222,595,000               |
| (Mar      | que "X") 30. Si se acoge al ben                                     | eficio  | de auditoría (Marque "X") X |             | Rentas gravables                                                     | 62    | 0                           |
|           | 31. Fracción año grava                                              | ble 20  | 006 (Marque *X*)            |             | Renta líquida del ejercicio                                          | 63    | 7,222,595,000               |
| nfor-     | Total gastos nómina                                                 | 32      | 9,839,485,000               | 5           | o Pérdida liquida del ejercicio                                      | 64    | 0                           |
| tos ir    | Aportes al sistema de seguridad social                              | 33      | 1,270,422,000               | Rent        | Compensaciones                                                       | 65    | 0                           |
| 2         | Aportes al SENA, ICBF, cajas de compensación                        | 34      | 612,991,000                 | 2           | Renta líquida                                                        | 66    | 7,222,595,000               |
|           | Efectivo bancos, cuentas de ahorro, otras<br>inversiones            | 35      | 184,125,150,000             |             | Renta presuntiva                                                     | 67    | 9,363,025,000               |
|           | Cuentas por cobrar                                                  | 36      | 71,507,004,000              |             | Renta exenta                                                         | 68    | 0                           |
|           | Acciones y aportes<br>(Sociedades anonimas, limitadas y asimiladas) | 37      | 28,724,960,000              | L_          | Renta líquida gravable                                               | 69    | 9,363,025,000               |
| nio       | Inventarios                                                         | 38      | _0                          |             | Ingresos por ganancias ocasionales                                   | 70    | 0                           |
| i i       | Activos fijos                                                       | 39      | 7,473,676,000               | alon of the | Costos y deducciones por ganancias ocasionales                       | 71    | 0                           |
| Pat       | Otros activos                                                       | 40      | 18,054,616,000              | ask         | Ganancias ocasionales no gravadas y exentas                          | 72    | 0                           |
|           | Total patrimonio bruto                                              | 41      | 309,885,406,000             | 28          | Ganancias ocasionales gravables                                      | 73    | 0                           |
| 1         | Pasivos                                                             | 42      | 183,129,238,000             |             | Impuesto sobre la renta líquida gravable                             | 74    | 3,277,059,000               |
|           | Total patrimonio líquido                                            | 43      | 126,756,168,000             | $\searrow$  | Descuentos tributarios                                               | 75    | 0                           |
|           | Ingresos brutos operacionales                                       | 44      | 284,565,098,000             | $\sim$      | Impuesto neto de renta                                               | 76    | 3,277,059,000               |
| 1         | Ingresos brutos no operacionales                                    | 45      | 4,583,452,000               | Ľ           | Sobretasa impuesto a la renta 2005                                   | 77    | 327,706,000                 |
|           | Intereses y rendimientos financieros                                | 46      | 31,633,119,000              |             | Impuesto de ganancias ocasionales                                    | 78    | 0                           |
| 98.05     | Utilidad por exposición a la inflación                              | 47      |                             |             | Impuesto de remesas                                                  | 79    | 0                           |
| Bre       | Total ingresos brutos                                               | 48      | 320,781,669,000             | ada         | Total impuesto a cargo                                               | 80    | 3,604,765,000               |
| 1-        | Devoluciones, rebajas y descuentos en ventas                        | 49      | 0                           | privi       | Autorretenciones                                                     | 81    | 372,157,000                 |
|           | Ingresos no constitutivos de renta                                  | 50      | 13,516,163,000              | -içi        | Otras retenciones                                                    | 82    | 150,948,000                 |
|           | Total ingresos netos                                                | 51      | 307,265,506,000             | idac        | Total retenciones año gravable 2005                                  | 83    | 523,105,000                 |
| so.       | Costo de ventas                                                     | 52      |                             | Ę           | Saldo a favor año 2004 sin solicitud de devolución o<br>compensación | 84    | 0                           |
| esto      | Otros costos                                                        | 53      | 253,763,130,000             |             | Anticipo por el año gravable 2005                                    | 85    | 2,994,449,000               |
| Ŭ         | Total costos                                                        | 54      | 253,763,130,000             |             | Anticipo renta y complementarios por el año<br>gravable 2006         | 86    | 1,950,945,000               |
|           | Gastos operacionales de administración                              | 55      | 34,891,169,000              |             | Saldo a pagar por impuesto                                           | 87    | 2,038,156,000               |
| 8         | Gastos operacionales de ventas                                      | 88      | 0                           |             | Sanciones                                                            | 88    | 0                           |
| <b>B</b>  | Deducción inversiones en activos filos                              | 57      | 293,013,000                 |             | Total saldo a pagar                                                  | 89    | 2,038,156,000               |

Para evaluar estos cálculos, es posible apoyarnos con la estructura de operaciones que se muestra en la imagen siguiente, la cual permite verificar dichos resultados.

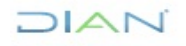

"Se considera copia controlada los documentos publicados en el Listado Maestro de Documentos"

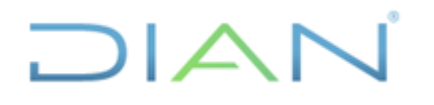

### **IN-ADF-0043**

| Proceso: Administrativo y Financiero                                       | Versión 3    | Página 38 de 5 |
|----------------------------------------------------------------------------|--------------|----------------|
|                                                                            |              |                |
| Total impuesto a cargo (AÑO GRAVABLE)                                      | (+)          | 3.604.765.000  |
| Anticipo pagado por el (AÑO GRAVABLE) en la declaración anterior           | (-)          | 2.994.449.000  |
| Saldo a favor en declaración anterior, sin solicitud de devolución o compo | ensación (-) | 0              |
| Total retenciones practicadas en el (AÑO GRAVABLE)                         | (-)          | 523.105.000    |
| Anticipo a pagar por el siguiente (AÑO GRAVABLE)                           | (+)          | 1.950.945.000  |
|                                                                            |              |                |
| SALDO A PAGAR POR IMPUESTO                                                 |              | 2.038.156.000  |
| Sanciones                                                                  | (+)          | 0              |
| TOTAL SALDO A PAGAR                                                        |              | 2.038.156.000  |
| TOTAL SALDO A FAVOR                                                        |              | 0              |

Un segundo paso a revisar es la contabilización de ésta declaración 110, para ello hacemos la consulta de éste documento, a través de la siguiente ruta: <reportes contables>, <Generar documento contabilizado>, <Consultar>

| Estado de Conta                                                             | bilización de documento                           |                                                                                                    |                                            | POP - | × |
|-----------------------------------------------------------------------------|---------------------------------------------------|----------------------------------------------------------------------------------------------------|--------------------------------------------|-------|---|
| Documento:<br>Formato:                                                      | 1105500044883-1<br>110-5                          | Doc origen:<br>Formato origen:                                                                     |                                            |       |   |
| Fecha doc:                                                                  | 19/04/2006                                        | Fecha doc origen:                                                                                  | desconocida                                |       |   |
| Estado:<br>Error:<br>Estado en pivote:<br>Ent. recaudadora<br>Unidad Admin: | Contabilizado<br>SIN ERROR<br>RE<br>91<br>1051030 | Fecha Contabilización:<br>Tipo movimiento:<br>Forma de pago:<br>Concepto de pago:<br>Total pagado: | 19/07/2006<br>0<br>4<br>0<br>2 038 156 000 |       |   |
| Tercero:<br>Período:                                                        | 2006-04                                           | Saldo a pagar:<br>Saldo a favor:                                                                   | 0                                          |       |   |

| N | lovimientos    |                          |                      |               |               |
|---|----------------|--------------------------|----------------------|---------------|---------------|
| Т | ipo de Comprol | pante: 30 DECLARACION    | NES DE RENTA         |               |               |
|   | Apunte: 1258 F | Reconocimiento Decl.Inic | iales Renta F 110 V5 |               |               |
|   | Secuencia      | cuenta débito            | cuenta crédito       | valor débito  | valor crédito |
|   | 1              | 1305-01-01               |                      | 3.604.765.000 | (             |
|   | 2              |                          | 4105-01-01           | 0             | 3.604.765.000 |
|   | 3              | 2917-02-01               |                      | 523.105.000   | (             |
|   | 10             |                          | 2917-01-01           | 0             | 1.950.945.00  |
|   | 7              | 2917-01-01               |                      | 2.994.449.000 | (             |
|   | 8              |                          | 1305-01-01           | 0             | 2.994.449.000 |
|   | 9              | 1305-01-01               |                      | 1.950.945.000 | (             |
|   | 4              |                          | 1305-01-01           | 0             | 523.105.00    |
|   |                |                          |                      |               |               |

DIAN

"Se considera copia controlada los documentos publicados en el Listado Maestro de Documentos"

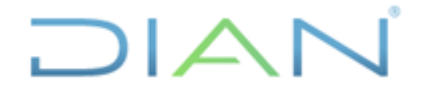

Versión 3

Página 39 de 59

Esta actividad consiste en revisar el registro contable de cada una de las casillas de dicha declaración, de acuerdo a las siguientes dinámicas:

a) Para declaraciones iniciales o mayores valores contabilizados

| CASILLAS CONTABLE                                                                                 | S DECLARACIO | ONES           |                |
|---------------------------------------------------------------------------------------------------|--------------|----------------|----------------|
| CONTABILIZACION Y NATU                                                                            | RALEZA DE LA | S CUENTAS      |                |
| CASILLAS CONTABLES                                                                                | OPERACIÓN    | DEBITO         | CREDITO        |
| IMPUESTO ACARGO                                                                                   | +            | 1305-01-001-01 | 4105-01-001-01 |
| ANTICIPO DE RENTA POR EL AÑO GRAVABLE<br>2XXX                                                     | -            | 2917-01-001-01 | 1305-01-001-01 |
| SALDO A FAVOR AÑO 2XXX ANTERIOR SIN<br>SOLICITUD DE DEVOLUCION O COMPENSACION                     | -            | 2490-39-001-01 | 1305-01-001-01 |
| SALDO A FAVOR RENTA CREE AÑO GRAVABLE<br>ANTERIOR SIN SOLICITUD DE DEVOLUCION Y/O<br>COMPENSACION | -            | 2490-39-001-04 | 1305-01-001-01 |
| AUTORRETENCIONES                                                                                  | -            | 2917-02-001-01 | 1305-01-001-01 |
| OTRAS RETENCIONES                                                                                 | -            | 2917-02-001-01 | 1305-01-001-01 |
| ANTICIPO RENTA AÑO SIGUIENTE                                                                      | +            | 1305-01-001-01 | 2917-01-001-01 |
| ANTICIPO A LA SOBRETASA PARA EL AÑO<br>GRAVABLE SIGUIENTE                                         | +            | 1305-01-001-01 | 2917-10-001-01 |
| SANCION                                                                                           | +            | 1311-04-001-01 | 4110-04-001-01 |
| TOTAL SALDO A FAVOR                                                                               | +            | 1305-01-001-01 | 2490-39-001-01 |

b) Para menores valores contabilizados mediante documentos 1075

DIAN

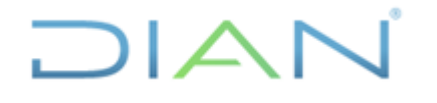

Proceso: Administrativo y Financiero

#### Versión 3

Página 40 de 59

| CASILLAS CONTABLES DECLARACIONES                                                                  | DE CORRECION  | (1075) EN MENORE | S VALORES      |
|---------------------------------------------------------------------------------------------------|---------------|------------------|----------------|
| CONTABILIZACION Y N                                                                               | IATURALEZA DE | LAS CUENTAS      |                |
| CASILLAS CONTABLES                                                                                | OPERACIÓN     | CREDITO          | DEBITO         |
| IMPUESTO ACARGO                                                                                   | +             | 4105-01-001-01   | 1305-01-001-01 |
| ANTICIPO DE RENTA POR EL AÑO GRAVABLE<br>2XXX                                                     | -             | 1305-01-001-01   | 2917-01-001-01 |
| SALDO A FAVOR AÑO 2XXX ANTERIOR SIN<br>SOLICITUD DE DEVOLUCION O COMPENSACION                     | -             | 1305-01-001-01   | 2490-39-001-01 |
| SALDO A FAVOR RENTA CREE AÑO GRAVABLE<br>ANTERIOR SIN SOLICITUD DE DEVOLUCION Y/O<br>COMPENSACION | -             | 1305-01-001-01   | 2490-39-001-04 |
| AUTORRETENCIONES                                                                                  | -             | 1305-01-001-01   | 2917-02-001-01 |
| OTRAS RETENCIONES                                                                                 | -             | 1305-01-001-01   | 2917-02-001-01 |
| ANTICIPO RENTA AÑO SIGUIENTE                                                                      | +             | 2917-01-001-01   | 1305-01-001-01 |
| ANTICIPO A LA SOBRETASA PARA EL AÑO<br>GRAVABLE SIGUIENTE                                         | +             | 2917-10-001-01   | 1305-01-001-01 |
| SANCION                                                                                           | +             | 4110-04-001-01   | 1311-04-001-01 |
| TOTAL SALDO A FAVOR                                                                               | +             | 2490-39-001-01   | 1305-01-001-01 |
|                                                                                                   |               |                  |                |

Como respecto a la contabilización de la declaración 110xxxxxxx3-1 no encontramos reparo alguno, proseguimos evaluando, el recibo oficial de pago 490xxxxxxx1.

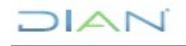

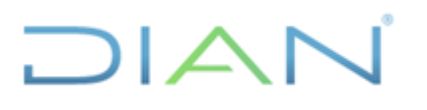

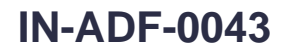

| Proceso: Adminis                                                                                    | trativo y Financie                                               | ro                                                             | Ve                                                                                             | rsión 3                           | Pá            | gina 41 de 59 |
|----------------------------------------------------------------------------------------------------|------------------------------------------------------------------|----------------------------------------------------------------|------------------------------------------------------------------------------------------------|-----------------------------------|---------------|---------------|
| Documento:<br>Formato:                                                                              | 4906000379461-1<br>490-6                                         | Doc or<br>Forma                                                | igen:<br>to origen:                                                                            |                                   |               |               |
| Fecha doc:                                                                                          | 10/02/2006                                                       | Fecha                                                          | doc origen:                                                                                    | desconoci                         | ida           |               |
| Estado:<br>Error:<br>Estado en pivote:<br>Ent. recaudadora<br>Unidad Admin:<br>Tercero:<br>Período: | Contabilizado<br>SIN ERROR<br>PE<br>7<br>1051030<br>8<br>2007-01 | Fecha<br>Tipo n<br>Forma<br>Conce<br>Total p<br>Saldo<br>Saldo | Contabilización:<br>novimiento:<br>de pago:<br>pto de pago:<br>pagado:<br>a pagar:<br>a favor: | 18/05/200<br>50<br>4<br>2.038.156 | 7<br>.000     |               |
| Movimientos                                                                                         |                                                                  |                                                                |                                                                                                |                                   |               |               |
| Tipo de Comprobant                                                                                  | te: 11 RECAUDO EN                                                | PAPELES                                                        |                                                                                                |                                   |               |               |
| Apunte: 3940 Rdo                                                                                    | . Rec. Ofic. Pago Im                                             | ptos Nales F490V6 Títul                                        | os RENTA                                                                                       |                                   |               |               |
| Secuencia cu                                                                                        | ienta débito                                                     | cuenta crédito                                                 | valor débito                                                                                   |                                   | valor crédito | <b>b</b>      |
| 6                                                                                                   | <                                                                | 1310-01-01                                                     |                                                                                                | 0                                 | :             | 2.038.156.000 |
| 5 26                                                                                                | 30-01-01                                                         |                                                                | 2.03                                                                                           | 8.156.000                         |               | 0             |

Como respecto a la contabilización del recibo oficial de pago 490xxxxxxx1 no encontramos reparo alguno, proseguimos evaluando, el documento de reimputación de excedentes 1079xxxxxxx0-1.

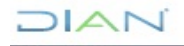

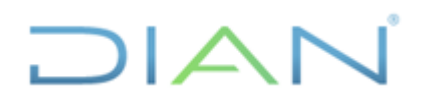

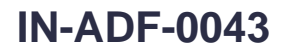

#### Proceso: Administrativo y Financiero

| Proceso: Adminis  | trativo y Financiero | Ve                     | ersión 3    | Página 42 de 59 |
|-------------------|----------------------|------------------------|-------------|-----------------|
|                   |                      |                        |             |                 |
| Documento:        | 10796002394650-1     | Doc origen:            |             |                 |
| Formato:          | 1079-6               | Formato origen:        |             |                 |
| Fecha doc:        | 10/02/2006           | Fecha doc origen:      | desconocida |                 |
|                   |                      |                        |             |                 |
| Estado:           | Contabilizado        | Fecha Contabilización: | 07/01/2011  |                 |
| Error:            | SIN ERROR            | Tipo movimiento:       |             |                 |
| Estado en pivote: | RE                   | Forma de pago:         | 0           |                 |
| Ent. recaudadora  | 0                    | Concepto de pago:      | 0           |                 |
| Unidad Admin:     | 999                  | Total pagado:          |             |                 |
| Tercero:          | 8                    | Saldo a pagar:         |             |                 |
| Período:          | 2010-12              | Saldo a favor:         |             |                 |
|                   |                      |                        |             |                 |

| Movimientos |          |   |   |   |   |     |   |   |
|-------------|----------|---|---|---|---|-----|---|---|
| Novimientos | <i>.</i> | - |   | - | - | 100 | - | - |
|             |          | • | v |   |   |     |   | - |
|             |          | - |   |   | - |     | - | - |
|             |          |   |   |   |   |     |   |   |

| Fi | ipo de Comprol | oante: 72 OTROS DOCU  | MENTOS INTERNOS DE         | ESALIDA       |               |
|----|----------------|-----------------------|----------------------------|---------------|---------------|
|    | Apunte: 14726  | Reimputación de Exced | entes Tidis a Renta Vig. / | Ant.          |               |
|    | Secuencia      | cuenta débito         | cuenta crédito             | valor débito  | valor crédito |
|    | 2              | <                     | 1310-01-01                 | 0             | 2.038.156.000 |
|    | 1              | 2425-12-18            |                            | 2 038 156 000 | 0             |

Sin embargo respecto a la contabilización del documento 1079xxxxxxx0-1, si debemos hacer reparo, toda vez que mediante el mismo se registra doblemente la aplicación del pago, por ende, lo pertinente es reversar este movimiento, con lo cual estaríamos solucionando la partida conciliatoria, tal como se propone a continuación:

| TIV       | 8         | and and and an array |   |         |   |          |    |               |    |               |      |          |      |               |
|-----------|-----------|----------------------|---|---------|---|----------|----|---------------|----|---------------|------|----------|------|---------------|
|           | AÑO CON J | DOCUMENTOS           | ٣ | PERIODO | Ŧ | FECHA    | ۲  | DEBITO        | *  | CREDITO       | SA   | LDO      |      | AÑO GRAV. 💌   |
| 310-01-01 | 2007      | 4906000379461-1      |   | 1       |   | 20060210 | 0  |               | 0  | 2.038,156.000 | -2   | 038.156  | 000  | 2005          |
|           | 2010      | 10796002394650-1     |   | 12      |   | 20060210 | 0  |               | 0  | 2.038.156.000 | -2   | 445.787  | 000  | 2005          |
| 305-01-01 | 2006      | 1105500044883-1      |   | 4       |   | 20060419 | 9  | 3.604.765.00  | 00 | 0             | 3    | 604.765  | 000  | 2005          |
|           | 2006      | 1105500044883-1      |   | 4       |   | 20060419 | 9  |               | 0  | 2.994.449.000 |      | 610.316  | 000  | 2005          |
|           | 2006      | 1105500044883-1      |   | · 4     |   | 20060419 | 9  |               | 0  | 523.105.000   |      | 87.211   | 000  | 2005          |
|           | 2006      | 1105500044883-1      |   | 4       |   | 20060419 | 9  | 1.950.945.00  | 00 | 0             | 2    | 038.156  | 000  | 2005          |
|           |           |                      |   |         |   | TOTALES  | s  | 5.555.710.00  | 00 | 7.593.866.000 | -    |          |      |               |
|           |           |                      |   |         |   |          |    |               |    |               |      |          |      |               |
|           |           |                      |   |         |   | DB - CR  |    | -2.038.156.00 | 00 |               |      |          |      |               |
|           |           |                      |   |         |   | CONT.    |    | -2.038.156.00 | 00 |               |      |          |      |               |
|           |           |                      |   |         |   | COBRANZ  |    |               | 0  |               |      |          |      |               |
|           |           |                      |   |         |   | OBLI.    |    |               | 0  |               |      |          |      |               |
|           |           |                      |   |         |   | 20       | 05 | 2.038.156.00  | 00 | Para reversar | doo  | 1079600  | 0239 | 4650 que esta |
|           |           |                      |   |         |   |          |    |               |    | contabil      | liza | do con e | do   | c origen      |

### A

Se considera copia controlada los documentos publicados en el Listado Maestro de Documentos

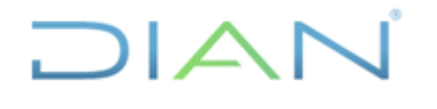

Versión 3

Página 43 de 59

#### 4.2.7 Comparar documentos en contabilidad con los movimientos en Obligación Financiera.

Si persiste la partida conciliatoria (como se advierte en los círculos rojos), luego de realizar la evaluación contable de cada uno de los documentos relacionados en el rango de movimientos filtrado por año gravable, procedemos a verificar los mismos en el ámbito de la obigación financiera, con el fin de establecer su impacto en dicho aplicativo, así como identificar documentos faltantes en la obligación financiera que existen en contabilidad o viceversa, o que pueden ser inexistentes en ambos módulos; los cuales pueden estar afectando la razonabilidad de las cifras contables.

| A   | В         | C                 | D         | E        | F             | G             | Н              | 1         | J          |
|-----|-----------|-------------------|-----------|----------|---------------|---------------|----------------|-----------|------------|
|     |           |                   |           |          |               |               |                |           |            |
| NIT | 8         |                   |           |          |               |               |                |           |            |
|     | AÑO CONT. | DOCUMENTO         | PERIODO - | FECHA 🚽  | DEBITO -      | CREDITO       | SALDO -        | AÑO GRAV. | DOC. ANULA |
| 1   | 2016      | 107461124901256-1 | 5         | 20140708 | 0             | 14.326.000    | -25.710.000    | 2008      |            |
| 1   | 2017      | 10101000000180-1  | 1         | 20140704 | 32.390.000    |               | -138.929.000   | 2008      |            |
|     | 2017      | 10757089600180-1  | 1         | 20140704 | 0             | 32.390.000    | -171.319.000   | 2008      |            |
|     | 2009      | 1108600827101-1   | 4         | 20090422 | 272.276.000   | 0             | 272.276.000    | 2008      |            |
|     | 2009      | 1108600827101-1   | 4         | 20090422 | 0             | 2.378.961.000 | -2.106.685.000 | 2008      |            |
|     | 2009      | 1108600827101-1   | 4         | 20090422 | 0             | 2.244.594.000 | -4.351.279.000 | 2008      |            |
|     | 2009      | 1108600827101-1   | 4         | 20090422 | 4.351.279.000 | 0             | 0              | 2008      |            |
|     |           |                   |           |          |               |               |                |           |            |
|     |           |                   |           | TOTALES  | 4.655.945.000 | 4.670.271.000 |                |           |            |
|     |           |                   |           |          |               |               |                |           |            |
|     |           |                   |           | DB - CR  | -14.326.000   |               |                |           |            |
|     |           |                   |           |          |               |               |                |           |            |
|     |           |                   |           | CONT.    | -291.785.000  |               |                |           |            |
|     |           |                   |           | COBRANZ. | 18.064.000    |               |                |           |            |
|     |           |                   |           | OBLI.    | 18.064.000    |               |                |           |            |

Para ello se debe consultar el tercero en el módulo de la Obligación Financiera del aplicativo MUISCA, siguiendo ésta ruta: <consulta de obligación financiera>, <buscar>, <tipo de identificación (NIT)>, <número de documento>, <buscar>, damos clic en la casilla de verificación y <continuar>.

Cuando el sistema arroje el pantallazo "Consulta Obligación Financiera", se debe hacer click en la opción <obligaciones>, para determinar tanto el monto, como el concepto de las obligaciones contenidas en este módulo (Obligación Financiera), y que se relacionan con cada uno de los años gravables que corresponda analizar.

Como en este ejemplo, el concepto a conciliar es el Impuesto de Renta, se debe ubicar éste tributo en el siguiente pantallazo; así mismo como el año gravable de las obligaciones a analizar es 2008, seguidamente nos desplazamos por la franja de los "Años" hacia la derecha, desde el 2006 en adelante, hasta ubicar en la columna "Valor" de dicho año gravable, aquella casilla que tenga un monto diferente a cero.

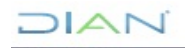

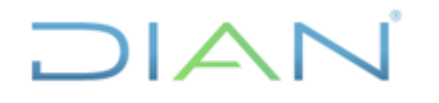

| Limpuesto sobre la<br>renta       Cantidad<br>0       Valor<br>0       Saldo<br>0       Cantidad<br>0       Valor<br>0       Saldo<br>0       Cantidad<br>0       Valor<br>0       Saldo<br>0       Cantidad<br>0       Valor<br>0       Saldo<br>0       Cantidad<br>0       Valor<br>0       Saldo<br>0       Cantidad<br>0       Valor<br>0       Saldo<br>0       Cantidad<br>0       Valor<br>0       Saldo<br>0       Cantidad<br>0       Valor<br>0       Saldo<br>0       Cantidad<br>0       Valor<br>0       Saldo<br>0       Cantidad<br>0       Valor<br>0       Saldo<br>0       Cantidad<br>0       Valor<br>0       Saldo<br>0       Cantidad<br>0       Valor<br>0       Saldo<br>0       Cantidad<br>0       Valor<br>0       Saldo<br>0       Cantidad<br>0       Cantidad<br>0 <t< th=""><th></th><th></th><th></th><th></th><th></th><th></th><th>And</th><th></th><th></th><th></th><th></th><th></th><th></th><th></th><th>o de Obligación</th></t<>                                                                                                    |       |           |       |       |       |       | And |          |    |        |      |         |       |   | o de Obligación      |
|----------------------------------------------------------------------------------------------------|-------|-----------|-------|-------|-------|-------|-----|----------|----|--------|------|---------|-------|---|----------------------|
| Impuesto sobre la<br>enta       Cantidad       Valor       Saldo       Cantidad       Valor       Saldo       Cantidad       Valor         0       0       0       0       0       0       0       0       1       467,555,000         1       1       0       V       0       0       V       0       0       0       0       0       0       0       0       0       0       0       0       0       0       0       0       0       0       0       0       0       0       0       0       0       0       0       0       0       0       0       0       0       0       0       0       0       0       0       0       0       0       0       0       0       0       0       0       0       0       0       0       0       0       0       0       0       0       0       0       0       0       0       0       0       0       0       0       0       0       0       0       0       0       0       0       0       0       0       0       0       0       0       0       0       0                                                                                                    |       |           | 2008  |       |       |       |     | 2007     |    |        |      | 2006    | 2     |   |                      |
| entas $\begin{array}{c c c c c c c c c c c c c c c c c c c $                                                                                                    | Sa    | Valor     | tidad | o Can | Saldo | or    | Va  | Cantidad | do | S      | Vale | intidad | o Ca  | ) | uesto sobre la<br>la |
| ×       0       0       \$ $$ \times $$ 0       0       \$ $$ \times $$ 0       0       0       0       0       0       0       0       0       0       0       0       0       0       0       0       0       0       0       0       0       0       0       0       0       0       0       0       0       0       0       0       0       0       0       0       0       0       0       0       0       0       0       0       0       0       0       0       0       0       0       0       0       0       0       0       0       0       0       0       0       0       0       0       0       0       0       0       0       0       0       0       0       0       0       0       0       0       0       0       0       0       0       0       0       0       0       0       0       0       0       0       0       0       0       0       0       0       0       0       0       0       0       0       0       0       0       0       0       0       0                                                                                                          |       | 467,555,0 | 1     |       | Θ     | 0     |     | 0        | ;  | 1      |      | 0       |       | ) |                      |
| $ \begin{array}{c c c c c c c c c c c c c c c c c c c $                                                                                                    | 5     |           | 0     |       | s/    | 0     |     | 0        | 7  | )      |      | 0       |       | 2 |                      |
|                                                                                                    |       |           | 0     | 4     | ~     | 0     |     | 0        |    | )      |      | 1       |       |   |                      |
| a       0       0 $T^{A}$ 0       0 $T^{A}$ 0       0       0 $^{A}$ 0       0 $A$ 0       0 $A$ 0       0       0       0       0       0       0       0       0       0       0       0       0       0       0       0       0       0       0       0       0       0       0       0       0       0       0       0       0       0       0       0       0       0       0       0       0       0       0       0       0       0       0       0       0       0       0       0       0       0       0       0       0       0       0       0       0       0       0       0       0       0       0       0       0       0       0       0       0       0       0       0       0       0       0       0       0       0       0       0       0       0       0       0       0       0       0       0       0       0       0       0       0       0       0       0       0       0       0       0<                                                                                                    | 5     |           | 0     |       | s∠    | 9,000 | 2,2 | 1        | 1  | )      |      | 0       |       | 1 |                      |
| No       O       Set of the set of the set of the                    | 4     |           | 0     |       | a Th  | 0     |     | 0        | 8  | )      |      | 0       |       | 2 |                      |
| No       O       A       O       A       O       A       O       A       O       A       O       A       O       A       O       A       O       O       A       O       O       A       O       O       O       O       A       O       O                                                                                                    | s     |           | 0     |       | s∠*   | 0     |     | 0        | 7  | )      |      | 0       |       | 7 |                      |
| Image: Constraint of the second second se | 4     |           | 0     |       | Δ     | 0     |     | 0        |    | )      |      | 0       |       | 4 |                      |
| Saldo       Cantidad       Valor       Saldo       Cantidad       Valor $\circlearrowright$ 0       0 $\circlearrowright$ 0 $\circlearrowright$ 0 $\circlearrowright$ 0 $\checkmark$ 0 $\checkmark$ 0 $\checkmark$ 0 $\checkmark$ 0 $\checkmark$ 0 $\checkmark$ 0 $\checkmark$ 0 $\checkmark$ 0 $\checkmark$ 0 $\checkmark$ 0 $\checkmark$ 0 $\checkmark$ 0 $\checkmark$ 0 $\checkmark$ 0       0       0       0       0       0       0       0       0       0       0       0       0       0       0       0       0       0       0       0       0       0       0       0       0       0       0       0       0       0       0       0       0       0       0       0       0       0       0       0       0       0       0       0       0       0       0       0       0       0       0       0       0       0       0       0       0       0       0       0       0       0       0       0       0       0       0       0       0       0       0       0                                                                                                          |       |           | 0     |       | ?     | 0     |     | 0        |    | 3      |      | 0       |       |   |                      |
| Saldo       Cantidad       Valor       Saldo       Cantidad       Valor $\bigcirc$ 0       0 $\bigcirc$ 0 $\bigcirc$ 0 $\bigcirc$ 0 $\bigcirc$ 0 $\bigcirc$ 0 $\bigcirc$ 0 $\bigcirc$ 0 $\bigcirc$ 0       0 $\bigcirc$ 0       0 $\bigcirc$ 0       0       0       0       0       0       0       0       0       0       0       0       0       0       0       0       0       0       0       0       0       0       0       0       0       0       0       0       0       0       0       0       0       0       0       0       0       0       0       0       0       0       0       0       0       0       0       0       0       0       0       0       0       0       0       0       0       0       0       0       0       0       0       0       0       0       0       0       0       0       0       0       0       0       0       0       0       0       0       0       0       0       0       0       0 <th></th> <th></th> <th></th> <th></th> <th></th> <th></th> <th></th> <th></th> <th></th> <th></th> <th></th> <th></th> <th></th> <th></th> <th></th>                                                                                                    |       |           |       |       |       |       |     |          |    |        |      |         |       |   |                      |
| TOTAL20062007SaldoCantidadValorSaldoCantidadValor $\bigcirc$ 00 $\bigcirc$ 0 $\bigcirc$ 00 $\checkmark$ 00 $\bigcirc$ 0 $\checkmark$ 00 $\checkmark$ 610 $\checkmark$ 0 $\checkmark$ 131,65 $\checkmark$ 13,125,000 $\checkmark$ 0 $\checkmark$ 00 $\checkmark$ 00 $\checkmark$ 0 $\checkmark$ 00 $\uparrow$ 00 $\uparrow$ 0 $\uparrow$ 00 $\uparrow$ 00 $\uparrow$ 0 $\uparrow$ 00 $\uparrow$ 000 $\uparrow$ 000 $\uparrow$ 000 $\uparrow$ 000 $\uparrow$ 000 $\uparrow$ 000 $\uparrow$ 000 $\uparrow$ 000 $\uparrow$ 000 $\uparrow$ 000 $\uparrow$ 000 $\uparrow$ 000 $\uparrow$ 000 $\uparrow$ 000 $\downarrow$ 0000000 $\downarrow$ 0000000 $\downarrow$ 0000000 $\downarrow$ 0000000 $\downarrow$ 0000000 $\downarrow$ 000000 <t< td=""><td>)</td><td></td><td></td><td></td><td></td><td></td><td></td><td></td><td></td><td></td><td></td><td></td><td>&lt;</td><td></td><td></td></t<>                                                                                                    | )     |           |       |       |       |       |     |          |    |        |      |         | <     |   |                      |
| Saldo       Cantidad       Valor       Saldo       Cantidad       Valor $\circlearrowright$ 0       0 $\circlearrowright$ 0       0       0       0       0       0       0       0       0       0       0       0       0       0       0       0       0       0       0       0       0       0       0       0       0       0       0       0       0       0       0       0       0       0       0       0       0       0       0       0       0       0       0       0       0       0       0       0       0       0       0       0       0       0       0       0       0       0       0       0       0       0       0       0       0       0       0       0       0       0       0       0       0       0       0       0       0       0       0       0       0       0       0       0       0       0       0       0       0       0       0       0       0       0       0       0       0       0       0       0       0       0       0       0       0       0                                                                                                          |       | 007       | 2     |       |       |       | 006 | :        |    |        | AL   | тот     |       |   | tac.                 |
| $\bigcirc$ $\bigcirc$                                                                                                    | or .  | ad V      | Canti | Saldo | 5     |       |     |          |    | alor   | d    | Cantida | Saldo |   | tas                  |
| $ \begin{array}{c ccccccccccccccccccccccccccccccccccc$                                                                                                    | 0     |           | 0     | Θ     |       |       |     |          |    |        |      | 0       | Θ     |   |                      |
| $\checkmark$ $61$ $\circ$ $\checkmark$ $5$ $\$'$ $8$ 152,208,000 $\$'$ $1$ 131,63 $41^{A}$ $0$ $0$ $41^{A}$ $0$ $\$'$ $1$ $3,125,000$ $\$'$ $0$ $\Lambda$ $0$ $0$ $\Lambda$ $0$ $\uparrow$ $0$ $0$ $\Lambda$ $0$ $\uparrow$ $0$ $0$ $\Lambda$ $0$ $\uparrow$ $0$ $0$ $\uparrow$ $0$ $\uparrow$ $0$ $0$ $\uparrow$ $0$                                                                                                    | 0     |           | 0     | s/    |       |       |     |          |    |        |      | 0       | s/    |   |                      |
| $\begin{array}{c ccccccccccccccccccccccccccccccccccc$                                                                                                    | 0     |           | 5     | ~     |       |       |     |          |    |        |      | 61      | ~     |   |                      |
| Image: Additional and the second second s | 2,000 | 131,      | 1     | s∠    |       |       |     |          |    | 208,00 | 15   | 8       | s∠    |   |                      |
| S₂*     1     3,125,000     S₂*     0       ▲     0     0     ▲     0       ?     0     0     ?     0                                                                                                    | 0     |           | 0     | 474   |       |       |     |          |    |        |      | 0       | 14    |   |                      |
|                                                                                                    | 0     |           | 0     | S∠^   |       |       |     |          |    | 125,00 |      | 1       | s∠*   |   |                      |
| <u> </u>                                                                                                    | 0     |           | 0     | Δ     |       |       |     |          |    |        |      | 0       | Δ     |   |                      |
|                                                                                                    | 0     |           | 0     | ?     |       |       |     |          |    |        |      | 0       | ?     |   |                      |
| C                                                                                                    | ,     |           |       |       |       |       |     |          |    |        |      |         | <     |   |                      |
| TOTAL 2006 2007                                                                                                    |       | 007       | 2     |       |       |       | 006 | :        |    |        | AL   | тот     |       |   |                      |
| etención                                                                                                    |       |           |       |       |       |       |     |          |    |        |      |         |       |   | ención               |

En el anterior pantallazo, se evidencia que el concepto de la obligación para el año gravable 2008 es "Deuda Vencida", la cual se representa con el primer símbolo (reloj que refleja un hipervínculo). Para establecer el detalle o componentes que integran dicho saldo de la obligación financiera del tercero que estamos conciliando, es preciso hacer click en la figura del reloj que muestra la imagen.

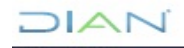

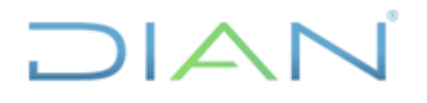

le 59

| Tipo Obligación: Impuesto sobre la renta         Mo. Documento       Periodo 01 C       OBuscar         No. Documento       Periodo 01 C       OBuscar         Para ver los detalles y apuntes que hacen parte de una obligación, posicione el mouse y escoja el Número de Item de su preferencia         LISTADO DE OBLIGACIONES         E       ESTADO       TOTAL       IMPUESTO SANCION ACTUALIZACION EXCEDENTES ARRASTRES ARRASTRES ARRASTRES INDEBIDOS INDEBIDOS INA                                                                                                    |              | eso: Adr                                  | ninistrat                                           | ivo y Fir                                             | nanciero                                            | )          |                                         |                                         | ١                                        | /ersión                | 3                            | Pág                                                          |
|----------------------------------------------------------------------------------------------------|--------------|-------------------------------------------|-----------------------------------------------------|-------------------------------------------------------|-----------------------------------------------------|------------|-----------------------------------------|-----------------------------------------|------------------------------------------|------------------------|------------------------------|--------------------------------------------------------------|
| Tipo Obligación: Impuesto sobre la renta         Mo. Documento       Periodo 01 C       OBliscriminado de Obligaciones         No. Documento       Periodo 01 C       OBliscriminado de Obligaciones         Para ver los detalles y apuntes que hacen parte de una obligación, posicione el mouse y escoja el Número de Item de su preferencia         LISTADO DE OBLIGACIONES         INDEBIDOS INDEBIDO SINDEBIDO SINDEBIDO ARRASTRES ARRASTRES ARRASTRES ARRASTRES MARASTRES MARASTRES ARRASTRES ARRASTRES ARRASTRES MOREA ARRASTRES ARRASTRES ARRASTRE                                                                                                    |              |                                           |                                                     |                                                       |                                                     |            |                                         |                                         |                                          |                        |                              |                                                              |
| No. Documento       Periodo       01       O1       Descar         Para ver los detalles y apuntes que hacen parte de una obligación, posicione el mouse y escoja el Número de Item de su preferencia         LISTADO DE OBLIGACIONES         E       ESTADO       TOTAL       INTERES       IMPUESTO       SANCION       ACTUALIZACION EXCEDENTES       ARRASTRES       ARRASTRES       ARRASTRES       ARRASTRES       ARRASTRES       ARRASTRES       MORA       MORA       MORA       ARRASTRES       ARRASTRES       ARRASTRES       ARRASTRES       ARRASTRES       ARRASTRES       MORA       ARRASTRES       ARRASTRES       ARRASTRES       ARRASTRES       MORA       ARRASTRES       ARRASTRES                                                                                                    | Tipo<br>Año: | Obligación<br>2008                        | : Impuesto so                                       | obre la renta                                         | 3                                                   |            |                                         | Discrimina                              | ado de Obliga                            | ciones                 |                              |                                                              |
| Para ver los detalles y apuntes que hacen parte de una obligación, posicione el mouse y escoja el Número de Item de su preferencia<br>LISTADO DE OBLIGACIONES<br>ESTADO TOTAL INTERES IMPUESTO SANCION ACTUALIZACION EXCEDENTES ARRASTRES ARRASTRES ARRASTRES INDEBIDOS INDEBIDOS INDEBIDOS INDEBIDOS INDEBIDOS SALDO A ARRASTRE<br>SALDO A ARRASTRE SALDO A ARRASTRE<br>SALDO A ARRASTRE<br>SALDO A ARRASTRE<br>SALDO A ARRASTRE<br>D18 PRESENTADO 467,555,000 354,336,000 18,064,000 0 0 0 0 113,219,000 0 0 0 0<br>TOTALES 485,619,000 354,336,000 18,064,000 0 0 0 0 0 113,219,000 0 0 0 0<br>TOTALES 485,619,000 354,336,000 18,064,000 0 0 0 0 0 0 0 0 0 0<br>TOTALES 485,619,000 354,336,000 18,064,000 0 0 0 0 0 0 0 0 0 0 0<br>MORA SALDO A ARRASTRE<br>MORA SALDO A O 0 0 0 0 0 0 0 0 0 0 0 0 0 0 0 0 0                                                                                                    | No.          | Document                                  | D                                                   |                                                       | р                                                   | eriodo     | 01 ~ 🔘 Bu                               | iscar                                   |                                          |                        |                              |                                                              |
| LISTADO DE OBLIGACIONES                                                                                                    | Par          | a ver los det                             | talles y apunto                                     | es que hacer                                          | n parte de ur                                       | na obligac | ión, posicione el                       | mouse y esco                            | ja el Número                             | de Item de s           | su preferen                  | cia                                                          |
| LISTADO DE OBLIGACIONES                                                                                                    |              |                                           |                                                     |                                                       |                                                     |            |                                         |                                         |                                          |                        |                              |                                                              |
| LISTADO DE OBLIGACIONES                                                                                                    |              |                                           |                                                     |                                                       |                                                     |            |                                         |                                         |                                          |                        |                              |                                                              |
| E STADO DE ODETISACIONES<br>E STADO DE ODETISACIONES<br>E STADO DE ODETISACIONES<br>E STADO DE ODETISACIONES<br>E STADO DE ODETISACIONES<br>E STADO DE ODETISACIONES<br>E SALCION ACTUALIZACION EXCEDENTES ARRASTRES ARRASTRES ARRASTRES INDEBIDOS INDEBIDOS INDEBIDOS SALDO A ARRASTRE<br>SALDO A ARRASTRE<br>SALDO A ARRASTRE<br>SALDO A ARRASTRE<br>INDEBIDO SALDOS A ARRASTRE<br>SALDO A ARRASTRE<br>O 18 PRESENTADO 467,555,000 354,336,000 18,064,000 0 0 0 0 113,219,000 0 0 0 0<br>TOTALES 485,619,000 354,336,000 19,064,000 0 0 0 0 113,219,000 0 0 0<br>TOTALES 485,619,000 354,336,000 18,064,000 0 0 0 0 0 113,219,000 0 0 0<br>TOTALES 485,619,000 354,336,000 18,064,000 0 0 0 0 0 0 0 0 0 0 0 0<br>TOTALES 485,619,000 354,336,000 18,064,000 0 0 0 0 0 0 0 0 0 0 0 0 0 0 0 0 0                                                                                                     | 1 1 5 1      |                                           | BLICACION                                           | IFC                                                   |                                                     |            |                                         |                                         |                                          |                        |                              |                                                              |
| E STADO<br>OBLIGACION<br>VESSOBLIGACION<br>VESSOBLIGACION<br>VE                                                                                                    | L131         |                                           | BLIGACION                                           | 123                                                   |                                                     |            |                                         |                                         |                                          |                        |                              |                                                              |
| E ESTADO<br>ES OBLIGACION<br>TOTAL<br>INTERES IMPUESTO SANCION ACTUALIZACION<br>ES OBLIGACION<br>TOTAL<br>INTERES IMPUESTO SANCION ACTUALIZACION<br>SANCION<br>SANCION<br>SANCION<br>SANCION<br>SANCION<br>SANCION<br>SANCION<br>SANCION<br>SANCION<br>SANCION<br>SALDO A<br>FAVOR<br>SALDO A<br>FAVOR<br>ANTICIPOS<br>SALDO A<br>CREE<br>SALDO A<br>CRET<br>SALDO A<br>CRET<br>SALDO A<br>CRE<br>SALDO A<br>CRE<br>SALO A<br>CRE<br>SALDO A<br>CRE<br>SALDO A<br>CRE | _            |                                           |                                                     |                                                       |                                                     |            |                                         |                                         |                                          |                        | _                            | _                                                            |
| POR<br>SALDOS A<br>POR<br>SALDOS A<br>ANTICIPOS<br>FAVOR<br>ANTICIPOS<br>SALDO A<br>FAVOR<br>RENTA<br>CREE<br>1018 PRESENTADO<br>467,555,000 354,336,000 18,064,000<br>TOTALES<br>485,619,000 354,336,000 18,064,000<br>TOTALES<br>485,619,000 354,336,000 18,064,000<br>TOTALES<br>72,400,000 354,336,000 18,064,000<br>TOTALES<br>TOTALES<br>ANTERIO<br>Siguiente                                                                                                    | E<br>SES (   | ESTADO<br>OBLIGACION                      | TOTAL                                               | INTERES                                               | IMPUESTO                                            | SANCION    | ACTUALIZACION<br>SANCION                | EXCEDENTES                              | ARRASTRES<br>INDEBIDOS                   | ARRASTRES<br>INDEBIDOS | ARRASTRE<br>INDEBIDO         | INTERES<br>MORA                                              |
| SALDOS A       ANTICIPOS       FAVOR       INDEDIOO         FAVOR       FAVOR       RENTA       SALDO A         FAVOR       FAVOR       RENTA       CREE       SALDO A         D18 PRESENTADO       467,555,000       354,336,000       18,064,000       0       0       113,219,000       0       0       0         TOTALES       485,619,000       354,336,000       18,064,000       0       0       0       0       0       0         TOTAL       372,400,000       354,336,000       18,064,000       0       0       0       0       0       0       0         GENERAL       CREE       Siguiente       Siguiente       Siguiente       Siguiente       Siguiente       Siguiente       Siguiente                                                                                                    |              |                                           |                                                     |                                                       |                                                     |            |                                         |                                         | POR                                      | POR                    | SALDO A                      | ARRASTRE                                                     |
| CREE         FAVOR<br>RENTA<br>CREE           D18 PRESENTADO         467,555,000         354,336,000         18,064,000         0         0         113,219,000         0         0         0         0         0         0         0         0         0         0         0         0         0         0         0         0         0         0         0         0         0         0         0         0         0         0         0         0         0         0         0         0         0         0         0         0         0         0         0         0         0         0         0         0         0         0         0         0         0         0         0         0         0         0         0         0         0         0         0         0         0         0         0         0         0         0         0         0         0         0         0         0         0         0         0         0         0         0         0         0         0         0         0         0         0         0         0         0         0         0         0         0         0                                                                                                             |              |                                           |                                                     |                                                       |                                                     |            |                                         |                                         |                                          | ANTICIDOS              | FAVOR                        |                                                              |
| NIME         Number of the second second                                                                                                    |              |                                           |                                                     |                                                       |                                                     |            |                                         |                                         | FAVOR                                    | ANTICIPOS              | RENTA                        | INDEBIDO<br>SALDO A                                          |
| 018 PRESENTADO       467,555,000       354,336,000       18,064,000       0       0       113,219,000       0       0       0         TOTALES       485,619,000       354,336,000       18,064,000       0       0       0       113,219,000       0       0       0       0         TOTAL       372,400,000       354,336,000       18,064,000       0       0       0       0       0       0       0       0       0       0       0       0       0       0       0       0       0       0       0       0       0       0       0       0       0       0       0       0       0       0       0       0       0       0       0       0       0       0       0       0       0       0       0       0       0       0       0       0       0       0       0       0       0       0       0       0       0       0       0       0       0       0       0       0       0       0       0       0       0       0       0       0       0       0       0       0       0       0       0       0       0       0       0                                                                                                           |              |                                           |                                                     |                                                       |                                                     |            |                                         |                                         | FAVOR                                    | ANTICIPOS              | RENTA<br>CREE                | INDEBIDO<br>SALDO A<br>FAVOR                                 |
| TOTALES         485,619,000         354,336,000         15,064,000         0         0         0 113,219,000         0         0         0         0         0         0         0         0         0         0         0         0         0         0         0         0         0         0         0         0         0         0         0         0         0         0         0         0         0         0         0         0         0         0         0         0         0         0         0         0         0         0         0         0         0         0         0         0         0         0         0         0         0         0         0         0         0         0         0         0         0         0         0         0         0         0         0         0         0         0         0         0         0         0         0         0         0         0         0         0         0         0         0         0         0         0         0         0         0         0         0         0         0         0         0         0         0                                                                                                             |              |                                           |                                                     |                                                       |                                                     |            |                                         |                                         | FAVOR                                    | ANTICIPOS              | CREE                         | INDEBIDO<br>SALDO A<br>FAVOR<br>RENTA<br>CREE                |
| TOTAL         372,400,000         354,336,000         18,064,000         0         0         0         0         0         0         0         0         0         0         0         0         0         0         0         0         0         0         0         0         0         0         0         0         0         0         0         0         0         0         0         0         0         0         0         0         0         0         0         0         0         0         0         0         0         0         0         0         0         0         0         0         0         0         0         0         0         0         0         0         0         0         0         0         0         0         0         0         0         0         0         0         0         0         0         0         0         0         0         0         0         0         0         0         0         0         0         0         0         0         0         0         0         0         0         0         0         0         0         0         0                                                                                                             | 018 F        | PRESENTADO                                | 467,555,000                                         | 354,336,00                                            | 18,064,000                                          | 0          | 0                                       | 0                                       | FAVOR                                    | 0                      | RENTA<br>CREE                | INDEBIDO<br>SALDO A<br>FAVOR<br>RENTA<br>CREE<br>0           |
| ( Anterior ) 0 ( Siguiente )                                                                                                    | 018 F        | PRESENTADO                                | 467,555,000<br>485,619,000                          | 354,336,000<br>354,336,000                            | 18,064,000                                          |            | 0                                       | 0                                       | FAVOR<br>113,219,000<br>113,219,000      | 0                      | RENTA<br>CREE<br>0           | INDEBIDO<br>SALDO A<br>FAVOR<br>RENTA<br>CREE<br>0<br>0      |
|                                                                                                    | 018 F        | PRESENTADO<br>TOTALES<br>TOTAL<br>GENERAL | 467,555,000<br>485,619,000<br>372,400,000           | 354,336,000<br>354,336,000<br>354,336,000             | 18,064,000<br>16,064,000<br>18,064,000              |            | 0                                       | 0                                       | FAVOR<br>113,219,000<br>113,219,000<br>0 | 0<br>0<br>0            | RENTA<br>CREE<br>0<br>0      | INDEBIDO<br>SALDO A<br>FAVOR<br>RENTA<br>CREE<br>0<br>0<br>0 |
|                                                                                                    | 018 F        | PRESENTADO<br>TOTALES<br>TOTAL<br>GENERAL | 467,555,000<br>485,619,000<br>372,400,000           | 354,336,000<br>354,336,000<br>354,336,000<br>rior     | 18,064,000<br>18,064,000<br>18,064,000              |            | 000000000000000000000000000000000000000 | 000000000000000000000000000000000000000 | FAVOR<br>113,219,000<br>113,219,000<br>0 | 0<br>0<br>0            | RENTA<br>CREE<br>0<br>0      | INDEBIDO<br>SALDO A<br>FAVOR<br>RENTA<br>CREE<br>0<br>0<br>0 |
|                                                                                                    | 018 F        | PRESENTADO<br>TOTALES<br>TOTAL<br>GENERAL | 467,555,000<br>485,619,000<br>372,400,000<br>& Ante | 354,336,000<br>354,336,000<br>354,336,000<br>rior     | 18,064,000<br>19,964,000<br>18,064,000<br>Siguiente |            | 0<br>0<br>0                             | 000000000000000000000000000000000000000 | FAVOR<br>113,219,000<br>113,219,000<br>0 | 00000                  | RENTA<br>CREE<br>0<br>0      | INDEBIDO<br>SALDO A<br>FAVOR<br>RENTA<br>CREE<br>0<br>0<br>0 |
|                                                                                                    | 018 F        | PRESENTADO<br>TOTALES<br>TOTAL<br>GENERAL | 467,555,000<br>485,619,000<br>372,400,000           | 354,336,000<br>354,336,000<br>354,336,000<br>rior ~ 0 | 18,064,000<br>10,064,000<br>18,064,000<br>Siguiente |            | 0<br>0<br>0                             | 000000000000000000000000000000000000000 | FAVOR<br>113,219,000<br>113,219,000<br>0 | 0                      | RENTA<br>CREE<br>0<br>0<br>0 | INDEBIDO<br>SALDO A<br>FAVOR<br>RENTA<br>CREE<br>0<br>0<br>0 |

En este pantallazo del Listado de Obligaciones, se evidencian varios conceptos (impuesto, sanción, intereses, etc) que conforman el saldo de la deuda vencida, sin embargo, como el concepto a conciliar a lo largo de éste ejemplo es el impuesto sobre la renta, el análisis se debe focalizar respecto al monto que refleja la columna "IMPUESTO".

Para identificar los documentos que generan estos saldos en la Obligación Financiera, y utilizarlos como referente, para hacer el comparativo entre los que contiene éste aplicativo y los que no posee el módulo contable o viceversa, nos desplazamos hacia la izquierda del Listado de Obligaciones y hacemos click en el número (que refleja un hipervínculo) que aparece en la columna "NUMERO DE ITEM", como se muestra a continuación:

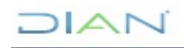

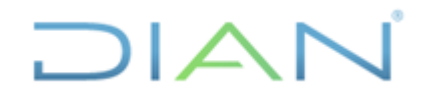

## **IN-ADF-0043**

|                                           |                                  |                             |                       |              |                |             | -         | agina to ac oo |
|-------------------------------------------|----------------------------------|-----------------------------|-----------------------|--------------|----------------|-------------|-----------|----------------|
| o: 2008                                   | I                                |                             | <u></u> []            | Discriminado | de Obligacione | es          |           |                |
| . Documento                               | Period                           | lo 01 🗸                     | O Buscar              |              |                |             |           |                |
| Para ver los detalles y apuntes que hacer | n parte de un                    | a obligación<br>preferencia | , posicione el 1<br>a | nouseγesα    | oja el Número  | de Item de  | su        |                |
| STADO DE OBLIGACIONES                     |                                  |                             |                       |              |                |             |           |                |
| IMERO DE ITEM PERIODO DOCUMENTO VE        | ENC IMIENTO<br>PARA<br>DEC LARAR | CORTE<br>INTERESES          | ESTADO<br>OBLIGACION  | TOTAL        | INTERES        | IMPUESTO    | SANCION A | CT t           |
| 0108002193829 1 2                         | 22/04/2009                       | 16/10/2018                  | PRESENTADO            | 467,555,000  | 354,336,000    | 18,064,000  | 0         |                |
|                                           |                                  |                             | TOTALES               | 485,619,000  | 354,336,000    | 18,064,000  | 0         |                |
|                                           |                                  |                             | TOTAL<br>GENERAL      | 372,400,000  | 354,336,000    | 18,064,000  | 0         |                |
|                                           |                                  |                             |                       | 🚫 Ani        | terior V0      | 🔊 Siguiente | )         |                |
|                                           |                                  |                             |                       |              |                |             |           |                |

En la siguiente imagen se advierten dos listados que refleja la obligación financiera, por un lado, el que relaciona los documentos fuente y por el otro lado, el que vincula a estos con los correlativos documentos generados.

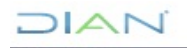

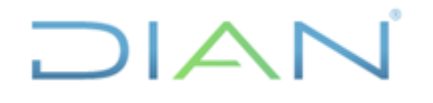

Versión 3 Página 47 de 59

Proceso: Administrativo y Financiero

| cumentos E                       | tracto   | Saldos                                                                                             |                |      |                           |               |                   |                                        |   |
|----------------------------------|----------|----------------------------------------------------------------------------------------------------|----------------|------|---------------------------|---------------|-------------------|----------------------------------------|---|
| <sup>∎</sup><br>ocumentos Fuente | ,        |                                                                                                    |                |      |                           |               |                   | Detalle de<br>movimientos<br>Histórico |   |
| 14099821274                      | 1 F      | RUT                                                                                                |                | 12-  | 02-2009                   | INICIAL       |                   |                                        | ^ |
| 1108600827101                    | 1 C<br>F | Decl. Rta. y Compl. o de Ingr. y<br>Pers. Jurid. y Asim. Pers. Nat. y<br>Dbl. a llevar Contab      | Patr.<br>Asim. | 22-  | 04-2009                   | VALIDA        | PRIVADA           | C                                      |   |
| 70160001861749                   | 1 F      | Formato Interno de Devolución<br>Compensación                                                      |                | 23-  | 12-2009                   | INICIAL       |                   |                                        |   |
| 1108601833166                    | 1 C<br>F | )<br>Decl. Rta. y Compl. o de Ingr. y<br>Pers. Jurid. y Asim. Pers. Nat. y<br>Dbl. a llevar Contab | Patr.<br>Asim. | 16-  | 03-2011                   | VALIDA        | PRIVADA           | 0                                      |   |
| 1108601967079                    | 1 C<br>F | Decl. Rta. y Compl. o de Ingr. y<br>Pers. Jurid. y Asim. Pers. Nat. y<br>Dbl. a llevar Contab      | Patr.<br>Asim. | 04-  | 07-2014                   | VALIDA/ACTIVA | PRIVADA           | 0                                      |   |
| 4907033486132                    | 1 F<br>N | Recibo Oficial de Pago Impuesto<br>Nacionales                                                      | )S             | 08-  | 07-2014                   | INICIAL       | PRIVADA           | 32,390,000                             | ~ |
| ocumentos Genera                 | ados     |                                                                                                    |                |      |                           |               |                   |                                        |   |
| No. Documento<br>Fuente          | Repetici | ón No. Documento<br>generado                                                                       | Repetic        | ción | Nombre                    | Formato       | Fecha<br>Creación | Estado                                 | ^ |
| 1108600827101                    | 1        | 111661700454490                                                                                    | 1              |      | Generador o               | le Cuotas     | 02-05-2017        | INICIAL                                |   |
| 1108601833166                    | 1        | 10757089600173                                                                                     | 1              |      | Diferencias<br>corrección | por           | 02-05-2017        | INICIAL                                |   |
| 1108601967079                    | 1        | 10757089600180                                                                                     | 1              |      | Diferencias<br>corrección | por           | 02-05-2017        | INICIAL                                |   |
| 4907033486132                    | 1        | 107461124901256                                                                                    | 1              |      | Aplicación d              | lel pago      | 24-08-2016        | CONTABILIDAD                           | • |
|                                  |          | 107461214869234                                                                                    | 1              |      | Aplicación d              | lel pago      | 02-05-2017        | OBLIGACIÓN                             |   |
|                                  |          | 10776611945954                                                                                     | 1              |      | Causación d               | le intereses  | 02-05-2017        | INICIAL                                |   |
|                                  |          | 10776611945961                                                                                     | 1              |      | Causación d               | le intereses  | 02-05-2017        | INICIAL                                |   |

Para facilitar el análisis comparativo de los soportes que posee la obligación financiera y el módulo contable, y de esta manera establecer los documentos faltantes en uno u otro aplicativo o en ambos, se sugiere copiar el anterior pantallazo y copiarlo en el programa informático Excel.

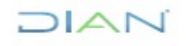

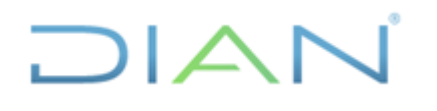

Versión 3

Página 48 de 59

| E        | ] <b>∱</b> -∂-∓                                                            |          |                                                                                                    |                                           | TERCER               | DS A CONC               | ILIAR AGOSTO           | 2018 | 8-40 RENTA xisb [F                 | Reparad           |                                   |                  |                                             |                   |                                             | n – n                                         |                      |
|----------|----------------------------------------------------------------------------|----------|----------------------------------------------------------------------------------------------------|-------------------------------------------|----------------------|-------------------------|------------------------|------|------------------------------------|-------------------|-----------------------------------|------------------|---------------------------------------------|-------------------|---------------------------------------------|-----------------------------------------------|----------------------|
| Arcl     | hivo Inicio I                                                              | nsertar  | Diseño de página Fórmulas Datos Revisar                                                                                                    |                                           |                      |                         |                        |      |                                    |                   |                                   |                  |                                             |                   |                                             | A. Comp                                       | partir               |
| Peg<br>V | ▲ X Cortar<br>B Copiar →<br>I <sup>ar</sup> ∜ Copiar forma<br>Portapapeles | to<br>Fa | alibri $\bullet$ 11 $\bullet$ $A^*$ $\Xi$ $\Xi$ $\gg$ $\bullet$ N       K       S $\Box$ $\Delta$ $\Delta$ $\Xi$ $\Xi$ | 🖶 Ajustar texto<br>🔄 Combinar y<br>tación | o<br>centrar *<br>Gi | General<br>\$ - %<br>Nú | 000 500 +00<br>mero 52 | F    | Formato Dar fe<br>ndicional * como | ormato<br>tabla * | Normal 4 N<br>Bueno Ir<br>Estilos | ormal<br>correct | io                                          | nar Formato       | ∑ Autosuma  ×<br>↓ Rellenar ×<br>Ø Borrar × | Drdenar y Busc<br>filtrar * selecci<br>Editar | O<br>cary<br>tionar≁ |
| P12      | 2 * :                                                                      | ×        | √ fe                                                                                                    |                                           |                      |                         |                        |      |                                    |                   |                                   |                  |                                             |                   |                                             |                                               |                      |
| 4        | A                                                                          | В        | с                                                                                                    | D                                         | E                    | F                       | G                      | н    | 1                                  | J.                | к                                 | L                | м                                           | N                 | 0                                           | Р                                             | 1                    |
| 1        |                                                                            |          |                                                                                                    |                                           |                      |                         |                        |      |                                    |                   |                                   |                  |                                             |                   |                                             |                                               |                      |
| 2        | Documentos Fu                                                              | Jente    |                                                                                                    |                                           |                      |                         |                        | 0    | Documentos                         | Gener             | ados                              |                  |                                             |                   |                                             |                                               |                      |
| 3<br>4   | No. Documento<br>Fuente                                                    | Repe     | Nombre Formato                                                                                                    | Fecha<br>Presentacion                     | Estado               | Clase<br>Docume         | Valor<br>Pagado        | - N  | No. Documento<br>Fuente            | Repeti<br>ción    | No. Documento<br>generado         | Repeti<br>ción   | Nombre Formato                              | Fecha<br>Creación | Estado                                      |                                               |                      |
| 5        | 14052969179                                                                | 1        | RUT                                                                                                    | 11/12/2006                                | INICIAL              |                         |                        | 1    | 1108600827101                      | 1                 | 111661700454490                   | 1                | Generador de Cuotas                         | 2/05/2017         | INICIAL                                     | -                                             |                      |
| ſ        | 14099130153                                                                | 1        | RUT                                                                                                    | 2/02/2009                                 | INICIAL              |                         |                        | 1    | 1108601833166                      | 1                 | 10757089600173                    | 1                | Diferencias por                             | 2/05/2017         | INICIAL                                     |                                               |                      |
| Ĩ        | 14099821274                                                                | 1        | RUT                                                                                                    | 12/02/2009                                | INICIAL              |                         |                        | 1    | 1108601967079                      | 1                 | 10757089600180                    | 1                | corrección<br>Diferencias por<br>corrección | 2/05/2017         | INICIAL                                     |                                               |                      |
|          | 1108600827101                                                              | 1        | Decl. Rta. y Compl. o de Ingr. y Patr. Pers. Jurid. y<br>Asim. Pers. Nat. y Asim. Obl. a llevar Contab                                                                                                    | 22/04/2009                                | VALIDA               | PRIVAD<br>A             | 0                      | 4    | 4907033486132                      | 1                 | 107461124901256                   | 1                | Aplicación del pago                         | 24/08/2016        | CONTABILIDA                                 | 2                                             |                      |
| ,        | 70160001861749                                                             | 1        | Formato Interno de Devolución Compensación                                                                                                    | 23/12/2009                                | INICIAL              |                         |                        |      |                                    |                   | 107461214869234                   | 1                | Aplicación del pago                         | 2/05/2017         | OBLIGACIÓN                                  |                                               |                      |
| 0        | 1108601833166                                                              | 1        | Decl. Rta. y Compl. o de Ingr. y Patr. Pers. Jurid. y<br>Asim. Pers. Nat. y Asim. Obl. a llevar Contab                                                                                                    | 16/03/2011                                | VALIDA               | PRIVAD<br>A             | 0                      |      |                                    |                   | 10776611945954                    | 1                | Causación de intereses                      | 2/05/2017         | INICIAL                                     |                                               |                      |
| 1        | 1108601967079                                                              | 1        | Decl. Rta. y Compl. o de Ingr. y Patr. Pers. Jurid. y<br>Asim. Pers. Nat. y Asim. Obl. a llevar Contab                                                                                                    | 4/07/2014                                 | VALIDA/A<br>CTIVA    | PRIVAD<br>A             | 0                      |      |                                    |                   | 10776611945961                    | 1                | Causación de intereses                      | 2/05/2017         | INICIAL                                     |                                               |                      |
| 2        | 4907033486132                                                              | 1        | Recibo Oficial de Pago Impuestos Nacionales                                                                                                    | 8/07/2014                                 | INICIAL              | PRIVAD                  | 32,390,000             |      |                                    |                   | 10776611945979                    | 1                | Causación de intereses                      | 2/05/2017         | INICIAL                                     |                                               | 1                    |
| 3        |                                                                            |          |                                                                                                    |                                           |                      |                         |                        |      |                                    |                   | 10776611945993                    | 1                | Causación de intereses                      | 2/05/2017         | INICIAL                                     |                                               | 1                    |
| 4        |                                                                            |          |                                                                                                    |                                           |                      |                         |                        |      |                                    |                   | 10776611946003                    | 1                | Causación de intereses                      | 2/05/2017         | INICIAL                                     |                                               |                      |
| 5        |                                                                            |          |                                                                                                    |                                           |                      |                         |                        |      |                                    |                   | 10776611946028                    | 1                | Causación de intereses                      | 2/05/2017         | INICIAL                                     |                                               |                      |
| 6        |                                                                            |          |                                                                                                    |                                           |                      |                         |                        |      |                                    |                   | 10776611946035                    | 1                | Causación de intereses                      | 2/05/2017         | INICIAL                                     |                                               |                      |
| 7        |                                                                            |          |                                                                                                    |                                           |                      |                         |                        |      |                                    |                   | 10776611946051                    | 1                | Causación de intereses                      | 2/05/2017         | INICIAL                                     |                                               |                      |
| 3        |                                                                            |          |                                                                                                    |                                           |                      |                         |                        |      |                                    |                   | 10776611946074                    | 1                | Causación de intereses                      | 2/05/2017         | INICIAL                                     |                                               |                      |
| 9        |                                                                            |          |                                                                                                    |                                           |                      |                         |                        |      |                                    |                   | 10776611946107                    | 1                | Causación de intereses                      | 2/05/2017         | INICIAL                                     |                                               |                      |
| D        |                                                                            |          |                                                                                                    |                                           |                      |                         |                        |      |                                    |                   | 10776611946139                    | 1                | Causación de intereses                      | 2/05/2017         | INICIAL                                     |                                               |                      |
| 1        |                                                                            |          |                                                                                                    |                                           |                      |                         |                        |      |                                    |                   | 10776611946178                    | 1                | Causación de intereses                      | 2/05/2017         | INICIAL                                     |                                               |                      |
|          | ( ) · …                                                                    |          |                                                                                                    |                                           |                      |                         |                        |      |                                    | +                 |                                   |                  |                                             |                   |                                             |                                               |                      |
| elec     | ccione el destino y pr                                                     | esione   | ENTRAR o elija Pegar                                                                                                    |                                           |                      |                         |                        |      |                                    |                   |                                   |                  |                                             |                   | I I -                                       |                                               | +                    |
|          |                                                                            | _        |                                                                                                    |                                           |                      |                         |                        |      |                                    |                   |                                   |                  |                                             | »                 |                                             |                                               | _                    |

Para elaborar el cuadro, hacemos un resumen en la hoja de Excel con los documentos fuente y generados en la Obligacion Financiera, que correspondan a la siguiente tipología documental:

Declaraciones valida/activa (privada u oficial)

Documentos 1075 - Diferencias de Correcciones

Aplicación de pagos 1074, cuyo estado corresponda a contabilidad

Aplicación de excedentes 1079, cuyo estado corresponda a contabilidad

Documentos 701 (Devoluciones CIN-20 - SIAT) y 6282 (SIE Devoluciones - Muisca) si los hubiere

En este caso como el concepto a conciliar es el Impuesto de Renta, tomamos únicamente aquellos documentos que se relacionen con el mismo, por consiguiente, se prescinde de aquellos que no sean objeto de estudio actual, como por ejemplo la causación de intereses, asimismo no se tendrán en cuenta, los que no tengan incidencia con la obligación financiera o la contabilidad, como lo serían los relacionados con el RUT, y finalmente se organizan uno frente al otro en orden cronológico.

De acuerdo a lo anterior el cuadro resumen de la Información de la Obligación Financiera quedaría así:

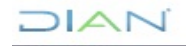

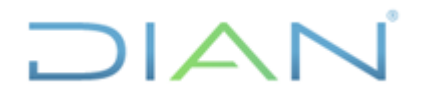

Versión 3

Página 49 de 59

|                         | Documentos Fuente                                                                                         |                       |               | D                       | ocumentos Generado        | DS                            |
|-------------------------|----------------------------------------------------------------------------------------------------|-----------------------|---------------|-------------------------|---------------------------|-------------------------------|
| No. Documento<br>Fuente | Nombre Formato                                                                                            | Fecha<br>Presentacion | Estado        | No. Documento<br>Fuente | No. Documento<br>generado | Nombre<br>Formato             |
| 1108600827101           | Decl. Rta. y Compl. o de Ingr. y Patr.<br>Pers. Jurid. y Asim. Pers. Nat. y Asim.<br>Obl. a llevar Contab | 22/04/2009            | VALIDA        | 1108600827101           | 111661700454490           | Generador de<br>Cuotas        |
| 70160001861749          | ormato Interno de Devolución<br>compensación                                                              | 23/12/2009            | INICIAL       |                         | 107461214869234           | Aplicación del<br>pago        |
| 1108601833166           | Decl. Rta. y Compl. o de Ingr. y Patr.<br>Prs. Jurid. y Asim. Pers. Nat. y Asim.<br>Obl. a llevar Contab  | 16/03/2011            | VALIDA        | 1108601833166           | 10757089600173            | Diferencias por<br>corrección |
| 1108601967079           | Decl. Rta. y Compl. o de Ingr. y Patr.<br>Pers. Jurid. y Asim. Pers. Nat. y Asim.<br>Obl. a llevar Contab | 4/07/2014             | VALIDA/ACTIVA | 1108601967079           | 10757089600180            | Diferencias por<br>corrección |
| 4907033486132           | Recibo Oficial de Pago Impuestos<br>Nacionales                                                            | 8/07/2014             | INICIAL       | 4907033486132           | 107461124901256           | Aplicación del<br>pago        |

NOTA: se han eliminado algunas columnas que no tienen mayor incidencia a la altura de este análisis (Repetición, Clase Documento, etc) y que facilita su reproducción en éste instructivo.

En el anterior cuadro se resalta en amarillo los documentos que aparecen tanto en las columnas "Fuente" como en las columnas "Generados", los cuales al compararsen con el auxiliar, permite evidenciar la inexistencia de algunos documentos en la contabilidad, como por ejemplo el 701xxxxxxxxx9, 110xxxxxxx6.

A primera vista, podría concluirse que los documentos faltantes en la contabilidad permiten solucionar la partida conciliatoria, sin embargo, para arribar a tal aserto, es preciso evaluar en el propio aplicativo de la obligación financiera, el impacto que tienen estos documentos en los distintos conceptos que conforman las obligaciones objeto de conciliación, en éste caso con el Impuesto de Renta y para ello hacemos click en cada uno de los documentos fuente en el siguiente pantallazo:

| ocumentos E      | xtracto | Saldos                                                                                                    |            |               | G       | Detalle de<br>mournientos |
|------------------|---------|----------------------------------------------------------------------------------------------------|------------|---------------|---------|---------------------------|
| ocumentos Fuento |         |                                                                                                    |            |               | e       | Histórico                 |
| 14099821274      | 1       | RUT                                                                                                    | 12-02-2009 | INICIAL       |         |                           |
| 1108600827101    | 1       | Decl. Rta. y Compl. o de Ingr. y Patr.<br>Pers. Jurid. y Asim. Pers. Nat. y Asim.<br>Obl. a llevar Contab | 22-04-2009 | VALIDA        | PRIVADA | 0                         |
| 70160001861749   | 1       | Formato Interno de Devolución<br>Compensación                                                             | 23-12-2009 | INICIAL       |         |                           |
| 1108601833166    | 1       | Decl. Rta. y Compl. o de Ingr. y Patr.<br>Pers. Jurid. y Asim. Pers. Nat. y Asim.<br>Obl. a llevar Contab | 16-03-2011 | VALIDA        | PRIVADA | 0                         |
| 1108601967079    | 1       | Decl. Rta. y Compl. o de Ingr. y Patr.<br>Pers. Jurid. y Asim. Pers. Nat. y Asim.<br>Obl. a llevar Contab | 04-07-2014 | VALIDA/ACTIVA | PRIVADA | 0                         |
| 4907033486132    | 1       | Recibo Oficial de Pago Impuestos<br>Nacionales                                                            | 08-07-2014 | INICIAL       | PRIVADA | 32,390,000                |

DIAN

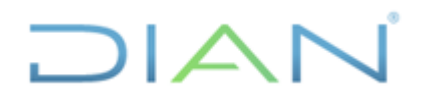

Versión 3

Página 50 de 59

Respecto al 110xxxxxxxx1 podemos advertir que el contribuyente determinó un saldo a favor por valor de 4,351,279,000

| -            |                                                                     |          |                    |                                       |                                                                      | _   |                    |  |  |
|--------------|---------------------------------------------------------------------|----------|--------------------|---------------------------------------|----------------------------------------------------------------------|-----|--------------------|--|--|
| 1. A         | 0 2 0 0 8                                                           |          |                    |                                       |                                                                      |     |                    |  |  |
| Es           | pacio reservado para la DIAN                                        |          |                    | 4. Número de formulario 1108600827101 |                                                                      |     |                    |  |  |
|              |                                                                     |          |                    |                                       | (415)77072124899384(5020                                             | 000 | 1106660827101      |  |  |
|              | 5. Número de identificación Tributaria (NIT)                        | 6.DV.    | 7. Primer apellido | 8. Se                                 | gundo apellido 9. Primer nombre                                      |     | 10. Otros nombres  |  |  |
| 33           |                                                                     |          |                    |                                       |                                                                      |     |                    |  |  |
| 8            | 11. Razón social                                                    |          |                    |                                       |                                                                      | 7   | 12. Cód. Dirección |  |  |
| 23           | A                                                                   |          |                    |                                       |                                                                      |     | 1 1                |  |  |
|              | 24. Actividad económica 2 5 2 9                                     |          | 25. Si es gran con | tribuy                                | ente, marque "X" X                                                   | 1   |                    |  |  |
| Se e         | s una corrección indique: 25. Cód. 27                               | No Formu | lario anterior     |                                       |                                                                      | /   |                    |  |  |
| 28. F        | racción año gravable 2009 (Marque "X")                              |          |                    |                                       | Renta liguida ordinaria del ejerololo                                | 67  | 0                  |  |  |
| 29.0         | ambio titular inversión extranjera (Marque"X")                      | ĩ        |                    |                                       | o Pérdida liquida del ejerutolo                                      | 68  | 6,231,998,000      |  |  |
|              | Total costos y gastos de nómina                                     | 30       | 5,154,132,000      | 1                                     | Compensationes                                                       | 59  | 0                  |  |  |
| adar<br>Adar | Aportes al sistema de seguridad social                              | 31       | 818,697,000        | 2                                     | Renta liquida                                                        | 60  | 0                  |  |  |
| -5           | Aportes al SENA, ICBF, cajas de compensación                        | 32       | 247,534,000        | 2                                     | Relita presuntiva                                                    | 61  | 781,079,000        |  |  |
|              | Efectivo, bancos, otras inversiones                                 | 33       | 6,653,418,000      |                                       | Renta exonta                                                         | 62  | 0                  |  |  |
| L 1          | Cuentas por cobrar                                                  | 34       | 47,213,741,000     |                                       | Renta's gravables                                                    | 63  | 0                  |  |  |
| L 1          | Acciones y aportes<br>(Sociedades anônimas, limitadas y asimiladas) | 35       | 0                  |                                       | Renta liquida gravable                                               | 64  | 781,079,000        |  |  |
| - 2          | Inventarios                                                         | 36       | 9,804,794,000      | 27                                    | Ingresos por ganuncias ocasionales                                   | 65  | 44,000,000         |  |  |
| ē            | Activos fijos                                                       | 37       | 19,146,613,000     |                                       | Coston por ganancias ocasionales                                     | 66  | 0                  |  |  |
| 2            | Otros activos                                                       | 38       | ~ ``               | 1                                     | Ganancias scasionales no gravadas y exentas                          | 67  | 0                  |  |  |
|              | Total patrimonio bruto                                              | 39       | 82,818,586,000     | 68                                    | Gananglas ocasionales gravables                                      | 68  | 44,000,000         |  |  |
| L 1          | Pasivos                                                             | 40       | 46,779,679,000     |                                       | in guide cobre la renta liquida gravable                             | 69  | 257,756,000        |  |  |
| L 1          | Total patrimonio liquido                                            | 41       | 36,038,887,000     | $\wedge$                              | Descuentos tributarios                                               | 70  | 0                  |  |  |
|              | ingresos brutos operacionales                                       | 42       | 70,118,991,000     |                                       | Impuesto neto de renta                                               | 71  | 257,758,000        |  |  |
| L 1          | ingresos brutos no operacionales                                    | 43       | 2,382,536,000      | ř                                     | Impuesto de ganancias ocasionales                                    | 72  | 14,520,000         |  |  |
|              | Intereses y rendimientos financieros                                | 44       | 5,199,624,000      |                                       | Impuesto de remesas                                                  | 73  | 0                  |  |  |
| No.          | Total Ingresos brutos                                               | 45       | 77,701,151,000     |                                       | Total Impuesto a cargo                                               | 74  | 272,276,000        |  |  |
| 1            | Devoluciones, rebajas y descuentos en ventas                        | 45       | 193,002,000        | rad.                                  | Anticipo renta por el año gravable 2008                              | 75  | 0                  |  |  |
|              | ingresos no constitutivos de renta ni ganancia                      | 47       | 0                  | a a                                   | Saido a favor año 2007 sin solicitud de devolución o<br>compensación | 76  | 2,244,594,000      |  |  |
|              | Total Ingresos netos                                                | 18       | 77,508,149,000     | 10                                    | Autometenciones                                                      | 77  | 0                  |  |  |
|              | Costo de ventas                                                     | 49       | 57,905,230,000     | j,                                    | Otras retenciones                                                    | 78  | 2,378,961,000      |  |  |
| osto         | Otros costos                                                        | 50       | 79,950,000         | 2                                     | Total retenciones año gravable 2008                                  | 79  | 2,378,961,000      |  |  |
| ő            | Total oostos                                                        | 61       | 57,985,180,000     |                                       | Anticipo renta por el año gravable 2009                              | 80  | 0                  |  |  |
|              | Gastos operacionales de administración                              | 52       | 8,968,153,000      |                                       | Saido a pagar por impuesto                                           | 81  | 0                  |  |  |
| 80           | Gastos operacionales de ventas                                      | 53       | 1,074,718,000      |                                       | Sanciones                                                            | 82  | 0                  |  |  |
| e e la       | Deducción Inversiones en activos fijos                              | BA.      | 686,401,000        |                                       | Total saido a pagar                                                  | 83  | 0                  |  |  |
| 8            | Otras deducciones                                                   | 55       | 15,025,695,000     |                                       | o Total saido a favor                                                | 84  | 4,351,279,000      |  |  |
| Γ.           | Total deducciones                                                   | 68       | 25,754,967,000     |                                       | Valor pago canolones                                                 | 86  | 0                  |  |  |

Siguiendo el orden cronológico de los documentos, podemos observar que dicho saldo a favor fue objeto de devolución al contribuyente por valor de 4,351,279,000

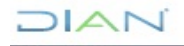

"Se considera copia controlada los documentos publicados en el Listado Maestro de Documentos"

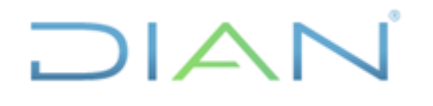

Versión 3

## **IN-ADF-0043**

Página 51 de 59

#### Proceso: Administrativo y Financiero

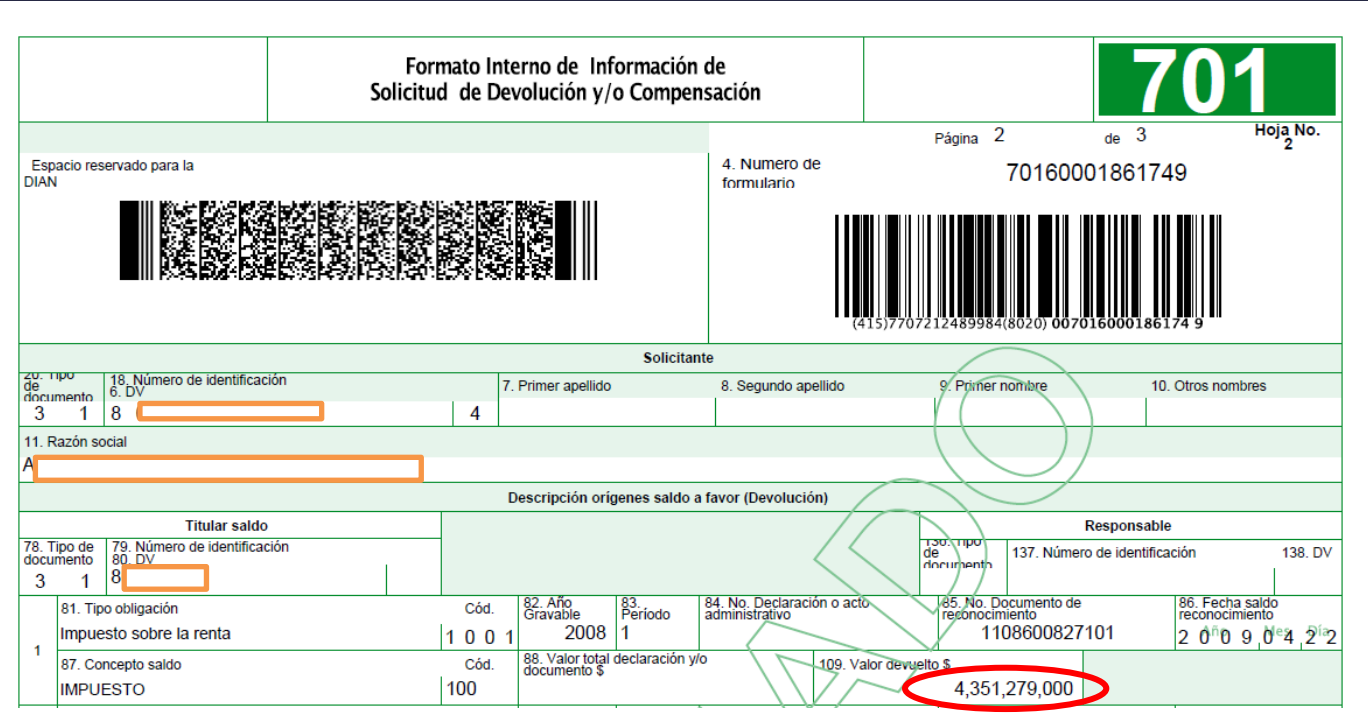

Al revisar la declaración de corrección 110, concluimos que la misma determina el mismo saldo a favor liquidado en la declaración inicial 110 por valor de 4,351,279,000, tal situación, la podemos corroborar con el documento generado 1075.

Este último documento nos permite concluir que la corrección, no genera mayores o menores valores a dicho saldo a favor, tal como se advierte en la siguiente imagen:

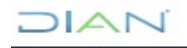

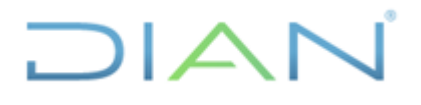

Cliente

Ítem

445 TOTAL SALDO A PAGAR

TOTAL SALDO A FAVOR

#### **CONCILIACIÓN CUENTAS POR TERCEROS**

### **IN-ADF-0043**

Proceso: Administrativo y Financiero Versión 3 Página 52 de 59 Diferencias por Corrección Página 2 de 2 Hoja No. 2 Espacio reservado para la DIAN 4. Número de formulario 20. Tipo de documento 18. Número de identificación 9. Primer Nombre 6. DV 7. Primer apellido 8. Segundo apellido 10. Otros nombres 11. Razón social Registros traidos de documentos fuente Documento de corrección Documento corregido Diferencia de valores por corrección 41. Valor declaración 42. Valor declaración de 39. Cód. Campo 40. Descripción campo anterior correòciòr 35. No. 36. No. Página Casilla 37. No. 38. No. 43. Mayor valor 44. Menor valor Página Casilla 2,378,961,000 2,378,961,000 18 Otras retenciones SALDO FVR SIN SOL DEV O COMP/SALDO 2,244,594,000 2,244,594,000 2.378.961.000 2.378.961.000 Total retenciones año gravable 199 ANTICIPO POR EL ANO GRAVABLE 315 Autorretenciones 378 Saldo a pagar por impuesto 432 TOTAL IMP & CARGO / IMP GENERADO 272,276,000 272,276,000 433 ANTICIPO POR EL ANO GRAVABLE SIGU

Valor sanción propuesta o liquidada. 4209 Impuesto sobre la renta líquida gravable 257,756,000 257,756,000 A contrario sensu, la declaración de corrección 110 incorpora una sanción por valor de 32,390,000

antes no liquidada, y correlativamente disminuye el saldo a favor a la suma de 4,318,889,000

4,351,279,000

4,351,279,000

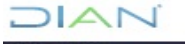

Se considera copia controlada los documentos publicados en el Listado Maestro de Documentos

## **IN-ADF-0043**

| ro     | ceso: Administrativo y Fin                                  | nano    | ciero                  |                                                              | Versión 3                                                            |     | Página 53 de 59                 |  |
|--------|-------------------------------------------------------------|---------|------------------------|--------------------------------------------------------------|----------------------------------------------------------------------|-----|---------------------------------|--|
| Esp    | acio reservado para la DIAN                                 |         |                        | 4. Número de formulario 1108601967079                        |                                                                      |     |                                 |  |
|        |                                                             |         |                        |                                                              | (415)7707212489984(8020)                                             | 000 | 110860196707 9                  |  |
|        | 5. Número de Identificación Tributaria (NIT)                | 6       | DV. 7. Primer apellido | 8. Se                                                        | gundo apellido 9. Primer nombre                                      |     | 10. Otros nombres               |  |
| le fe  | 8                                                           |         |                        |                                                              |                                                                      |     |                                 |  |
| laral  | 11. Razón social                                            |         |                        |                                                              |                                                                      | 7   | 12. Cód. Dirección<br>seccional |  |
| e Dat  | A                                                           |         |                        |                                                              |                                                                      |     | 3 1                             |  |
|        | 24. Actividad económica 2 5 2 9                             |         | 25. Si es gran con     | tribuy                                                       | ente, marque "X" X                                                   | 1   |                                 |  |
| Se es  | s una corrección indique: 26. Cód. 1 27                     | . No Fe | ormulario anterior     |                                                              | 1108601833166                                                        | /   |                                 |  |
| 28. Fr | acción año gravable 2009 (Marque "X")                       |         |                        |                                                              | Renta líquida ordinaria del ejercicio                                | 57  | 0                               |  |
| 29. Ci | ambio titular inversión extraniera (Marque*X**)             | Ŧ       |                        |                                                              | o Pérdida líquida del ejercicio                                      | 58  | 5,149,775,000                   |  |
| 2      | Total costos y gastos de nómina                             | 30      | 5,154,132,000          | 1                                                            | Compensaciones                                                       | 59  | 0                               |  |
| Nos    | Aportes al sistema de seguridad social                      | 31      | 818,697,000            | я                                                            | Renta livuida                                                        | 60  | 0                               |  |
| infom  | Aportes al SENA, ICBF, cajas de compensación                | 32      | 247,534,000            | Rent                                                         | Renta presuntiva                                                     | 61  | 781.079.000                     |  |
|        | Efectivo, bancos, otras inversiones                         | 22      | 6.653.418.000          | ~                                                            | Panta aventa                                                         | 82  | 0                               |  |
|        | Cuentas por cobrar                                          | 24      | 47,213,741,000         |                                                              | Pantas gravablas                                                     | 82  | 0                               |  |
|        | Acciones y aportes                                          | 25      | 0                      |                                                              | Ponta liquida gravable                                               | 64  | 781 079 000                     |  |
| •      | (Sociedades anónimas, limitadas y asimiladas)               | 20      | 9 804 794 000          | 4                                                            |                                                                      | 04  | 44 000 000                      |  |
| iou    | Askus files                                                 | 30      | 19 146 613 000         | is s                                                         | Ingresos por ganancias ocasionales                                   | 00  | 44,000,000                      |  |
| trin   | Activos tijos                                               | 3/      | 10,140,010,000         | Name<br>Name<br>Name<br>Name<br>Name<br>Name<br>Name<br>Name | Costos por ganancias ocasionales                                     | 00  | ů.                              |  |
| ä      | Otros activos                                               | 38      | 92 919 586 000         | Gan                                                          | Ganancias ocasionales no gravadas y exentas                          | 67  | 44,000,000                      |  |
|        | Total patrimonio bruto                                      | 39      | 82,818,500,000         | <u> </u>                                                     | Gananciás ocasionales gravables                                      | 68  | 257 756 000                     |  |
|        | Pasivos                                                     | 40      | 40,779,079,000         |                                                              | Impyésto sobre la renta líquida gravable                             | 69  | 257,750,000                     |  |
|        | Total patrimonio líquido                                    | 41      | 36,038,887,000         |                                                              | Descuentos tributarios                                               | 70  | 0                               |  |
|        | Ingresos brutos operacionales                               | 42      | 70,118,991,000         | $\sim$                                                       | Impuesto neto de renta                                               | 71  | 257,756,000                     |  |
|        | Ingresos brutos no operacionales                            | 43      | 2,382,536,000          |                                                              | Impuesto de ganancias ocasionales                                    | 72  | 14,520,000                      |  |
| so     | Intereses y rendimientos financieros                        | 44      | 5,199,624,000          |                                                              | Impuesto de remesas                                                  | 73  | 0                               |  |
| gres   | Total ingresos brutos                                       | 45      | 77,701,151,000         | -                                                            | Total impuesto a cargo                                               | 74  | 272,276,000                     |  |
| E      | Devoluciones, rebajas y descuentos en ventas                | 46      | 193,002,000            | rivac                                                        | Anticipo renta por el año gravable 2008                              | 75  | 0                               |  |
|        | Ingresos no constitutivos de renta ni ganancia<br>ocasional | 47 {    | 0                      | ā,                                                           | Saldo a favor año 2007 sin solicitud de devolución o<br>compensación | 76  | 2,244,594,000                   |  |
|        | Total ingresos netos                                        | 48      | 77,508,149,000         | acié                                                         | Autorretenciones                                                     | 77  | 0                               |  |
| 6      | Costo de ventas                                             | 49      | 57,905,230,000         | quid                                                         | Otras retenciones                                                    | 78  | 2,378,961,000                   |  |
| osto   | Otros costos                                                | 50      | 79,950,000             | 5                                                            | Total retenciones año gravable 2008                                  | 79  | 2,378,961,000                   |  |
| ũ      | Total costos                                                | 51      | 57,985,180,000         |                                                              | Anticipo renta por el año gravable 2009                              | 80  | 0                               |  |
|        | Gastos operacionales de administración                      | 52      | 8,670,767,000          |                                                              | Saldo a pagar por impuesto                                           | 81  | 0                               |  |
| 10S    | Gastos operacionales de ventas                              | 53      | 1,074,718,000          |                                                              | Sanciones                                                            | 82  | 32,390,000                      |  |
| ccio   | Deducción inversiones en activos fijos                      | 54      | 227,301,000            |                                                              | Total saldo a pagar                                                  | 83  | 0                               |  |
| ž      |                                                             |         | 14 600 059 000         |                                                              |                                                                      |     | 4 210 990 000                   |  |

Tal decrecimiento del saldo a favor, así como el incremento de la sanción autoliquidada por el contribuyente, la podemos corroborar con el documento generado 1075

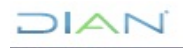

Se considera copia controlada los documentos publicados en el Listado Maestro de Documentos

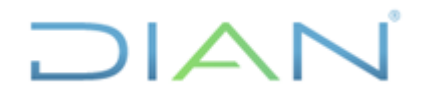

### **IN-ADF-0043**

#### Proceso: Administrativo y Financiero

Página 54 de 59

Versión 3

|        |                        |                    |                   |                    |          | Diferencias por Corrección               |                       |                          | 1                  | 075                |
|--------|------------------------|--------------------|-------------------|--------------------|----------|------------------------------------------|-----------------------|--------------------------|--------------------|--------------------|
|        |                        |                    |                   |                    |          |                                          |                       | Página 2                 | <sub>de</sub> 2    | Hoja No. 2         |
| Esp    | acio rese              | rvado pa           | ira la DIA        | N                  |          |                                          | 4. Número de formula  | ario                     | 10757089600        | 180                |
|        |                        |                    |                   |                    |          |                                          |                       | 15)7707212489984(8020    | )) 001075708960018 | 0                  |
|        | 20. Tipo d<br>document | ie 18.             | Número o          | le identifi        | icación  | 6. DV 7. Primer apellido                 | 8. Segundo apel       | lido 9. Primer Nor       | nbre 10. Otr       | ros nombres        |
| liente | 3 1                    | 8                  |                   |                    |          | - 4                                      |                       |                          |                    |                    |
| ö      | 11. Razor              | n social           |                   |                    |          |                                          |                       |                          |                    |                    |
|        |                        |                    |                   |                    |          | Registros traidos de d                   | ocumentos fuente      |                          | >                  |                    |
| Ítem   | Docun<br>corre         | nento<br>gido      | Docum<br>corre    | ento de<br>cción   | 39. Cód. | 40 Descrinción campo                     | 41. Valor declaración | 42. Valor declaración de | Diferencia de valo | res por corrección |
|        | 35. No.<br>Página      | 36. No.<br>Casilla | 37. No.<br>Página | 38. No.<br>Casilla | Campo    |                                          | anterior              | correópión               | 43. Mayor valor    | 44. Menor valor    |
| 1      | 1                      | 78                 | 1                 | 78                 | 18       | Otras retenciones                        | 2,378,961,000         | 2,378,961,000            | O                  | 0                  |
| 2      | 1                      | 76                 | 1                 | 76                 | 149      | SALDO FVR SIN SOL DEV O COMP/SALDO       | 2,244,594,000         | 2,244,594,000            | 0                  | O                  |
| 3      | 1                      | 79                 | 1                 | 79                 | 198      | Total retenciones año gravable           | 2,378,961,000         | 2,378,961,000            | 0                  | Ō                  |
| 4      | 1                      | 75                 | 1                 | 75                 | 199      | ANTICIPO POR EL ANO GRAVABLE             | 0                     | 0                        | ٥                  | 0                  |
| 5      | 1                      | 77                 | 1                 | 77                 | 315      | Autorretenciones                         |                       | 0                        | 0                  | 0                  |
| 6      | 1                      | 81                 | 1                 | 81                 | 378      | Saldo a pagar por impuesto               | 0                     | 0                        | 0                  | 0                  |
| 7      | 1                      | 74                 | 1                 | 74                 | 432      | TOTAL IMP A CARGO / IMP GENERADO         | 272,276,000           | 272,276,000              | 0                  | 0                  |
| 8      | 1                      | 80                 | 1                 | 80                 | 433      | ANTICIPO POR EL ANO GRAVABLE SIGU        | 0                     | 0                        | 0                  | 0                  |
| 9      | 1                      | 83                 | 1                 | 83                 | 445      | TOTAL SALDO A PAGAR                      | 0                     | 0                        | 0                  | 0                  |
| 10     | 1                      | 84                 | 1                 | 84                 | 446      | TOTAL SALDO A FAVOR                      | 4,351,279,000         | 4,318,889,000            | ٥                  | 32,390,000         |
| 11     | 1                      | 82                 | 1                 | 82                 | 498      | Valor sanción propuesta o liquidada.     | 0                     | 32,390,000               | 32,390,000         | 0                  |
| 12     | 1                      | 69                 | 1                 | 69                 | 4209     | Impuesto sobre la renta líquida gravable | 257,756,000           | 257,756,000              | O                  | 0                  |

La actuación seguida por el contribuyenye fue realizar un pago mediante el documento 490, por valor de 32,390,000 para satisfacer la sanción autoliquidada.

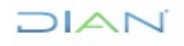

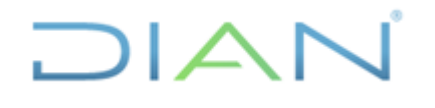

Versión 3

### **IN-ADF-0043**

Página 55 de 59

#### Proceso: Administrativo y Financiero

|                    | Recibo Oficial de Pago Impues                                                                                                    | stos Nacionales                            | PRIVADA              | 490                                                        |
|--------------------|----------------------------------------------------------------------------------------------------|--------------------------------------------|----------------------|------------------------------------------------------------|
| 1<br>Espa          | Año       2       0       8       2. Concepto       4       3. Período       1         scio reservado para la DIAN                                                                          | 4. Número de formul                        | ario 49070           | 907033486132                                               |
| Datos del obligado | 5 Número de Identificación Tributaria 6. DV 7. Primer apellido 8. S<br>11. Razón social<br>24. Si es gran contribuyente, marque "x"                                                         | Segundo apellido                           | 9. Primer nombre     | 10. Otros nombres<br>12 Cód. Dirección<br>seccional<br>3 1 |
| 25. N<br>30. N     | No. Título judicial     26. Fecha de depósito     Año     Mes     D       No. Acto oficial     31. Fecha del acto oficial     32. Fecha para     el pago de este                            | ia 27. Cuota No 28. De<br>0<br>USO OFICIAL | 0<br>33. Cott Titulo | 0                                                          |
| Pagos              | 312382014000053     2     0 <sup>AA</sup> 4     0 <sup>BA</sup> 1     1 <sup>DE</sup> 0       Valor pago sanción     Valor pago intereses de mora     Valor pago impuesto     0     0     0 |                                            | 34<br>35<br>36       | 32,390,000<br>0<br>0                                       |

Sin embargo al revisar el documento generado 1074, se advierte que el sistema de información en forma automática, sin que medie un soporte de liquidación privada u oficial que lo determine, y solo por el hecho de establecer que se presentó una suma devuelta en exceso, no aplica el pago efectuado mediante el 490, por valor de 32,390,000 a la sanción autoliquidada por el contribuyente, en consecuencia dicha obligación se convierte en una deuda insoluta.

Por el contrario, la obligación financiera imputa parcialmente hasta por el valor de dicho importe otros conceptos, tales como impuestos (14,326,000) e intereses (18,064,000), cuyos saldos al momento de aplicar éste pago ascienden a título de intereses e impuesto a las sumas de 32,390,000 y 40,846,000 respectivamente (como muestra la imagen siguiente), los cuales se derivan de la corrección de la declaración tributaria que hizo el contribuyente, quien disminuyó el saldo a favor que fue objeto de devolución en un monto de 32,390,000, lo que configura una devolución improcedente.

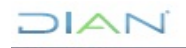

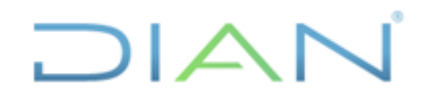

Versión 3

Página 56 de 59

#### Proceso: Administrativo y Financiero

|                                                                  | N                                                                                                    | Aplicación de Pagos                                                                                                    | 1074                                                                                                    |  |  |  |  |  |  |  |
|------------------------------------------------------------------|----------------------------------------------------------------------------------------------------|----------------------------------------------------------------------------------------------------|----------------------------------------------------------------------------------------------------|--|--|--|--|--|--|--|
| Espacio reservado para la DIA                                    | Ν                                                                                                    | 4. Número de formulario                                                                                                    | 107461124901256                                                                                                    |  |  |  |  |  |  |  |
|                                                                  |                                                                                                    | (415))77072124                                                                                                    | 489984(8020) <b>010746112490125 6</b>                                                                                                    |  |  |  |  |  |  |  |
| 20. Tipo de documento<br>3 1 8 1<br>11. Razón social<br>A        | o de Identificación 6. DV                                                                                           | 7. Primer apellido 8. Segundo apellido                                                                                                    | 9. Primer nombre 10. Otros nombres                                                                                                    |  |  |  |  |  |  |  |
| 24. Cód. 25. Cód. Form<br>Admón 31 49<br>33. Año gravable 34. Pe | ul. 26. No. Formulario pago<br>0 4907033486132 Repetición<br>ríodo 35. No. declaración/acto administrativo 36.<br>1 | 28. Fecha formulario<br>nano         29. Valor total pago         30.           1         2         0         1         4         0         7         0         8         32,390,000         Imp           Nº de<br>atrición         37. Fecha declaración/acto<br>administrativo         38. Cód.         39. No. de<br>26020490         39. No. de | Descripción tipo obligación         Cód.           Juesto sobre la renta         1001           adriesivo         40. No. Obligación           9039020591770         100108002193829 |  |  |  |  |  |  |  |
| Cuadro resumen de aplicación de pago                             |                                                                                                    |                                                                                                    |                                                                                                    |  |  |  |  |  |  |  |
| item Concepto saldo<br>1 200 INTE<br>- 100 IMDI                  | 52. Descripción concepto saldo<br>RES                                                                               | 53. Saldo por concepta<br>40,846,000<br>23,200,000                                                                                                    | 54. Valor de pago a aplicar a conceptos consolidados<br>18,064,000<br>14,226,000                                                                                                    |  |  |  |  |  |  |  |
| 3                                                                | 1510                                                                                                    | 32,390,000                                                                                                    | 14,320,000                                                                                                    |  |  |  |  |  |  |  |

Al anterior cuadro, que sirvió para comparar los documentos reconocidos en el módulo contable y los existentes en el aplicativo de la obligación financiera, le adicionamos columnas o filas que no solo faciliten el análisis de los conceptos afectados mediante los movimientos objeto de estos documentos, sino también que permitan incluir las operaciones faltantes o correctoras, que conlleven a resolver las partidas conciliatorias.

|                         | Documentos Fuente                                                                                         |                       |               | C                       | ocumentos Generad         | os                            | OBLIGACIONES RELACIONADAS |            |                               |                         |
|-------------------------|----------------------------------------------------------------------------------------------------|-----------------------|---------------|-------------------------|---------------------------|-------------------------------|---------------------------|------------|-------------------------------|-------------------------|
| No. Documento<br>Fuente | Nombre Formato                                                                                            | Fecha<br>Presentacion | Estado        | No. Documento<br>Fuente | No. Documento<br>generado | Nombre<br>Formato             | SALDO A FAVOR             | SANCIÓN    | SUMA<br>DEVUELTA EN<br>EXCESO | INTERESES<br>MORATORIOS |
| 1108600827101           | Decl. Rta. y Compl. o de Ingr. y Patr.<br>Pers. Jurid. y Asim. Pers. Nat. y Asim.<br>Obl. a llevar Contab | 22/04/2009            | VALIDA        | 1108600827101           | 111661700454490           | Generador de<br>Cuotas        | 4.351.279.000             |            |                               |                         |
| 70160001861749          | Formato Interno de Devolución<br>Compensación                                                             | 23/12/2009            | INICIAL       |                         | 107461214869234           | Aplicación del<br>pago        | -4.351.279.000            |            |                               |                         |
| 1108601833166           | Decl. Rta. y Compl. o de Ingr. y Patr.<br>Pers. Jurid. y Asim. Pers. Nat. y Asim.<br>Obl. a llevar Contab | 16/03/2011            | VALIDA        | 1108601833166           | 10757089600173            | Diferencias por<br>corrección |                           |            |                               |                         |
| 1108601967079           | Decl. Rta. y Compl. o de Ingr. y Patr.<br>Pers. Jurid. y Asim. Pers. Nat. y Asim.<br>Obl. a llevar Contab | 4/07/2014             | VALIDA/ACTIVA | 1108601967079           | 10757089600180            | Diferencias por<br>corrección | -32.390.000               | 32.390.000 |                               |                         |
|                         | DEVOLUCIÓN IMPROCEDENTE                                                                                   |                       |               |                         |                           |                               |                           |            | 32.390.000                    | 40.846.000              |
| 4907033486132           | Recibo Oficial de Pago Impuestos<br>Nacionales                                                            | 8/07/2014             | INICIAL       | 4907033486132           | 107461124901256           | Aplicación del<br>pago        |                           |            | -14.326.000                   | -18.064.000             |
|                         |                                                                                                    |                       |               |                         |                           | SALDOS                        | -32.390.000               | 32.390.000 | 18.064.000                    | 22.782.000              |

Como se comentó en los párrafos anteriores, no existe un documento en ninguno de los dos aplicativos que declare o reconozca la devolución improcedente, derivada de la reducción del saldo a favor en la suma de 32,390,000, mediante la corrección de la declaración, la cual en forma consecuente origina el nacimiento de una obligación a cargo del contribuyente (suma devuelta en exceso).

Despues de todo el cruce de informacion y verificacion de documentos entre el auxiliar generado y recopilado en la hoja de cálculo vs obligacion financiera, la falencia comentada en el párrafo anterior, es precisamente la conclusión a la que se arriba luego de realizar la conciliación de éste tercero, en

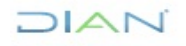

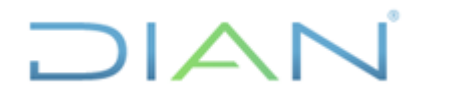

Página 57 de 59

Versión 3

consecuencia es la proposición que se formula finalmente como justificación y/o solución de la partida conciliatoria involucrada.

| NIT | 8         |                   |           |          |               |                  |                    |                     |                              |
|-----|-----------|-------------------|-----------|----------|---------------|------------------|--------------------|---------------------|------------------------------|
|     | AÑO CON'J | DOCUMENTO         | PERIODO - | FECHA 🔻  | DEBITO        | CREDITO -        | SALDO 👻            | AÑO GRAV. 🖵         | DOC. ANULA                   |
|     | 2016      | 107461124901256-1 | 5         | 20140708 | 0             | 14.326.000       | -25.710.000        | 2008                |                              |
|     | 2017      | 10757089600180-1  | 1         | 20140704 | 32.390.000    | 0                | -138.929.000       | 2008                |                              |
|     | 2017      | 10757089600180-1  | 1         | 20140704 | 0             | 32.390.000       | -171.319.000       | 2008                |                              |
|     | 2009      | 1108600827101-1   | 4         | 20090422 | 272.276.000   | 0                | 272.276.000        | 2008                |                              |
|     | 2009      | 1108600827101-1   | 4         | 20090422 | 0             | 2.378.961.000    | -2.106.685.000     | 2008                |                              |
|     | 2009      | 1108600827101-1   | 4         | 20090422 | 0             | 2.244.594.000    | -4.351.279.000     | 2008                |                              |
|     | 2009      | 1108600827101-1   | 4         | 20090422 | 4.351.279.000 | 0                | 0                  | 2008                |                              |
|     |           |                   |           |          |               |                  |                    |                     |                              |
|     |           |                   |           | TOTALES  | 4.655.945.000 | 4.670.271.000    |                    |                     |                              |
|     |           |                   |           |          |               |                  |                    |                     |                              |
|     |           |                   |           | DB - CR  | -14.326.000   |                  |                    |                     |                              |
|     |           |                   |           |          |               |                  |                    |                     |                              |
|     |           |                   |           | CONT.    | -291.785.000  |                  |                    |                     |                              |
|     |           |                   |           | COBRANZ. | 18.064.000    |                  |                    |                     |                              |
|     |           |                   |           | OBLI.    | 18.064.000    |                  |                    |                     |                              |
|     |           |                   |           |          |               |                  |                    |                     |                              |
|     |           |                   |           | 2008     | 3 32.390.000  | Ealta el reconor | cimiento de la dev | volucion improceder | te por menor valor del saldo |
|     |           |                   |           |          |               | HB en la d       | leclaracion de cor | recion que deia un  | saldo en la obligación y     |
|     |           |                   |           |          |               | cont             | abilidad por paga  | ar de 18064000 doc  | 70160001861749               |
|     |           |                   |           |          |               | com              | as not por page    | ac 10004000 doc     | 10100001001.45               |
|     |           |                   |           |          |               |                  |                    |                     |                              |

Las anteriores instrucciones se deben utilizar para conciliar las cuentas por cobrar( vigencia Actual y Anteriores) sanciones, cuentas por pagar, renta, venta, retenciones.

### 4.2.8 Diligenciar formato de conciliación FT-ADF-1935 Conciliación de saldos por tercero

Ya realizados los cruces entre la contabilidad y la Obligación Financiera es posible definir las partidas conciliatorias, para lo cual se deben reportar en el siguiente formato, atendiendo para ello, el respectivo Instructivo de diligenciamiento:

| Γ           | CONCILIACION DE SALDOS POR TERCERO |                    |                  |        |         |                                      |       |                          | FT-RE-1935 |                                  |              |               |
|-------------|------------------------------------|--------------------|------------------|--------|---------|--------------------------------------|-------|--------------------------|------------|----------------------------------|--------------|---------------|
|             |                                    |                    |                  |        |         | Proceso: Recaudación                 |       |                          |            |                                  | Versi        | ón 04         |
|             | MES YA                             | ÑO EN QUE          | SE ELABORA LA CO | NCILIA | ACIÓN:  |                                      | -     | MES Y AÑO DE             | EL SA      | LDO CONTABLE CONCILIADO:         |              |               |
| NIT:        |                                    | NOMB               | RE O RAZON SOCIA | L:     |         |                                      |       |                          |            | DIRECCIÓN SECCIONAL:             |              |               |
|             | nsertar Hoja                       | Insertar           | Fila Imprimir ho | ja     |         | S                                    | SALD  | O DEL AUXILIAR POR       | R CUE      | NTA Y TERCERO - MUISCA:          |              |               |
| \$          | SALDO DE LA                        | RENTA POP          | R COBRAR, SANCIO | N, SA  | ALDO A  | A FAVOR O ANTICIPO, REFLE            | EJADA | A EN LA OBLIGACION       | N FINA     | NCIERA (fecha conciliación):     |              |               |
| CUE         | NTA:                               |                    |                  |        |         |                                      |       |                          |            | DIFERENCIA (Absoluta y Real):    | 0            | 0             |
| No.<br>Ord. | No. DE<br>DOCUMENTO                | PARTID<br>ACCIÓN A |                  | Año    | Period. | (Si la partida conciliatoria es NO C |       | TIFICACION DE LA DIFEREN | NCIA       | al número y fecha de expedición) | VALOR DÉBITO | VALOR CRÉDITO |
|             | Docomento                          | SEGUIR             | TIPO             | GRA    | VABLE   | (on a partial continuation a control |       |                          |            |                                  |              |               |
|             |                                    |                    |                  |        |         |                                      |       |                          |            |                                  |              |               |
| 1           |                                    |                    |                  |        |         |                                      |       |                          |            |                                  |              |               |
| 2           |                                    |                    |                  |        |         |                                      |       |                          |            |                                  |              |               |
| Ĺ           |                                    |                    |                  |        |         |                                      |       |                          |            |                                  |              |               |
| 3           |                                    |                    |                  |        |         |                                      |       |                          |            |                                  |              |               |
| L           |                                    |                    |                  |        |         |                                      |       |                          |            |                                  |              |               |
| 4           |                                    |                    |                  |        |         |                                      |       |                          |            |                                  |              |               |
|             |                                    |                    |                  |        |         |                                      |       |                          |            |                                  |              |               |

DIAN

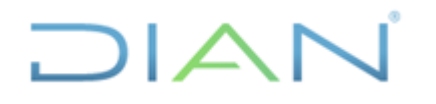

#### Versión 3

Página 58 de 59

**NOTA:** En la casilla **DIFERENCIA (Absoluta y Real)** que se encuentra en la parte inferior del formato **"FT-ADF-1935 Conciliación de saldos por tercero"** debe quedar el valor de la diferencia con signo contrario que aparece en **DIFERENCIA (Absoluta y Real)** en la parte superior del formato.

CONCILIACION CUENTA DE ANTICIPOS RENTA

La cuenta **2917-01-01 – 2917-01-001-01- Anticipos Renta** se debe conciliar contra lo informado por el tercero en su última declaración privada de Renta (110 o 210) o Liquidación Oficial (valida/activa) en la casilla Anticipo año siguiente, de acuerdo a lo anterior se debe seguir el mismo procedimiento dispuesto en este Instructivo en los numerales 4.2.1, 4.2.2, 4.2.4, 4.2.5, 4.2.6 y 4.2.9, para los puntos 4.2.3, 4.2.7 y 4.2.8 la información se debe tomar de la casilla – Anticipo año siguiente de las declaraciones 110 o 210, la cual puede ser consultada igualmente en la Obligación Financiera de acuerdo al último año gravable presentado por el tercero.

Sí el valor del anticipo para el año siguiente o saldo a favor de la última declaración Valida/Activa No coincide con el reflejado en la Contabilidad, deberá remitirse al año anterior hasta encontrar la diferencia.

#### NOTAS

Las partidas conciliatorias generadas en cada una de las conciliaciones por cuenta y terceros realizadas serán objeto de seguimiento por cada una de las seccionales que realizan la conciliación ya sean automáticas o manuales, con el fin de que se solucionen en un término no superior a dos meses, igualmente se pueden apoyar en los funcionarios encargados de las seccionales de la Coordinación de Contabilidad de la Función Recaudadora o quien haga sus veces, para los casos que requieran de su apoyo con respecto a los ajustes automáticos.

Es posible que se detecten Movimientos contables en códigos de seccionales diferentes al código de la seccional que está realizando la conciliación, situación que no debe afectar el curso de la conciliación ya que debemos recordar que la contabilidad Función Recaudadora es Nacional, lo que se debe tener en cuenta es al momento de realizar los ajustes pertinentes si los hubiere es que se debe ajustar al código de la seccional que originó la partida conciliatoria.

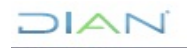

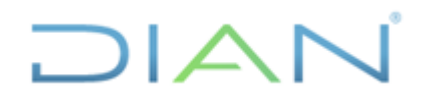

Proceso: Administrativo y Financiero

Versión 3

Página 59 de 59

#### 5. CONTROL DE CAMBIOS

| Version         Desde         Hasta         Descripción de Cambios           1         07/07/2014         28/07/2019         Versión inicial de la modernización del SGCC           0         00/07/2014         00/07/2014         Se realizó actualización de carácter técnico v                                                                                                    | Manatán | Viger      | ncia       | Deserinsión de Combies                                                                                                    |  |  |
|----------------------------------------------------------------------------------------------------|---------|------------|------------|----------------------------------------------------------------------------------------------------|--|--|
| 1     07/07/2014     28/07/2019     Versión inicial de la modernización del SGCC       0     00/07/2014     00/07/2019     Se realizó actualización de carácter técnico v                                                                                                    | version | Desde      | Hasta      | Descripción de Campios                                                                                                    |  |  |
| Se realizó actualización de carácter técnico v                                                                                                    | 1       | 07/07/2014 | 28/07/2019 | Versión inicial de la modernización del SGCCI.                                                                                                    |  |  |
| encuentra ajustado al nuevo marco normativ                                                                                                    | 2       | 29/07/2019 | 23/11/2021 | Se realizó actualización de carácter técnico y se encuentra ajustado al nuevo marco normativo                                                                                                    |  |  |
| <ul> <li>Versión 3, que reemplaza lo establecido en versión 2.</li> <li>Se generaron ajustes en el documer relacionados con el nombre del proceso acuerdo con la nueva estructura de proceso establecida en el considerando de la Resoluc 060 del 11 de junio del 2020 y el Cód alfabético del mismo en los numerales:</li> <li>2. Alcance, en la página 1;</li> <li>4. Desarrollo del tema, en las páginas 2, 57 y</li> <li>En el contenido del documento donde relaciona una dependencia, se adiciono frase "O quien haga sus veces</li> <li>Cabe aclarar, que el contenido técnico de documentos no presenta cambios respecto a versión anterior. Por lo tanto, cualquier consi respecto a los contenidos técnicos de los mism debe efectuarse a los elaboradores técnico revisores de la versión anterior.</li> <li>Se ajustaron las dependencias de acuerdo con nueva estructura establecida en el Decreto 17 del 22 de diciembre de 2020, en las Resolucion 000069 y 000070 del 9 de agosto del 2021 y</li> </ul> | 3       | 24/11/2021 |            | <ul> <li>Versión 3, que reemplaza lo establecido en la versión 2.</li> <li>Se generaron ajustes en el documento, relacionados con el nombre del proceso de acuerdo con la nueva estructura de procesos establecida en el considerando de la Resolución 060 del 11 de junio del 2020 y el Código alfabético del mismo en los numerales:</li> <li>2. Alcance, en la página 1;</li> <li>4. Desarrollo del tema, en las páginas 2, 57 y 58</li> <li>En el contenido del documento donde se relaciona una dependencia, se adicionó la frase "O quien haga sus veces</li> <li>Cabe aclarar, que el contenido técnico de los documentos no presenta cambios respecto a la versión anterior. Por lo tanto, cualquier consulta respecto a los contenidos técnicos de los mismos debe efectuarse a los elaboradores técnicos y revisores de la versión anterior.</li> <li>Se ajustaron las dependencias de acuerdo con la nueva estructura establecida en el Decreto 1742 del 22 de diciembre de 2020, en las Resoluciones 000069 y 000070 del 9 de agosto del 2021 y la</li> </ul> |  |  |

| Elaboró: | Paola Alejandra Vergara<br>Cano<br><b>Ajustó metodológicamente</b> | Gestor I            | Coordinación de Procesos y<br>Riesgos Operacionales |
|----------|--------------------------------------------------------------------|---------------------|-----------------------------------------------------|
| Revisó:  | Julio Fernando Lamprea                                             | Director de Gestión | Dirección de Gestión de                             |
|          | Fernández                                                          | de Impuestos        | Impuestos                                           |
| Aprobó:  | Julio Fernando Lamprea                                             | Director de Gestión | Dirección de Gestión de                             |
|          | Fernández                                                          | de Impuestos        | Impuestos                                           |

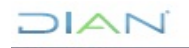